# Plochý monitor Dell™ U3014

<u>Uživatelská pøíruèka</u>

Nastavení rozlišení zobrazení 2560 X 1600 (maximální)

#### Informace v tomto dokumentu se mohou zmìnit bez pøedchozího oznámení. © 2013-2016 Dell Inc. Všechna práva vyhrazena

Je poísni zakázáno reprodukovat tyto materiály, nezávisle na způsobu, bez písemného souhlasu Dell Inc.

Obchodní známky použité v tomto textu: *Dell* a logo *DELL* jsou obchodní známky Dell Inc; *Microsoft* a *Windows* jsou obchodní známky nebo registrované obchodní známky Microsoft Corporation v USA a/nebo dalších zemích, *Intel* je registrovaná obchodní známka Intel Corporation v USA a dalších zemích a ATI je obchodní známka Micro Devices, Inc.

V tomto dokumentu mohou být použity další obchodní známky a obchodní názvy jako odkazy na pøíslušné výrobce nebo jejich produkty. Dell Inc. vyluèuje vlastnický zájem na obchodní známkách a obchodních názvech, kromì vlastních.

#### Model U3014t

Červen 2016 Rev. A08

# Uživatelská pøíruèka plochého monitoru Dell™ U3014

<u>Dodatek</u>

# Poznámky, upozorniní a výstrahy

POZNÁMKA: POZNÁMKA uvádí dùležitou informaci, která vám pomùže lépe využít poèítaè.

🔨 UPOZORNÌNÍ: Upozoròuje na potenciální poškození hardwaru nebo ztrátu dat a pomáhá vám pøedcházet problémùm.

🔨 VÝSTRAHA: upozoròuje na potenciální škodu na majetku, poranìní nebo úmrtí.

#### Informace v tomto dokumentu se mohou zmìnit bez pøedchozího oznámení. © 2013-2016 Dell Inc. Všechna práva vyhrazena

Je poísnì zakázáno reprodukovat tyto materiály, nezávisle na způsobu, bez písemného souhlasu Dell Inc.

Obchodní známky použité v tomto textu: *Dell* a logo *DELL* jsou obchodní známky Dell Inc; *Microsoft* a *Windows* jsou obchodní známky nebo registrované obchodní známky Microsoft Corporation v USA a/nebo dalších zemích, *Intel* je registrovaná obchodní známka Intel Corporation v USA a dalších zemích a ATI je obchodní známka Micro Devices, Inc.

V tomto dokumentu mohou být použity další obchodní známky a obchodní názvy jako odkazy na pøíslušné výrobce nebo jejich produkty. Dell Inc. vyluèuje vlastnický zájem na obchodní známkách a obchodních názvech, kromi vlastních.

#### Model U3014t

Červen 2016 Rev. A08

# Sestavení monitoru

Plochý monitor Dell™ U3014

### Nastavení rozlišení zobrazení 2560 x 1600 (maximální)

V zájmu maximální výkonnosti zobrazení v operaèních systémech Microsoft<sup>®</sup> Windows<sup>®</sup> nastavte rozlišení displeje **2560 x 1600** následujícím postupem:

Ve Windows Vista<sup>®</sup> nebo Ve Windows<sup>®</sup> 7 nebo Windows<sup>®</sup> 8/Windows<sup>®</sup> 8.1:

1. V pøípadì operaèního systému Windows<sup>®</sup> 8/Windows<sup>®</sup> 8.1 výbìrem dlaždice **Desktop (Pracovní plocha)** pøepnìte na klasické zobrazení pracovní plochy.

2, Klepnite pravým tlaèítkem myši na plochu a pak na Screen resolution (Rozlišení obrazovky).

3. Pøidržte kurzor myši stiskem levého tlaèítka na posuvníku a tahem doprava nastavte rozlišení 2560 x 1600.

4. Klepnìte na **OK**.

Ve Windows<sup>®</sup> 10:

1. Kliknite pravým tlaèítkem na plochu a vyberte volbu nastavení zobrazení.

2, Klepnite na Advanced display settings (Upøesnit nastavení zobrazení).

3. Klepnite na rozevírací seznam Resolution (Rozlišení) a vyberte možnost 2560 x 1600.

4. Klepnite na Apply (Použít).

Pokud není doporučené rozlišení k dispozici, může být vyžadována aktualizace grafického ovladače. Podle používaného počítače vyberte prosím nikterou zníže uvedených možností a postupujte podle poíslušných pokynů.

**POZNÁMKA:** Je-li pøipojen tablet nebo pøehrávaè DVD/Blu-Ray, je maximální výstupní rozlišení omezeno na **1 920 x 1 080**. V tomto pøípadì pøepnite nastavení videa v nabídce OSD monitoru na 1:1, pokud požadujete pùvodní rozlišení tabletu (na stranách obrazovky se v tomto pøípadì mohou zobrazit èerné pruhy).

**POZNÁMKA:** V závislosti na grafické kartì mùže pøipojení prostøednictvím HDMI umožòovat rozlišení pouze do **2560 x 1600**.

1: <u>Pokud máte stolní poèítaè Dell™ nebo pøenosný poèítaè Dell™ s pøipojením k Internetu.</u>

2: <u>Pokud máte stolní nebo pøenosný poèítaè nebo grafickou kartu jiné znaèky než Dell™.</u>

<u>Zpìt na obsah</u>

# O vašem monitoru

Uživatelská pøíruèka plochého monitoru Dell™ U3014

- Obsah krabice
- Vlastnosti produktu
- Identifikace souèástí a ovladaèù
- Specifikace monitoru
- Sluèitelnost Plug and Play
- Rozhraní Universal Serial Bus (USB)
- Èteèka karet technické údaje
- Kvalita LCD monitoru a poèty vadných bodù
- Pokyny k údržbì

# **Obsah krabice**

Váš monitor je dodáván vèetnì níže uvedených souèástí. Zkontrolujte, zda jste obdrželi všechny souèásti a pokud nìco chybí, kontaktujte Dell.

POZNÁMKA: Nikteré položky mohou být volitelné a nemusí být s vaším monitorem dodávány. Nikteré funkce nebo média nemusí být v nikterých zemích k dispozici.
 POZNÁMKA: Instalace s jakýmkoli i jiným stojanem viz poíruèka konkrétního stojanu uvádijící pokyny.

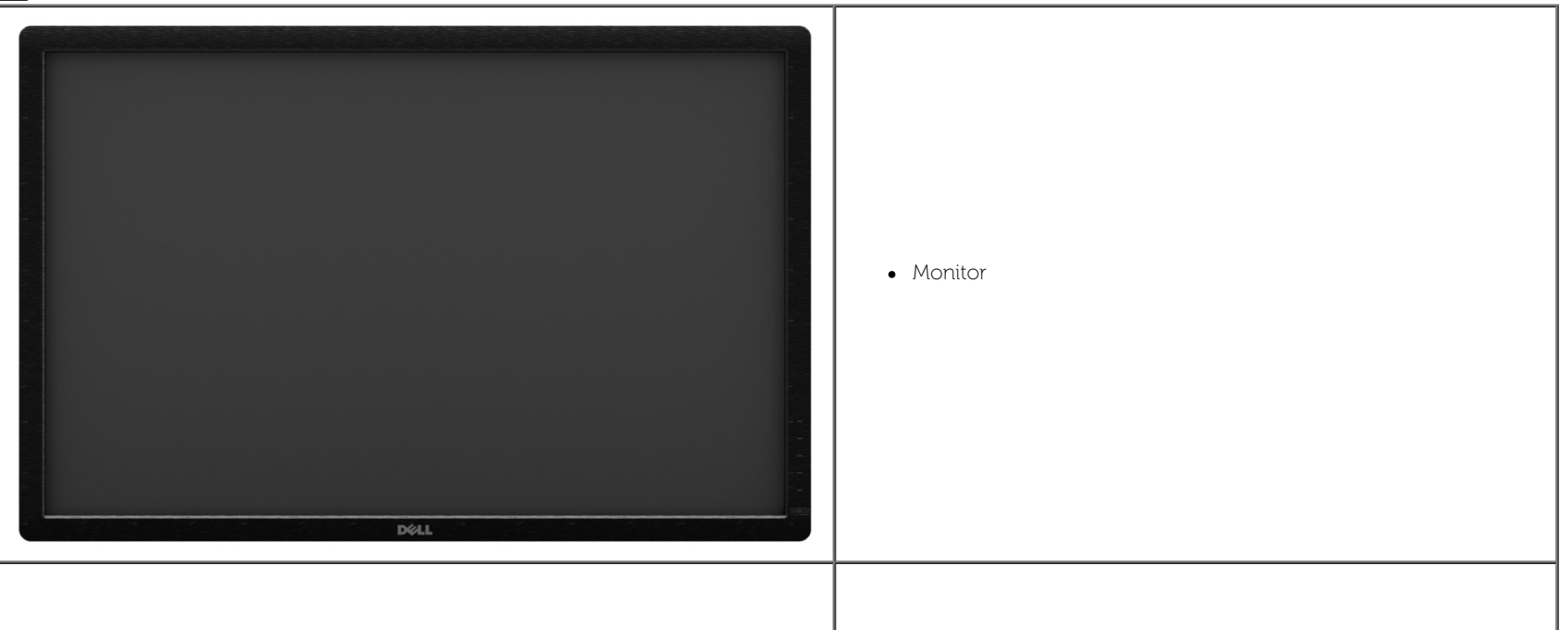

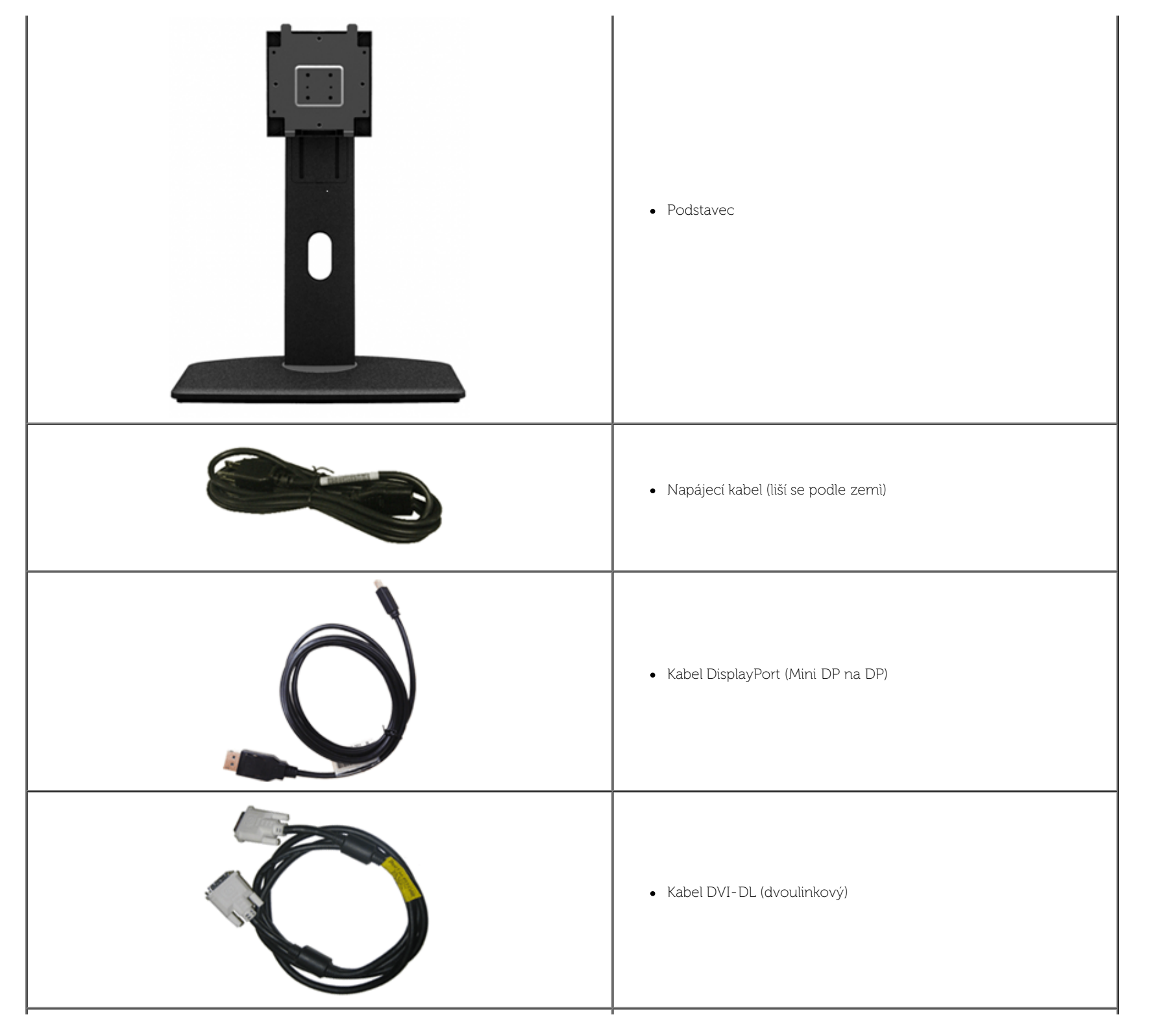

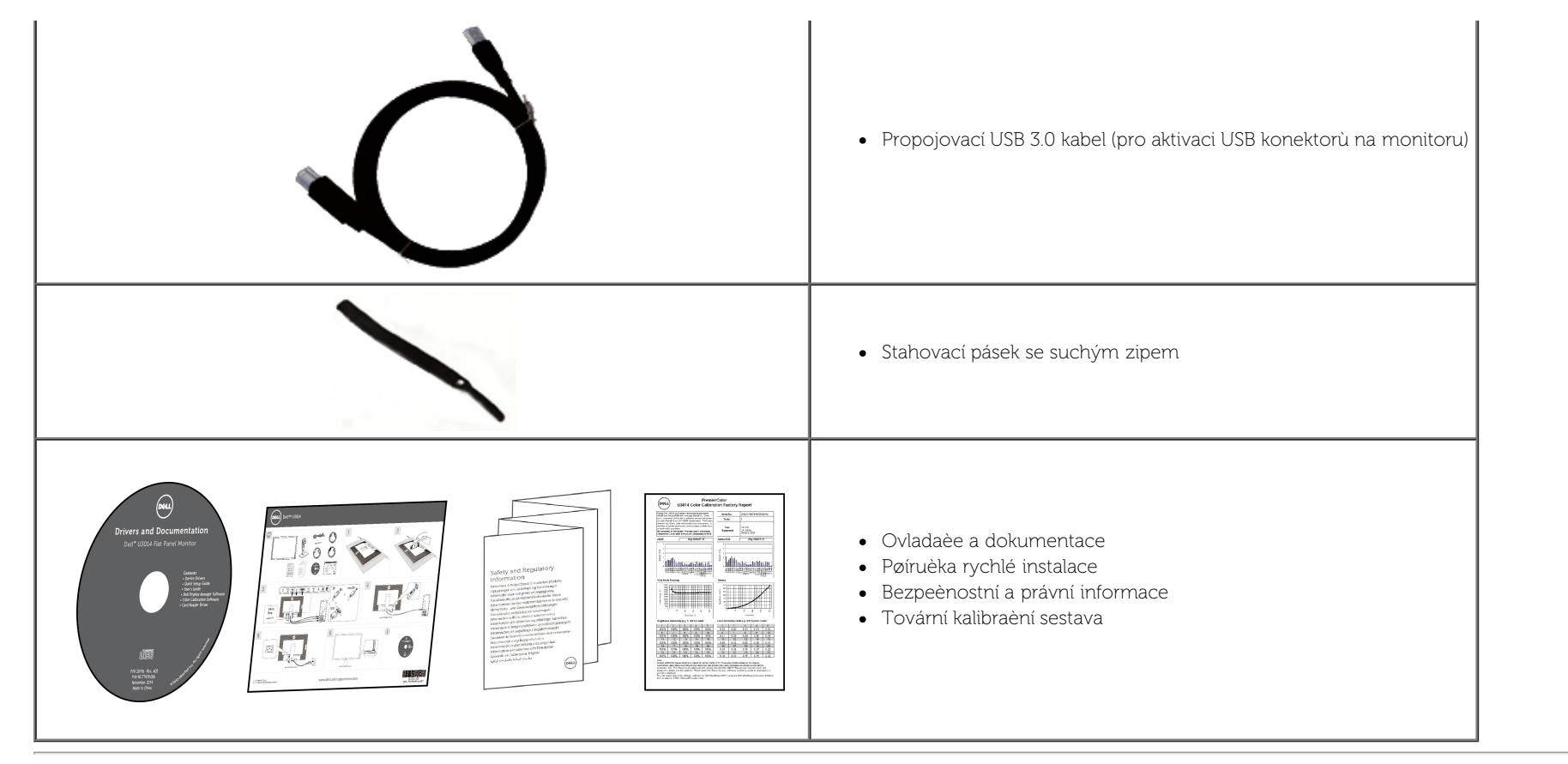

# Vlastnosti produktu

Plochý monitor U3014 využívá matici tenkovrstvých tranzistorů (TFT) s kapalnými krystaly (LCD). Z funkcí monitoru vybíráme:

- Displej s 29,77 palcovou (75,62 cm) viditelnou plochou (úhlopøíèni). Rozlišení 2 560 x 1 600 a podpora zobrazení na celou obrazovku pro nižší rozlišení.
- Siroký pozorovací úhel umožòuje pohodlné sledování vsedì i ve stoje a také ze strany.
- Možnost nakloniní, oto
   éení a nastavení výšky.
- Odnímatelný podstavec a montážní otvory VESA™ (Video Electronics Standards Association) 100 mm pro flexibilní upevnìní.
- Úpravy nabídky na obrazovce (OSD) pøi instalaci a optimalizaci zobrazení.
- Médium se softwarem a dokumentací, které obsahuje soubor s informacemi (INF), soubor ICM (Image Color Matching), softwarovou aplikaci Dell Display Manager, software pro kalibraci barev a dokumentaci k produktu.
- Zámek pro zabezpeèení.
- Podpora správy majetku.
- Možnost pøepnutí širokoúhlého obrazu na standardní pomir stran pøi zachování kvality obrazu.
- Displeje s certifikací TCO.

- Aplikace Dell Display Manager (na disku CD dodaném s monitorem).
- Sklo neobsahuje arzén a panel je bez rtuti.
- Vysoký dynamický kontrast (2 000 000:1).
- Snížený obsah BFR/PVC.
- Funkce Energy Gauge (Miøiè energie) zobrazuje aktuální úroveò spotøeby energie monitorem.
- Kompatibilní s barevnými standardy Adobe a sRGB.
- Tovární kalibrace vstupního zdroje sRGB a Adobe RGB pro zcela nový monitor Dell U3014. Vyhrazený režim vlastních barev (60sé ovládání barev) pro sytost, odstín, zesílení (RGB) a odchylku (RGB).
- 12bitové vnitøní zpracování testované s rozhraním HDMI s hlubokými barvami (12 bitů).
- 12bitové vnitøní zpracování se 14 bitovým LUT.
- Eteèka karet USB 3.0 (SD/Mini SD, MS/HSMD/MSPRO, MMC).
- Podpora technologií DVI-D, DisplayPort, Mini DisplayPort, HDMI, DP1.1a, DP 1.2 MST (rovniž známo pod názvem DP Daisy Chain) a HBR2 (výchozí nastavení od výrobce je DP1.1a. Chcete-li aktivovat MST a HBR2, postupujte podle pokynù v odstavci "Poipojení monitoru pro funkci DP MST").
- Podporuje výbir režimu obraz vedle obrazu (PBP) a obrazu v obrazu (PIP).

# Identifikace souèástí a ovladaèù

# Pohled zpøedu

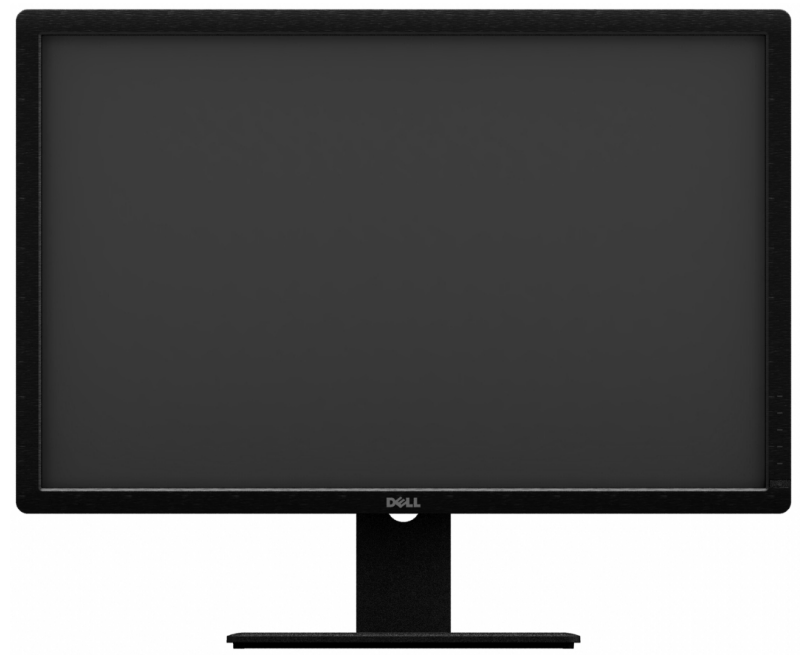

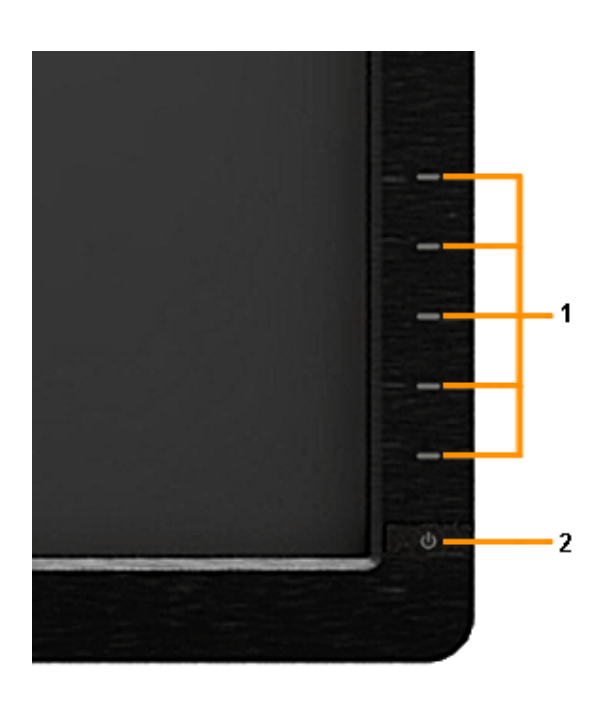

#### Pohled zpøedu

| Štítek | Popis                                                                      |
|--------|----------------------------------------------------------------------------|
| 1      | Funkèní tlaèítka (podrobné informace - viz èást <u>Ovládání monitoru</u> ) |
| 2      | Tlaèítko napájení (s LED indikátorem)                                      |

#### Ovladaèe na pøedním panelu

### Pohled zezadu

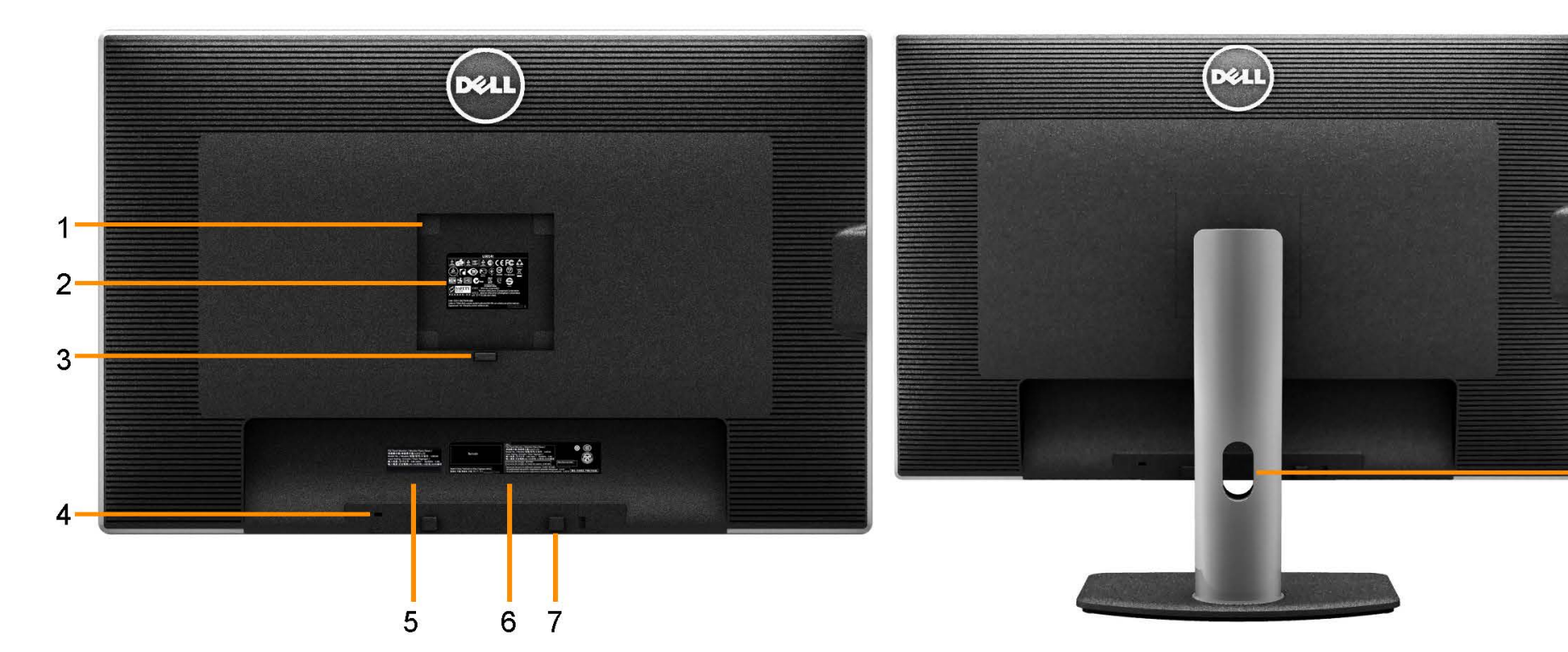

Pohled zezadu

#### Pohled zezadu s podstavcem monitoru

8

| Štítek | Popis                                                                                     | Stiskem                                                                             |  |
|--------|-------------------------------------------------------------------------------------------|-------------------------------------------------------------------------------------|--|
| 1      | Montážní otvory VESA (100 mm x 100 mm - za<br>upevnìným štítkem VESA)                     | Montáž monitoru na stinu pomocí montážní sady sluèitelné s VESA (100 mm x 100 mm) . |  |
| 2      | Štítek splniní zákonných požadavkù                                                        | Uvádí schválení zkušeben.                                                           |  |
| 3      | Tlaèítko uvolnìní stojanu                                                                 | Uvolniní stojanu od monitoru.                                                       |  |
| 4      | Otvor zámku pro zabezpeèení                                                               | Zajištìní monitoru lankovým zámkem.                                                 |  |
| 5      | Servisní štítek                                                                           | zisní štítek Údaj z tohoto štítku uvádìjte pøi kontaktování technické podpory Dell. |  |
| 6      | Štítek s èar. kódem výr. èísla Kontaktování spoleènosti Dell k získání technické podpory. |                                                                                     |  |
| 7      | Montážní držáky Dell Soundbar Upevnìní volitelného ozvuèení Dell Soundbar.                |                                                                                     |  |
| 8      | Otvor pro správu kabelù                                                                   | Slouží ke správi kabelů. Provleète kabely otvorem.                                  |  |

# Pohled z boku

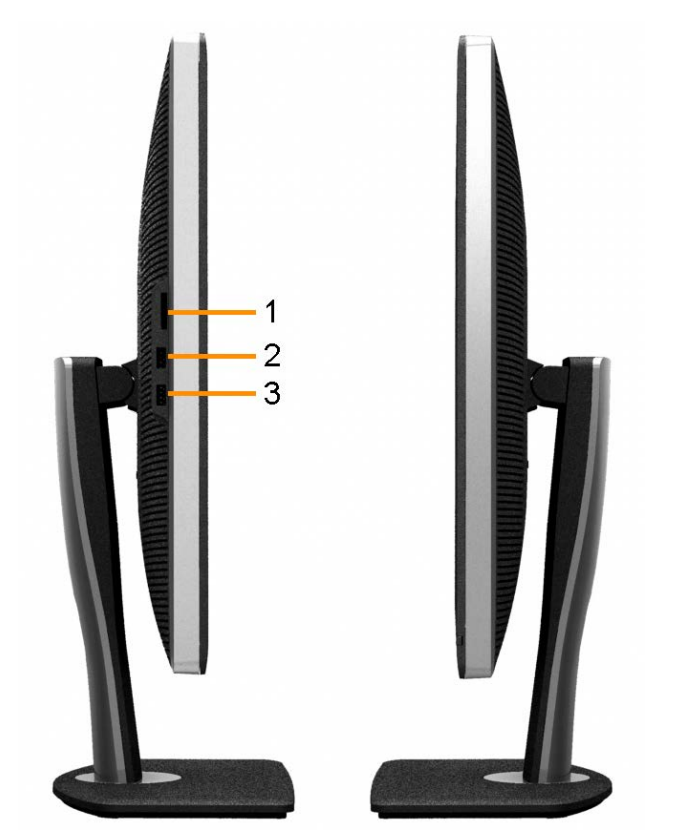

Pohled zleva

Pohled zprava

| Oznaèení | Popis                | Použití                                                                                                    |
|----------|----------------------|----------------------------------------------------------------------------------------------------|
| 1        | Card Reader          | Další informace viz <u>Èteèka karet – technické údaje</u> .                                                                                          |
| 2        | Vstupní USB konektor | Slouží k pøipojení zaøízení USB.                                                                                                    |
| 3        | Vstupní USB konektor | Slouží k pøipojení zaøízení USB.<br>Tento port USB podporuje nabíjení zaøízení, která jsou kompatibilní s BC 1.2, pøimax. 1,5 A pro rychlé nabíjení. |

### Pohled zdola

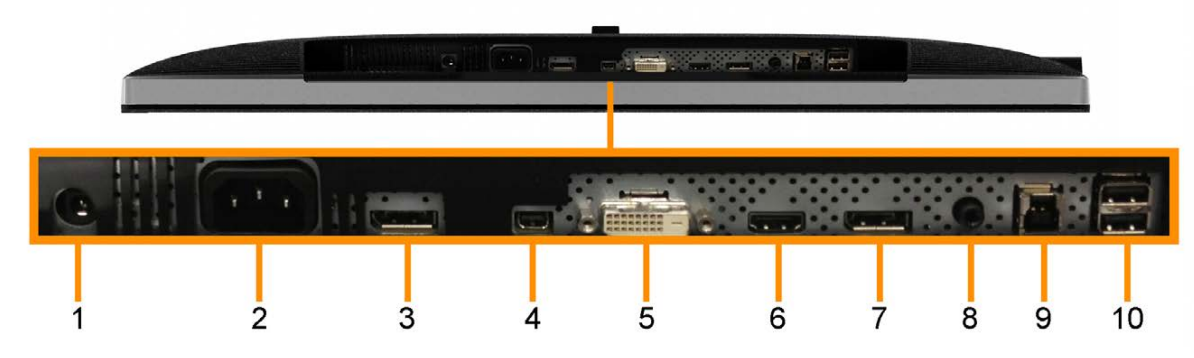

#### Pohled zdola

Pohled zdola s podstavcem monitoru

| Štítek | Popis                                          | Stiskem                                                                                                    |
|--------|------------------------------------------------|----------------------------------------------------------------------------------------------------|
| 1      | Konektor ss napájení<br>ozvuèení Dell Soundbar | Pøipojte napájecí kabel (volitelného) ozvuèení.                                                                                                    |
| 2      | Konektor napájecího kabelu                     | Pøipojte napájecí kabel.                                                                                                    |
| 3      | Konektor vstupuDisplayPort                     | Pro pøipojení DP kabelu z vašeho poèítaèe.                                                                                                    |
| 4      | Konektor vstupuMini<br>DisplayPort             | Slouží k propojení poèítaèe pomocí kabelu Mini DP na DP                                                                                                    |
| 5      | Konektor DVI                                   | Pøipojte DVI kabel poèítaèe (Dual link).<br>Pro toto pøipojení používejte pouze duální pøipojovací kabel DVI, který je souèástí balení, nebo jiný certifikovaný duální pøipojovací kabel DVI.                                                                               |
| 6      | Konektor HDMI                                  | Pro pøipojení HDMI kabelu z vašeho poèítaèe.                                                                                                    |
| 7      | Konektor DisplayPort<br>(výstup)               | Výstup DisplayPort pro monitor podporující technologii MST (Multi-Stream Transport). Monitor DP 1.1 lze pøipojit pouze jako poslední monitor v øetizci MST. Chcete-li<br>aktivovat MST, postupujte podle pokynù v odstavci " <u>Pøipojení monitoru pro funkci DP MST</u> ". |
| 8      | Audio konektory                                | Pro výstup zvukového kanálu HDMI 1.4 nebo zvukového kanálu DisplayPort 1.2.<br>Výstup zvuku pøipojte k èernému konektoru. Tento konektor využijte k pøipojení 2.0 kanálového zvuku. *                                                                                       |
| 9      | USB port k poèítaèi                            | Pøipojte svá zaøízení USB. Tento konektor je možné použít až po pøipojení kabelu USB (upstream) z poèítaèe do monitoru.                                                                                                    |
| 10     | Porty USB                                      | Pøipojte své zaøízení USB. Tento konektor je možné použít až poté, co jste k poèítaèi pøipojili kabel USB a konektor USB na opaèné stranì kabelu k monitoru.                                                                                                    |

\* Výstup zvuku nepodporuje pøipojení sluchátek.

AVAROVÁNÍ: Nadměrný akustický tlak ze sluchátek do uší nebo na uši může způsobit poškození nebo ztrátu sluchu.

# Specifikace monitoru

### Specifikace plochého panelu

| Typ obrazovky            | Aktivní matice - TFT LCD                                              |
|--------------------------|-----------------------------------------------------------------------|
| Typ panelu               | Technologie AH-IPS                                                    |
| Rozmìry viditelné plochy |                                                                       |
| Úhlopøíèka               | 75,62 cm (29,77 palce)                                                |
| Vodorovnì                | 641,28 mm (25,25 palce)                                               |
| Svisle                   | 400,80 mm (15,78 palce)                                               |
| Rozteè obrazových bodù   | 0,25 (H) mm X 0,25 (V) mm                                             |
|                          | 178° (svisle) typicky                                                 |
| Pozorovaci unei          | 178° (vodorovnì ) typicky                                             |
| Jas                      | 350 cd/m² (typicky), 50 cd/m2 (minimum)                               |
| Kontrastní pomìr         | 1000:1 (typicky), 2 000 000: 1 (typicky pøi zapnutí Dynamic Contrast) |
| Povrch zobrazovaèe       | Antireflexní tvrzený 3H                                               |
| Podsvícení               | LED ze stran                                                          |
| Životnost podsvícení     | 30 000 hodin                                                          |
| Doba odezvy              | 6 ms šedá-šedá (typicky)                                              |
| Barevná hloubka          | 1,074 miliard barev                                                   |
| Barevný gamut            | 103%* (CIE 1931), 120% (CIE 1976)                                     |

\* [U3014] Pokrytí sRGB je 100 % (na základì CIE 1931 a CIE 1976), pokrytí AdobeRGB je 99 % (na základì CIE 1931 a CIE 1976).

### Poznámka k rozlišení

| Rozsah øádkových kmitoètù         | 30 kHz až 113 kHz (automaticky) |
|-----------------------------------|---------------------------------|
| Rozsah snímkových kmitoètù        | 56 Hz až 86 Hz (automaticky)    |
| Maximální pøednastavené rozlišení | 2560 x 1600 pøi 60 Hz           |

# Podporované režimy videa

Možnosti zobrazení videa 480p, 576p, 720p, 1080p, 480i, 576i, 1080i

# Pøednastavené zobrazovací režimy

| Režim zobrazení       | Øádkový kmitoèet (kHz) | Snímkový kmitoèet (Hz) | Bodový kmitoèet (MHz) | Polarita synchr. (øádky/snímky) |
|-----------------------|------------------------|------------------------|-----------------------|---------------------------------|
| VESA, 720 x 400       | 31,5                   | 70,0                   | 28,3                  | -/+                             |
| VESA, 640 x 480       | 31,5                   | 60,0                   | 25,2                  | -/-                             |
| VESA, 640 x 480       | 37,5                   | 75,0                   | 31,5                  | -/-                             |
| VESA, 800 x 600       | 37,9                   | 60,0                   | 40,0                  | +/+                             |
| VESA, 800 x 600       | 46,9                   | 75,0                   | 49,5                  | +/+                             |
| VESA, 1024 x 768      | 48,4                   | 60,0                   | 65,0                  | -/-                             |
| VESA, 1024 x 768      | 60,0                   | 75,0                   | 78,8                  | +/+                             |
| VESA, 1152 x 864      | 67,5                   | 75,0                   | 108,0                 | +/+                             |
| VESA, 1280 x 1024     | 64,0                   | 60,0                   | 108,0                 | +/+                             |
| VESA, 1280 x 1024     | 80,0                   | 75,0                   | 135,0                 | +/+                             |
| VESA, 1280 x 800      | 49,0                   | 60,0                   | 83,5                  | +/+                             |
| VESA, 1600 x 1200     | 75,0                   | 60,0                   | 162,0                 | +/+                             |
| VESA, 1920 x 1200     | 74,0                   | 60,0                   | 154,0                 | +/+                             |
| VESA, 2048 x 1280 - F | 78,9                   | 60,0                   | 174,3                 | +/+                             |
| VESA, 2560 x 1600     | 99,5                   | 60,0                   | 348,5                 | +/+                             |

# Elektrické specifikace

| Vstupní video signály                 | Digitální DVI-D TMDS, 600 mV pro každý rozdílový øádek, kladná polarita pøi vstupní impedanci 50 ohmù<br>DP1.2/HDMI1.4 na vstupu podporováno |
|---------------------------------------|----------------------------------------------------------------------------------------------------|
| Støídavé napáj. napìtí/kmitoèet/proud | 100 V až 240 Vstø / 50 nebo 60 Hz <u>+</u> 3 Hz / 1,8 A (typicky)                                                                            |
| Proudový ráz pøi zapnutí              | 120 V : 30 A (max.)<br>240 V: 60 A (max)                                                                                                    |

# Fyzické charakteristiky

| Typ konektoru          | <ul> <li>DVI-D, bílý konektor</li> <li>DP, černý konektor (včetni vstupu DP a výstupu DP)</li> <li>Mini DP</li> <li>HDMI</li> <li>USB 3.0</li> </ul> |  |
|------------------------|----------------------------------------------------------------------------------------------------|--|
| Typ signálového kabelu | <ul> <li>DVI-D</li> <li>Mini DP na DP</li> <li>HDMI</li> <li>USB 3.0</li> </ul>                                                                      |  |
| Rozmìry (vè. stojanu)  |                                                                                                    |  |
| Výška (vysunutý)       | 572,7 mm (22,55 palcù)                                                                                                    |  |
| Výška (zasunutý)       | 482,7 mm (19,00 palce)                                                                                                    |  |
| Šiøka                  | 689,7 mm (27,15 palce)                                                                                                    |  |

| Hloubka                                                                              | 201,4 mm (7,93 palce)                                      |  |
|--------------------------------------------------------------------------------------|------------------------------------------------------------|--|
| Rozmìry (bez stojanu)                                                                |                                                            |  |
| Výška                                                                                | 449,2 mm (17,69 palce)                                     |  |
| Šíøka                                                                                | 689,7 mm (27,15 palce)                                     |  |
| Hloubka                                                                              | 61,0 mm (2,40 palce)                                       |  |
| Rozmìry stojanu                                                                      |                                                            |  |
| Výška (vysunutý)                                                                     | 414,5 mm (16,32 palce)                                     |  |
| Výška (zasunutý)                                                                     | 368,5 mm (14,51 palce)                                     |  |
| Šíøka                                                                                | 314,9 mm (12,40 palce)                                     |  |
| Hloubka                                                                              | 201,4 mm (7,93 palce)                                      |  |
| Hmotnost                                                                             |                                                            |  |
| Hmotnost vè. obalu                                                                   | 13,65 kg (30,09 libry)                                     |  |
| Hmotnost vè. sestavy stojanu a kabelù                                                | 10,84 kg (23,90 libry)                                     |  |
| Hmotnost bez sestavy stojanu<br>(pøi upevnìní na stìnu nebo držák VESA - bez kabelù) | 7,35 kg (16,20 libry)                                      |  |
| Hmotnost sestavy stojanu                                                             | 2,46 kg (5,42 libry)                                       |  |
| Lesk pøedního rámu                                                                   | Dell lesk 4+/-1 (vlasová èára na pøedním vnìjším povrchu.) |  |

# Ekologické charakteristiky

| Teplota         |                                                                                              |
|-----------------|----------------------------------------------------------------------------------------------|
| Provozní        | 0 °C až 40 °C                                                                                |
| Mimo provoz     | Skladování: -20 °C až 60 °C (-4 °F až 140 °F)<br>Expedice: -20 °C až 60 °C (-4 °F až 140 °F) |
| Vlhkost         |                                                                                              |
| Provozní        | 10% až 80% (bez kondenzace)                                                                  |
| Mimo provoz     | Skladování: 5% až 90% (bez kondenzace)<br>Expedice: 5% až 90% (bez kondenzace)               |
| Nadmoøská výška |                                                                                              |
| Provozní        | 5 000 m (16 400 stop) max                                                                    |
| Mimo provoz     | 10 668 m (35 000 stop) max                                                                   |
| Tepelná ztráta  | 409,46 BTU/hod. (maximálnì)<br>204,73 BTU/hod. (typicky)                                     |

### Režimy øízení spotøeby

Pokud je v daném poèítaèi nainstalován software nebo videokarta vyhovující normì DPM™ organizace VESA, monitor dokáže automaticky snížit svou spotøebu energie, není-li používán. To oznaèujeme termínem *Režim snížení spotøeby*\*. Pokud poèítaè detekuje použití myši, klávesnice nebo jiného vstupního zaøízení, automaticky znovu aktivuje monitor. Následující tabulka uvádí spotøebu energie a signalizaci této funkce pro automatickou úsporu energie:

| Režimy VESA           | Øádková synchronizace | Snímková synchronizace | Video   | Kontrolka napájení        | Pøíkon             |
|-----------------------|-----------------------|------------------------|---------|---------------------------|--------------------|
| Bìžný provoz          | Aktivní               | Aktivní                | Aktivní | Bílá                      | 120 W (maximum) ** |
|                       |                       |                        |         |                           | 60 W (typicky)     |
| Aktivní režim vypnutý | Neaktivní             | Neaktivní              | Zatmìno | Bílá (rozetmìní asetmìní) | Ménì než 0,5 W     |
| Vypnuto               | -                     | -                      | -       | Vypnuto                   | Ménì než 0,5 W     |

OSD funguje pouze v normálním provozním režimu. Pøi stisku libovolného tlaèítka v režimu aktivního vypnutí se zobrazí jedna z následujících zpráv:

| Dell U3014                                                                                                    |
|----------------------------------------------------------------------------------------------------|
| There is no signal coming from your computer. Press any key on the keyboard or move the mouse to wake it up. If there is no display, press the |
| monitor button now to select the correct input source on the                                                                                   |
| On-Screen-Display menu.                                                                                                    |
|                                                                                                    |

Aktivací poèítaèe a monitoru zpøístupníte: OSD.

- \* Nulové spotøeby v režimu vypnutí lze dosáhnout pouze odpojením napájecího kabelu od monitoru.
- \*\* Maximální spotøeby pøi max jasu, zapnutém Dell Soundbar a aktivním USB.

# Pøiøazení vývodù

#### **Konektor DVI**

| $\sim$       |                         |   |
|--------------|-------------------------|---|
|              | 12345678                |   |
| $\mathbf{O}$ | 9 10 11 12 13 14 15 16  |   |
|              | 17 18 19 20 21 22 23 24 | J |
|              |                         |   |

### 19pinový konektor HDMI

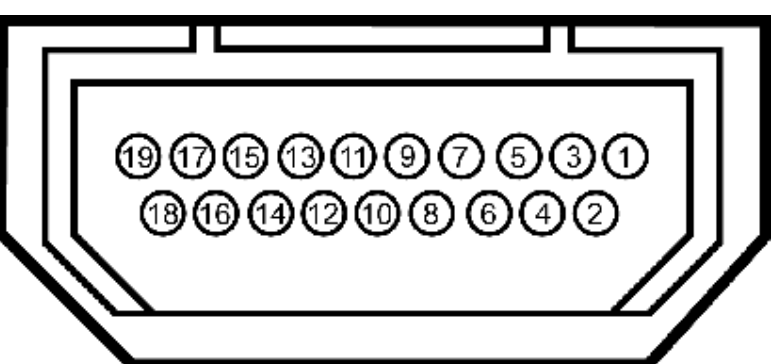

| Èíslo vývodu | 24kolíková strana konektoru monitoru | Èíslo vývodu | 24kolíková strana konektoru monitoru |
|--------------|--------------------------------------|--------------|--------------------------------------|
| 1            | TMDS RX2-                            | 13           | Plovoucí                             |
| 2            | TMDS RX2+                            | 14           | Napájení +5 V/+3,3 V                 |
| 3            | TMDS zem                             | 15           | Samotest                             |
| 4            | Plovoucí                             | 16           | Detekce horkého pøipojení            |
| 5            | Plovoucí                             | 17           | TMDS RX0-                            |
| 6            | DDC hodiny                           | 18           | TMDS RX0+                            |
| 7            | DDC data                             | 19           | TMDS zem                             |
| 8            | Plovoucí                             | 20           | Plovoucí                             |
| 9            | TMDS RX1-                            | 21           | Plovoucí                             |
| 10           | TMDS RX1+                            | 22           | TMDS zem                             |
| 11           | TMDS zem                             | 23           | TMDS hodiny+                         |
| 12           | Plovoucí                             | 24           | TMDS hodiny-                         |

| Eíslo<br>/ývodu | 19-pin Side of the monitor<br>connector (Cable not included) | Èíslo<br>vývodu | 19-pin Side of the monitor<br>connector (Cable not included) |
|-----------------|--------------------------------------------------------------|-----------------|--------------------------------------------------------------|
| 1               | TMDS DATA 2+                                                 | 11              | TMDS CLOCK SHIELD                                            |
| 2               | TMDS DATA 2 SHIELD                                           | 12              | TMDS CLOCK-                                                  |
| 3               | TMDS DATA 2-                                                 | 13              | Plovoucí                                                     |
| 4               | TMDS DATA 1+                                                 | 14              | Plovoucí                                                     |
| 5               | TMDS DATA 1 SHIELD                                           | 15              | ddc clock (sda)                                              |
| 6               | TMDS DATA 1-                                                 | 16              | ddc data (sda)                                               |
| 7               | TMDS DATA 0+                                                 | 17              | ZEM                                                          |
| 8               | TMDS DATA 0 SHIELD                                           | 18              | +5 V NAPÁJENÍ                                                |
| 9               | TMDS DATA 0-                                                 | 19              | DETEKCE HORKÉHO PØIPOJENÍ                                    |
| 10              | TMDS CLOCK                                                   |                 |                                                              |

#### Konektor DisplayPort (vstup DP a výstup DP)

# 

#### Konektor Mini DisplayPort

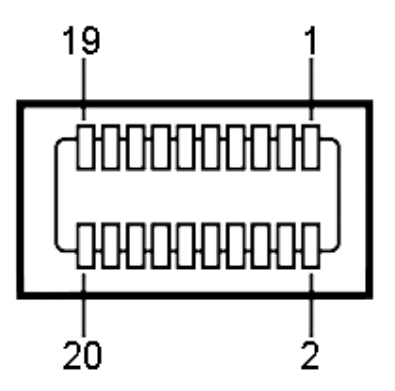

| Èíslo  | 20kolíková strana konektoru | Èíslo  | 20kolíková strana konektoru | Èíslo  | 20kolíková strana konektoru | Èíslo  | 20kolíková strana konektoru |
|--------|-----------------------------|--------|-----------------------------|--------|-----------------------------|--------|-----------------------------|
| vývodu | monitoru                    | vývodu | monitoru                    | vývodu | monitoru                    | vývodu | monitoru                    |
| 1      | MLO(p)                      | 11     | GND                         | 1      | GND                         | 11     | ML2(p)                      |
| 2      | GND                         | 12     | ML3(n)                      | 2      | Hot Plug Detect             | 12     | MLO(p)                      |
| 3      | MLO(n)                      | 13     | GND                         | 3      | ML3(n)                      | 13     | GND                         |
| 4      | ML1(p)                      | 14     | GND                         | 4      | GND                         | 14     | GND                         |
| 5      | GND                         | 15     | AUX(p)                      | 5      | ML3(n)                      | 15     | ML1(n)                      |
| 6      | ML1(n)                      | 16     | GND                         | 6      | GND                         | 16     | AUX(p)                      |
| 7      | ML2(p)                      | 17     | AUX(n)                      | 7      | GND                         | 17     | ML1(p)                      |
| 8      | GND                         | 18     | HPD                         | 8      | GND                         | 18     | AUX(n)                      |
| 9      | ML2(n)                      | 19     | DP_PWR Return               | 9      | ML2(n)                      | 19     | GND                         |
| 10     | ML3(p)                      | 20     | +3.3 V DP_PWR               | 10     | MLO(p)                      | 20     | +3.3 V DP_PWR               |

# Sluèitelnost Plug and Play

Monitor lze instalovat do libovolného systému sluèitelného s Plug and Play. Monitor automaticky pøedá poèítaèi Extended Display Identification Data (EDID) protokolem Display Data Channel (DDC) a systém se mùže sám zkonfigurovat a optimalizovat nastavení monitoru. Vitšina instalací monitoru probìhne automaticky s tím, že nastavení mùžete zmìnit. Více informací o zmìnì nastavení monitoru viz <u>Ovládání monitoru</u>.

# Rozhraní Universal Serial Bus (USB)

Tato sekce poskytuje informace o portech USB na levé stranì monitoru.

**POZNÁMKA:** Porty USB na tomto monitoru jsou kompatibilní s verzí rozhraní USB 3.0.

| Rychlost pøenosu | Datový tok | Pøíkon                   |  |
|------------------|------------|--------------------------|--|
| Super rychlost   | 5 Gbps     | 4,5 W (max., každý port) |  |
| Vysoká rychlost  | 480 Mbps   | 2,5 W (max., každý port) |  |
|                  |            |                          |  |

Plná rychlost 2,5 W (max., každý port) 12 Mbps ss<\*/ POZNÁMKA: Až 1,5 A na vstupním portu USB (port s ikonou blesku

) se zaøízeními, která jsou kompatibilní s BC1.2.

#### Konektor USB pro poèítaè Konektor USB pro další zaøízení

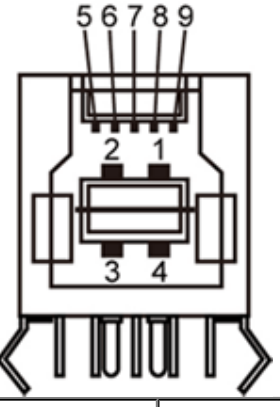

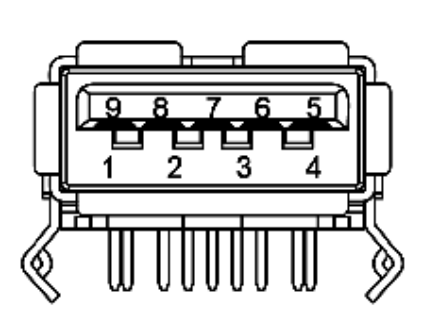

| Pin Number | Signal Name | Pin Number | Signal Name |
|------------|-------------|------------|-------------|
| 1          | VBUS        | 1          | VBUS        |
| 2          | D-          | 2          | D-          |
| 3          | D+          | 3          | D+          |
| 4          | GND         | 4          | GND         |
| 5          | StdB_SSTX-  | 5          | StdA_SSRX-  |
| 6          | StdB_SSTX+  | 6          | StdA_SSRX+  |
| 7          | GND_DRAIN   | 7          | GND_DRAIN   |
| 8          | StdB_SSRX-  | 8          | StdA_SSTX-  |
| 9          | StdB_SSRX+  | 9          | StdA_SSTX+  |
| Pouzdro    | Stínìní     | Pouzdro    | Stínìní     |

### **USB** porty

- 1 pro poèítaè na zadní stranì
- 4 pro další zaøízení 2 na zadní stranì; 2 na levé stranì
- Nabíjecí port dolní ze dvou portù USB na levé stranì (port s ikonu blesku

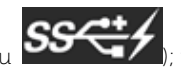

; podporuje rychlé nabíjení, pokud je zaøízení kompatibilní s BC1.2.

**POZNÁMKA:** Funkènost USB 3.0 vyžaduje poèítaè podporující USB 3.0.

**POZNÁMKA:** Rozhraní USB tohoto monitoru funguje pouze když je monitor zapnut nebo v režimu úsporu energie. Pokud monitor vypnete a poté zapnete, pøipojené periferie mohou zaèít znovu fungovat až za nikolik sekund.

# Èteèka karet – technické údaje

#### Pøehled

- Tato èteèka pamìových karet Flash je pamìové zaøízení USB, které umožòuje uživatelùm naèítat a zapisovat informace z/na pamìovou kartu.
- Tato èteèka pamìových karet Flash je automaticky rozpoznána operaèním systémem Microsoft<sup>®</sup> Windows<sup>®</sup> Vista a Windows<sup>®</sup> 7, Windows<sup>®</sup> 8/Windows<sup>®</sup> 8.1, and Windows<sup>®</sup> 10.
- Po nainstalování a rozpoznání se jednotlivé samostatné pamiové karty (sloty) zobrazí jako samostatné jednotky/písmena jednotek.
- Tato jednotka umožòuje provádit všechny standardní operace se soubory (kopírování, odstraniní, pøetahování atd.).

MOTE: Instalací ovladaèe èteèky karet (z disku CD s ovladaèi a dokumentací, který je souèástí balení monitoru) zajistíte správnou detekci pamìových karet pøi jejich vložení do slotu pro karty.

#### Vlastnosti

Tato èteèka pamìových karet Flash má následující vlastnosti:

- Podporuje operaèní systémy Microsoft<sup>®</sup> Windows<sup>®</sup> Vista a Windows<sup>®</sup> 7, Windows<sup>®</sup> 8/Windows<sup>®</sup> 8.1, and Windows<sup>®</sup> 10.
- Velkokapacitní pamiové zaøízení (v operaèních systémech Microsoft<sup>®</sup> Windows<sup>®</sup> 2000, Windows<sup>®</sup> XP, Windows<sup>®</sup> Vista, Windows<sup>®</sup> 7 a Windows<sup>®</sup> 8/Windows<sup>®</sup> 8.1, and Windows<sup>®</sup> 10 nejsou vyžadovány žádné ovladaèe)
- Podporuje rùzná média pamìových karet

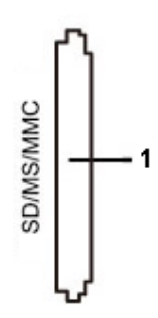

V následující tabulce jsou uvedeny podporované pamìové karty:

| Èíslo slotu | Flash pamìové karty typu                                                                                                 |
|-------------|----------------------------------------------------------------------------------------------------|
|             | MS Pro HG                                                                                                    |
|             | High Speed Memory Stick (HSMS),                                                                                          |
| 1           | Memory Stick PRO (MSPRO),                                                                                                |
|             | • Memory Stick Duo (s adaptérem) MS Duo Secure Digital (Mini-SD), Secure Digital Card, Mini Secure Digital (s adaptérem) |
|             | • TransFlash (SD, vèetnì SDHC)                                                                                           |
|             | <ul> <li>MultiMediaCard (MMC),</li> </ul>                                                                                |

#### Maximální kapacita karty Podporováno U3014 karet

| Typ karty | Podpora - technické údaje                        | Podporovanámaximální kapacitapodle technickýchúdajù | U3014       |
|-----------|--------------------------------------------------|-----------------------------------------------------|-------------|
| MS Pro HG | Memory Stick Pro-HG s podporou rychlosti USB 3.0 | 32 GB                                               | Podporované |
| MS Duo    | Memory Stick Duo – technické údaje               | 32 GB                                               | Podporované |
| SD        | Podpora rychlosti pamìové karty SD USB 3.0       | 1 TB                                                | Podporované |
| ммс       | Systém multimediálních karet – technické údaje   | 32 GB                                               | Podporované |

#### Obecné údaje

| Typ pøipojení               | Vysokorychlostní zaøízení USB 2.0/USB 3.0 (zaøízení kompatibilní s vysokorychlostnímrozhraním USB)                                                             |
|-----------------------------|----------------------------------------------------------------------------------------------------|
| Podporované operaènísystémy | Microsoft <sup>®</sup> Windows <sup>®</sup> Vista, <b>Windows<sup>®</sup> 7</b> , Windows <sup>®</sup> 8/Windows <sup>®</sup> 8.1, and Windows <sup>®</sup> 10 |

# Kvalita LCD monitoru a poèty vadných bodù

Bihem výroby LCD monitoru se může stát, že jeden nebo nikolik obrazových bodů zůstane trvale zapnutých nebo zhasnutých, které nejsou poíliš patrné a neovlivoují kvalitu nebo použitelnost zobrazovače. Více informací ohledni zásad kvality a obrazových bodů monitorů Dell viz web podpory Dell: <u>www.dell.com/support/monitors</u>.

## Pokyny k údržbì

### Èištìní monitoru

VÝSTRAHA: Pøed èištìním monitoru ètìte <u>bezpeènostní pokyny</u>.

🔨 VAROVÁNÍ:pøed èištìním monitoru odpojte napájecí kabel monitoru od elektrické zásuvky.

Nejlepší postupy pøi vybalování a èištiní monitoru a manipulaci s ním uvádí následující seznam:

- Antistatickou obrazovku èistite mikkým hadøíkem mírni navlhèeným ve vodi. Pokud možno používejte speciální èisticí hadøíky na obrazovky nebo roztok vhodný na antistatické povlaky. Nepoužívejte benzín, øedidlo, èpavek, abrazivní èistièe ani stlaèený vzduch.
- Monitor èistite hadøíkem navlhèeným v teplé vodi. Nepoužívejte odmašovadla, protože by na monitoru mohly zanechat mléèný povlak.
- Pokud si pøi vybalení monitoru objeví bílý prášek, setøete jej mikkým hadrem.
- S monitorem manipulujte opatrni, protože se tmavý povrch mùže poškrábat a bílé odøeniny jsou na tmavém monitoru výraznijší než na svitlém.
- V zájmu udržení co nejlepší kvality obrazu využijte dynamicky prominný spoøiè obrazovky a pokud monitor nepoužíváte, vypnite jej.

Zpìt na obsah

### Sestavení monitoru

Uživatelská pøíruèka plochého monitoru Dell™ U3014

- Upevniní stojanu
- Pøipojení monitoru
- 🔮 Uspoøádání kabelù
- Upevniní ozvučení Dell Soundbar AX510/AX510PA (volitelné).
- Sejmutí stojanu
- Upevniní na stinu (volitelné)

#### Upevniní stojanu

**POZNÁMKA:** Stojan je pøi expedici monitoru z výroby odmontován.

POZNÁMKA: Toto platí pro monitor se stojanem. Pøi zakoupení jiného stojanu dodržujte pokyny k instalaci pøíslušného stojanu, které jsou s ním dodávány.

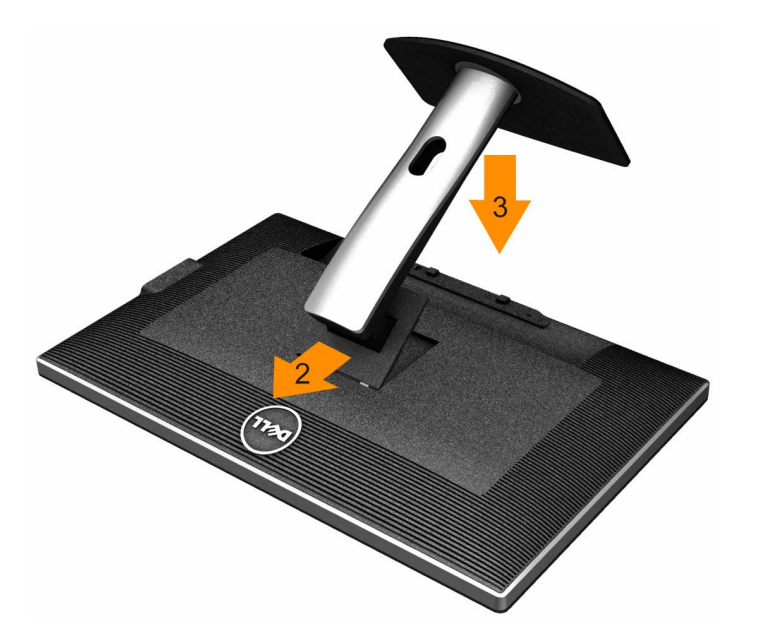

Upevnìní stojanu monitoru:

- 1. Sejmite víko a postavte na nij monitor.
- 2. Dva výstupky v horní èásti stojanu umístite do výøezu na zadní strani monitoru.
- 3. Zatlaète na stojan, až zaskoèí na místo.

### Pøipojení monitoru

VÝSTRAHA: Než zahájíte postupy v této sekci, pøeètite si Bezpeènostní pokyny.

Pøipojení monitoru k poèítaèi:

- 1. Vypnite poèítaè a odpojte jeho napájecí kabel.
- Pøipojte bílý kabel DVI-D (digitální) nebo černý kabel DP (DisplayPort)/mDP/HDMI k odpovídajícímu obrazovému portu na zadní stranì počítače. Nepoužívejte všechny kabely současnì v jednom počítači. Všechny kabely pøipojte k
  monitoru pouze, pokud je pøipojen k různým počítačům s odpovídajícími grafickými systémy.
- **POZNÁMKA:** Je-li pøipojen tablet nebo pøehrávaè DVD/Blu-Ray, je maximální výstupní rozlišení omezeno na **1920 x 1080**. V tomto pøípadì pøepnite nastavení videa v nabídce OSD monitoru na 1:1, pokud požadujete původní rozlišení tabletu (na stranách obrazovky se v tomto pøípadì mohou zobrazit èerné pruhy).

### Pøipojení bílého kabelu DVI

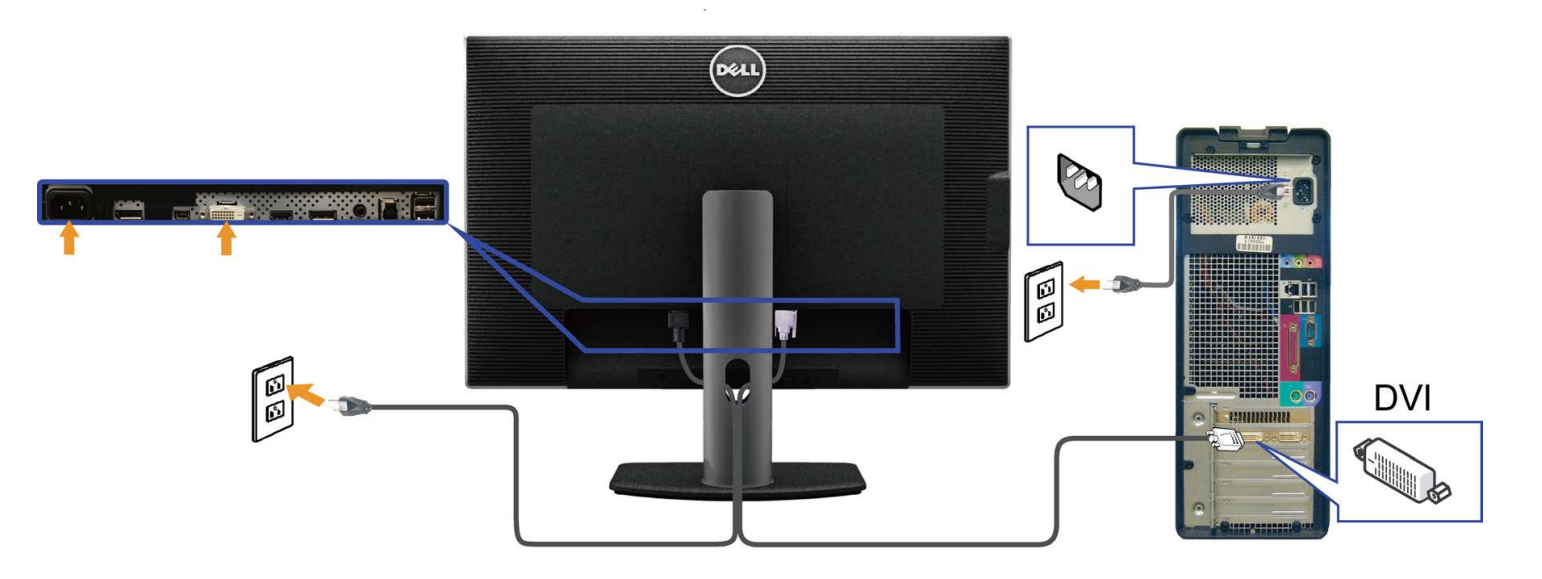

### Pøipojení èerného kabelu DisplayPort (nebo miniDP)

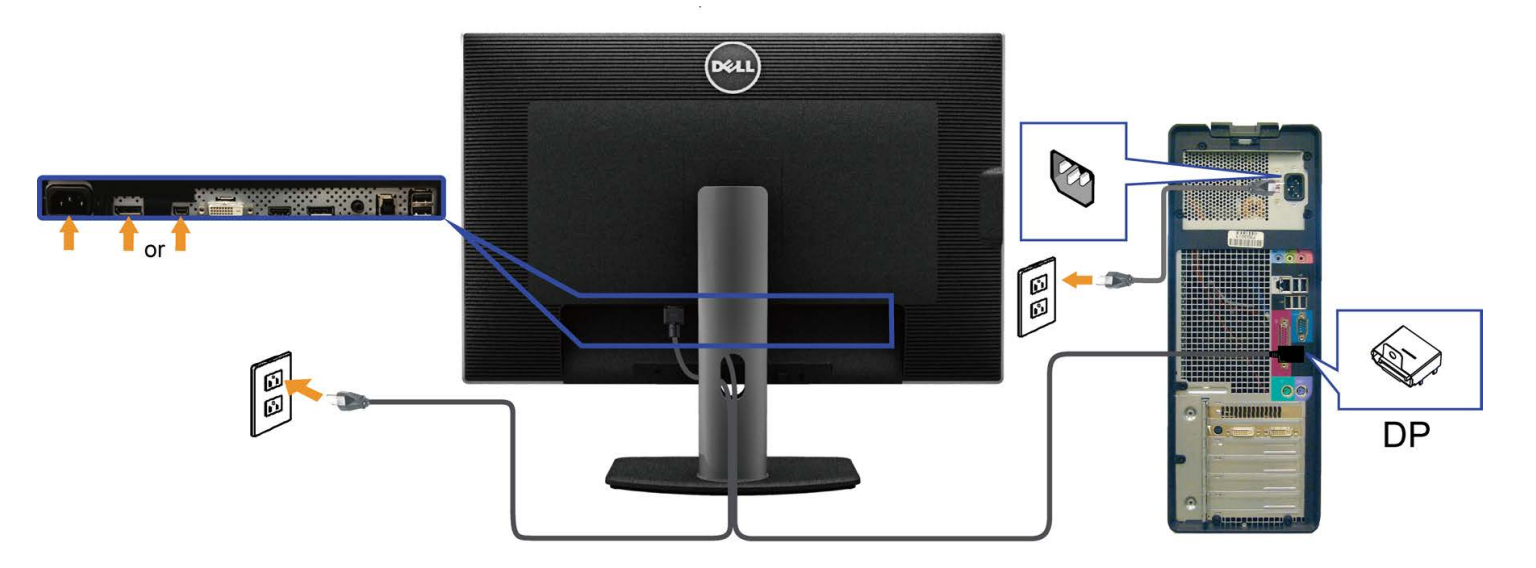

### Pøipojení èerného kabelu HDMI

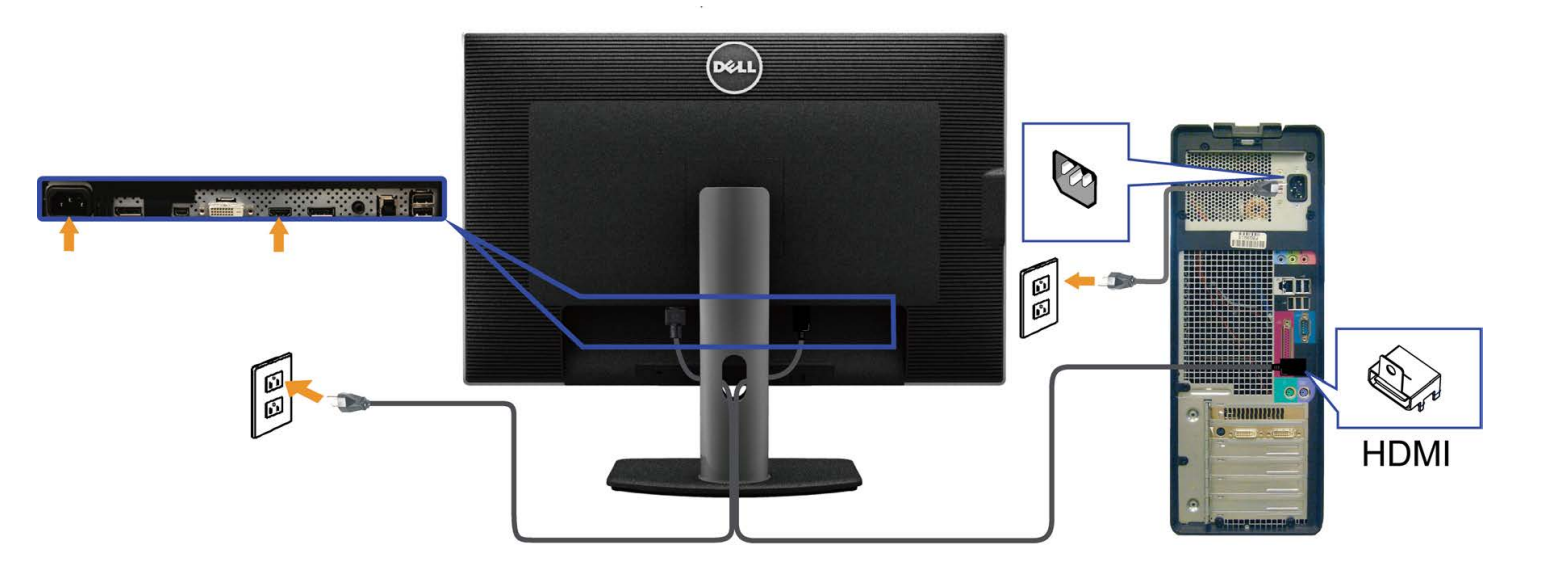

#### Pøipojení k monitoru pro funkci DP MST (Multi-Stream Transport)

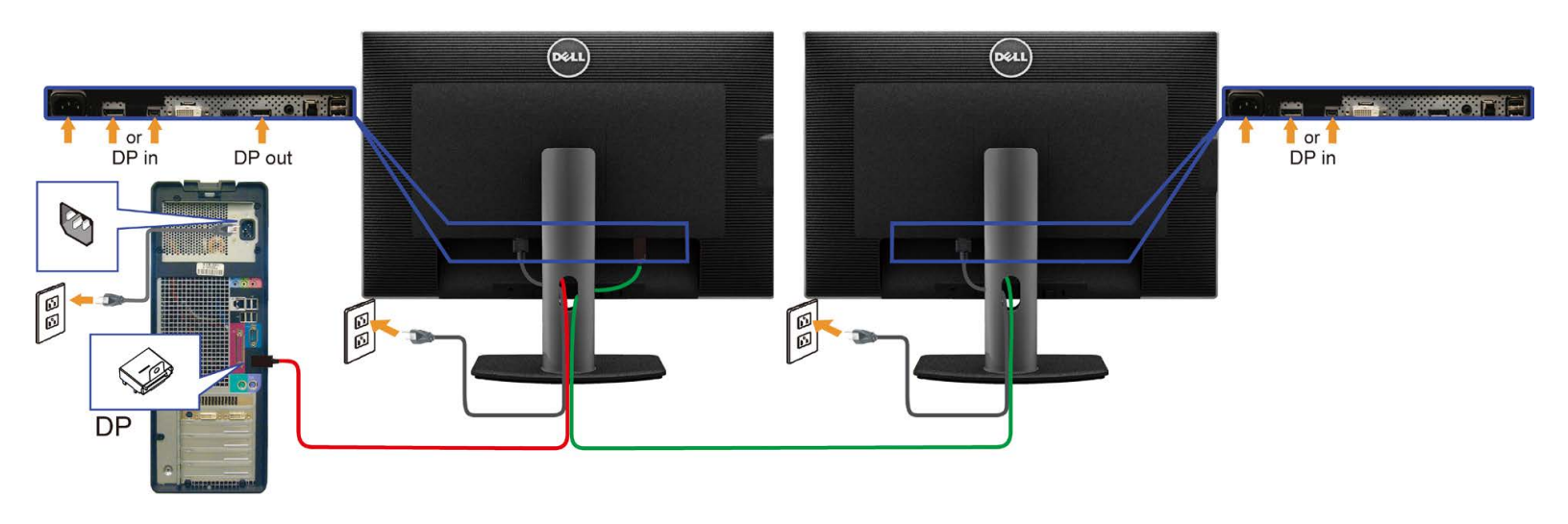

POZOR: U3014 podporují funkci DP MST. Aby bylo možné tuto funkci využít, musí být grafická karta v poèítaèi certifikována pro DP1.2 v možností MST.

Výchozí tovární nastavení v U3014 je DP 1.1a.

Chcete-li aktivovat pøipojení MST, použijte pouze kabel DP dodaný v krabici (nebo jiný kabel s certifikátem DP1.2) a zmiòte nastavení DP na DP1.2 podle následujících krokù: A) Monitor dokáže zobrazovat obsah

1. Pomocí tlaèítka OSD pøejdìte na Display Settings (Nastavení zobrazení).

| Dell U3 | Dell U3014 Energy Use      |                         |   |            |  |
|---------|----------------------------|-------------------------|---|------------|--|
| Đ.      | Brightness / Contrast      | Aspect Ratio            | • | Wide 16:10 |  |
| Ð       | Input Source               | Sharpness               | ► | 50         |  |
| ••      | Color Settings             | Noise Reduction         |   |            |  |
|         | Display Settings           | Dynamic Contrast        |   |            |  |
|         | PIP Settings               | Uniformity Compensation | ► | Off        |  |
| ŧt      | Other Settings             | Smart Video Enhance     | ► | Movie      |  |
| ★       | Personalize                | DisplayPort 1.2         | ► | Disable    |  |
|         |                            | Display Info            |   |            |  |
|         |                            | Reset Display Settings  |   |            |  |
|         |                            |                         |   |            |  |
|         |                            |                         |   |            |  |
|         |                            |                         |   |            |  |
| 💿 Re    | Resolution: 2560x1600@60Hz |                         |   |            |  |

^

2. Pøejdite na výbir **DisplayPort 1.2** 

3. Vyberte možnost Enable (Aktivovat) nebo Disable (Deaktivovat)

4. Podle zprávy na obrazovce potvrite výbir DP1.2 nebo DP1.1a

#### Dell U3014

Please ensure your Graphics Card can support DP MST(Daisy chain)/HBR2(Hight Bit Rate) before changing the monitor setting to DP1.2. Incorrect setting may result in blank screen on monitor.

| Confirm |   |  |
|---------|---|--|
| Exit    | ] |  |
|         |   |  |

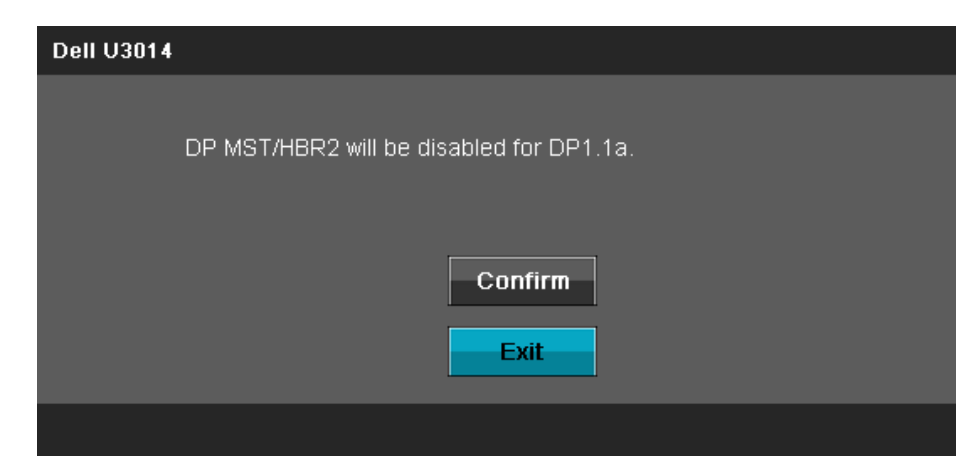

B) Monitor nezobrazuje žádný obsah (prázdná obrazovka)

1. Stisknutím tlaèítka OSD zobrazte nabídku OSD Input Source (Vstupní zdroj).

| Preset Modes        | •• |
|---------------------|----|
| Brightness/Contrast | O  |
| Input Source        | ₽  |
| Menu                |    |
| Exit                | ×  |

2. Pomocí tlaèítka nebo zvýraznite "DisplayPort" nebo "Mini DisplayPort"

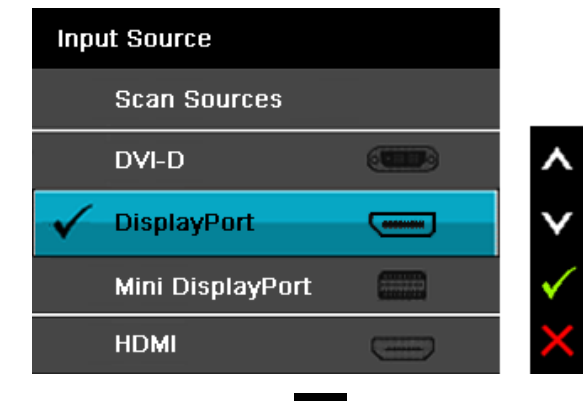

3. Stisknite a podržte tlaėitko pøibližni 8 s.
4. Zobrazi se zpráva o konfiguraci DisplayPort:

| Dell U3014                                                                           |
|--------------------------------------------------------------------------------------|
|                                                                                      |
| DisplayPort 1.2 ?                                                                    |
| Enable                                                                               |
| Disable                                                                              |
|                                                                                      |
| 5. Pomocí tlačítka aktivujte DP 1.2 nebo tlačítkem ukončete akci bez provedení zmin. |
| <b>POZOR:</b> obrázky jsou pouze ilustrativní. Vzhled počítače se může lišit.        |

### Pøipojení kabelu USB 3.0

Po dokonèení pøipojení kabelu DVI/DP/mini DP/HDMI pøipojte níže uvedeným postupem k poèítaèi kabel USB 3.0 a dokonèete tak sestavení monitoru:

- 1. Propojte USB 3.0 pro počítač (kabel je součástí dodávky) k vhodnému portu USB 3.0 na počítači. (Viz pohled zdola.)
- 2. Pøipojte USB 3.0 periférie k portùm USB 3.0 na monitoru (boèní nebo spodní).
- 3. Zapojte napájecí kabel poèítaèe a monitoru do nejbližší zásuvky.
- 4. Zapnite monitor a poèítaè.

Jestliže se na monitoru objeví obraz, instalace je dokonèena. Pokud se neobjeví obraz, viz <u>øešení problémů.</u>

5. Otvor na stojanu monitoru využijte pro správu kabelů.

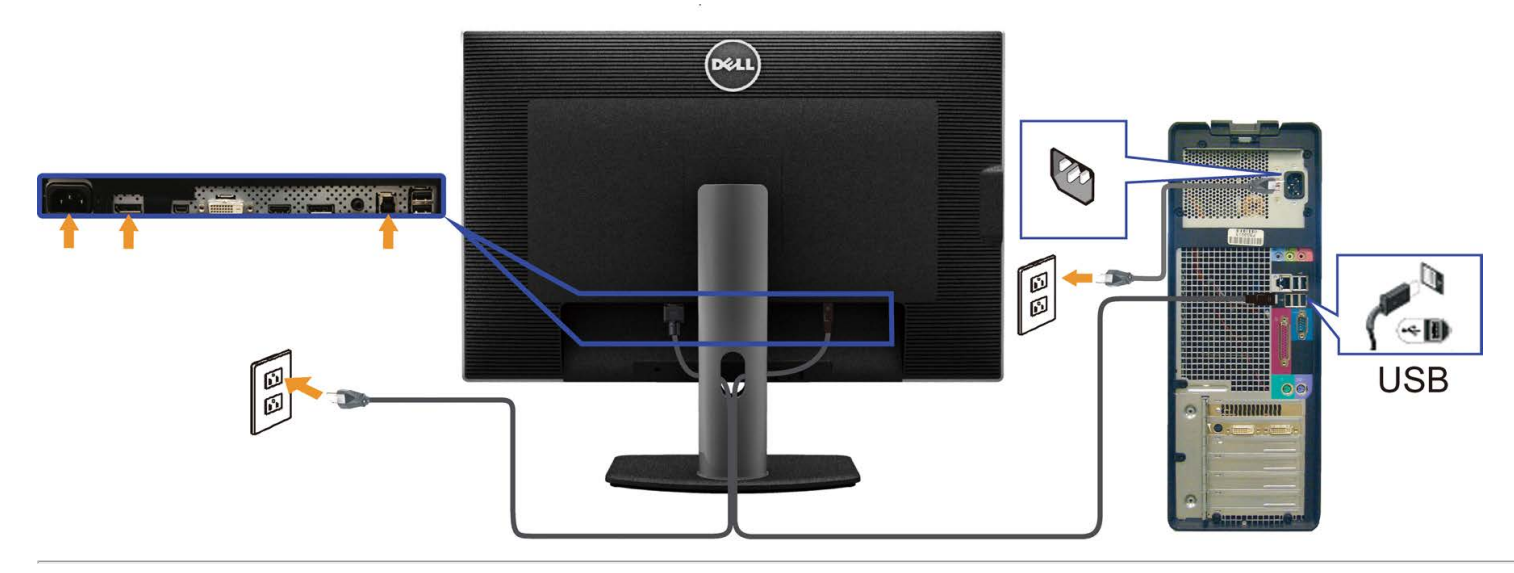

### Uspoøádání kabelù

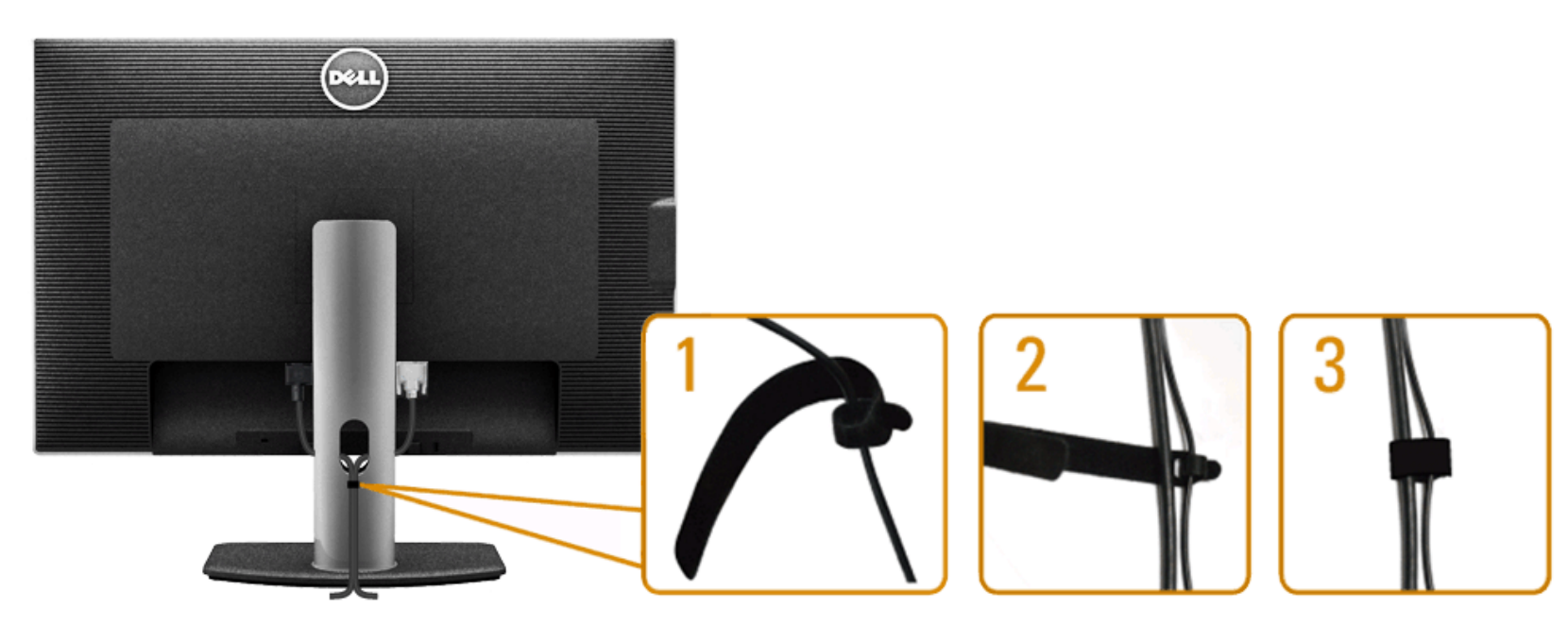

Po upevniní kabelů k monitoru a poèítaèi (viz <u>Pøipojení monitoru</u>) využijte otvor pro správu kabelů dle obrázku výše.

### Upevniní ozvuèení Dell Soundbar AX510/AX510PA (volitelné)

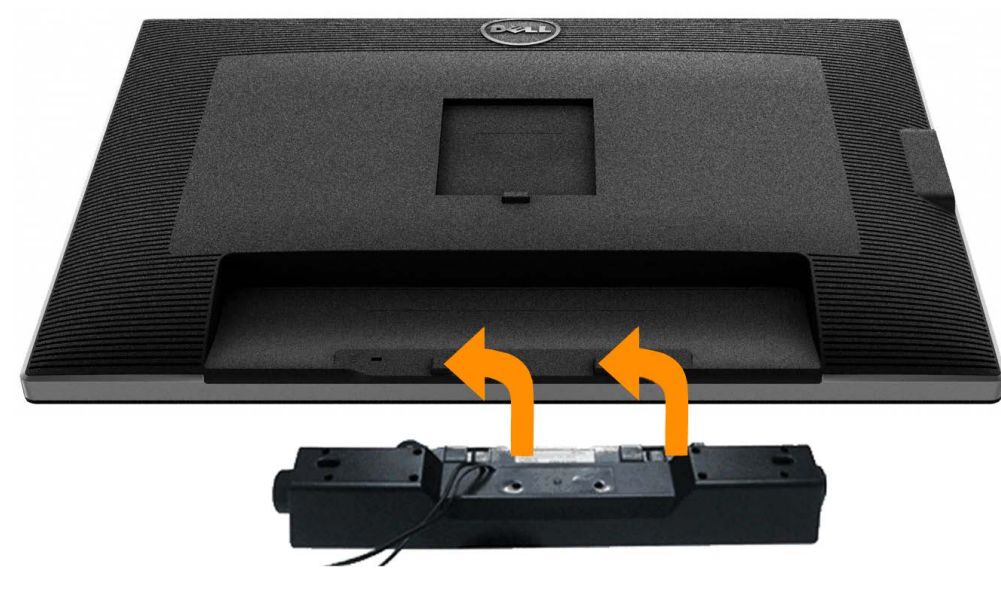

**POZNÁMKA:** Napájecí konektor Soundbar (výstup +12 V ss) je urèen pouze pro volitelný Dell Soundbar .

Upevniní ozvučení Soundbar:

- 1. Upevnite Soundbar:za dva výstupky do dvou výøezů na dolním okraji zadní strany monitoru.
- 2. Nasuòte Soundbar doleva, až zacvakne na místo.
- 3. Pøipojte Soundbar k napájecímu konektoru (DC).
- Zasuòte mini stereo konektor od zadní strany ozvu
  èení Soundbar do výstupu zvuku po
  éíta
  èe.
   V p
  øípadì HDMI/DP zasu
  ote mini stereo konektor do v
  ýstupu zvuku monitoru.
   Pokud nehraje zvuk, zkontrolujte, zda je na PC nastaven zvukov
  ý v
  ýstup HMDI/DP.

### Sejmutí stojanu

- 🖉 POZNÁMKA: Aby pøi demontáži stojanu nedošlo k poškrábání LCD zobrazovaèe, položte monitor na èistý a mìkký povrch.
- 🖉 POZNÁMKA: Toto platí pro monitor se stojanem. Pøi zakoupení jiného stojanu dodržujte pokyny k instalaci pøíslušného stojanu, které jsou s ním dodávány.

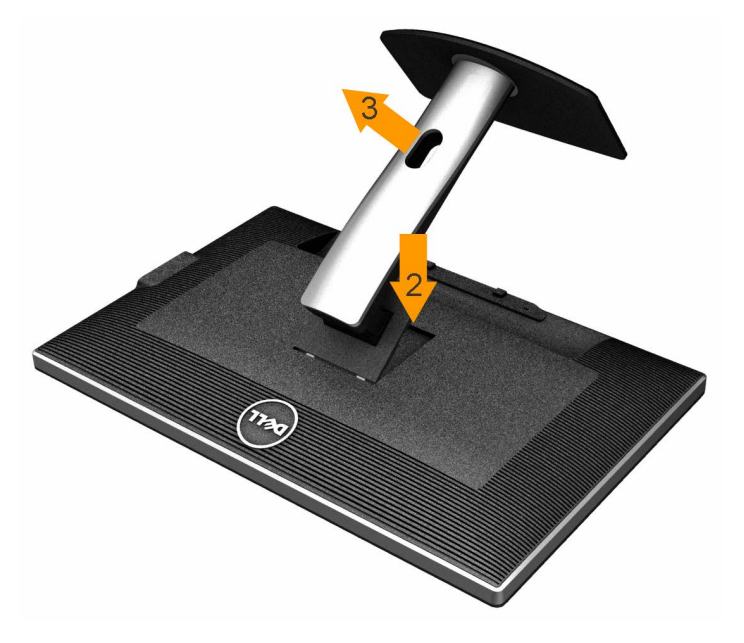

#### Demontáž stojanu:

- 1. Položte monitor na rovnou plochu.
- 2. Stisknite a držte tlaèítko uvolniní stojanu.
- 3. Zvednite stojan pryè od monitoru.

### Upevnìní na stìnu (volitelné)

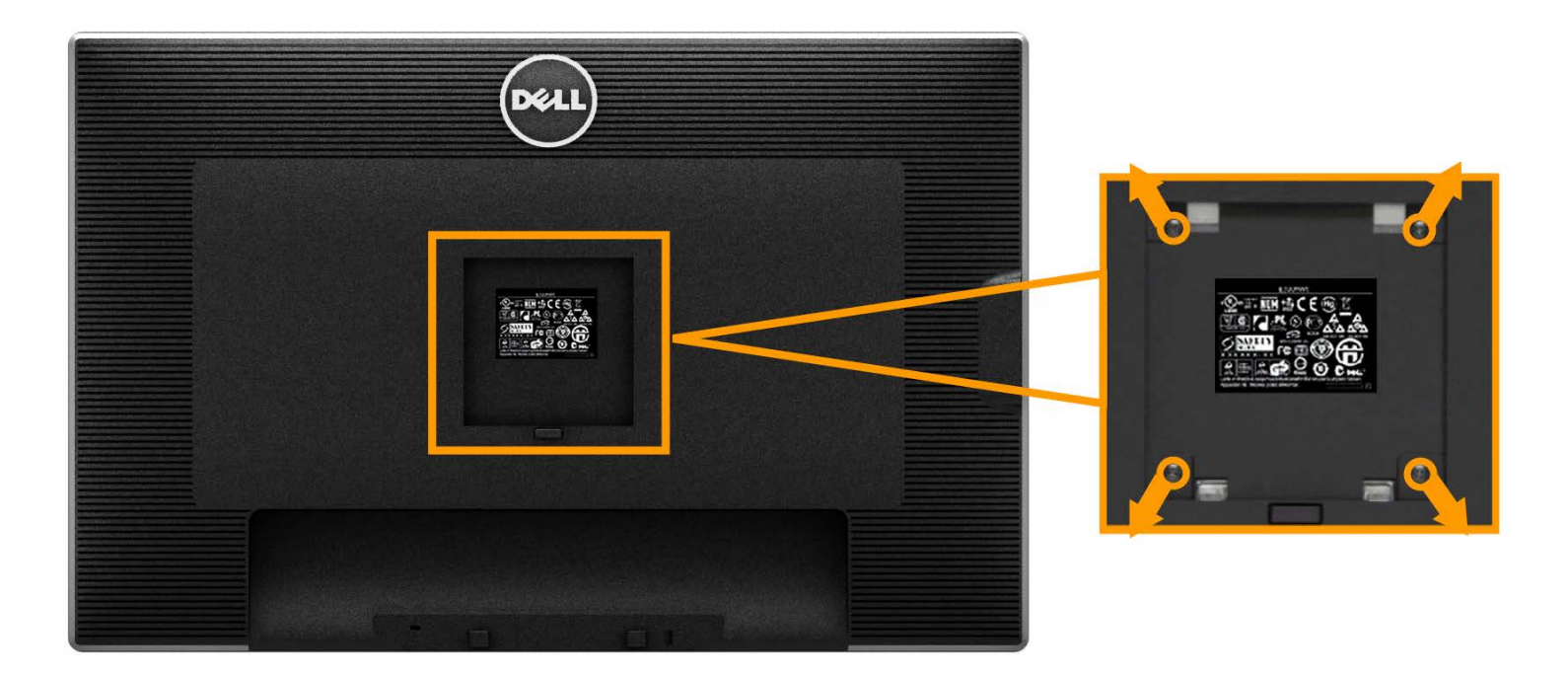

(Rozmìr šroubu: M4 x 10 mm).

Viz pokyny dodávané s montážní sadou VESA.

1. Položte monitor na mikký podklad na stabilním rovném stole.

2. Demontujte stojan.

- 3. Šroubovákem demontujte ètyøi šrouby držící plastový kryt.
- 4. Upevnite k LCD monitoru montážní držák ze sady.
- 5. Upevnite LCD monitor na stinu podle pokynů v poíruèce dodávané s montážní sadou.

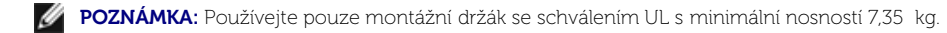

<u>Zpìt na obsah</u>

### Ovládání monitoru

Uživatelská pøíruèka plochého monitoru Dell™ U3014

- Zapnutí monitoru
- Ovladaèe na pøedním panelu
- Nabídka na obrazovce (OSD)
- Nastavení maximálního rozlišení
- Náklon, otočení a svislé vysunutí

### Zapnutí monitoru

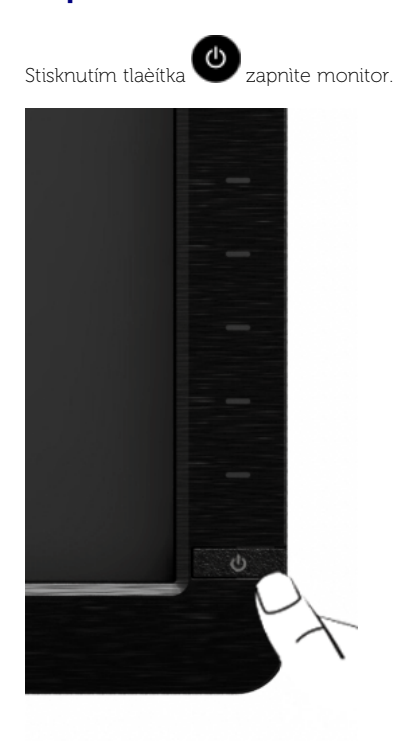

### Použití pøedního panelu

Ovladaèi na pøedním panelu monitoru nastavte vlastnosti zobrazení. Pøi použití ovladaèù zobrazuje OSD èíselné hodnoty právi mininých parametrù.

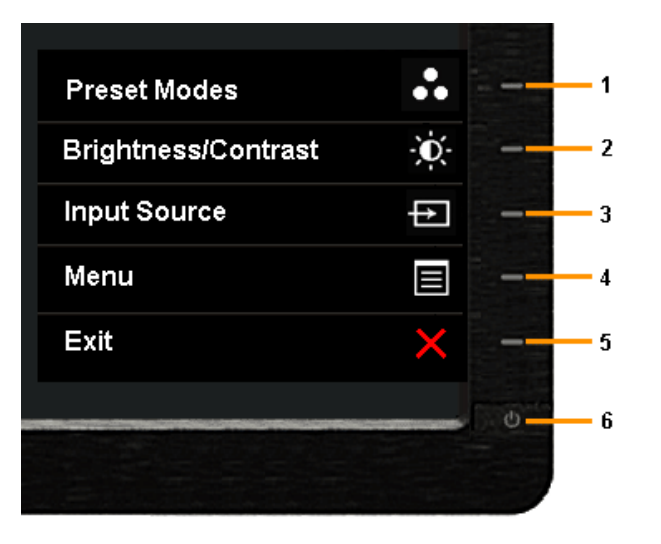

#### Tlaèítka na pøedním panelu popisuje následující tabulka

|   | Ikona pøedního panelu                  | Popis                                                                                                    |
|---|----------------------------------------|----------------------------------------------------------------------------------------------------|
| 1 | Zkratková klávesa/ pøednast.<br>režimy | Pomocí tlaèítka Preset Modes (pøednastavené režimy) vyberte ze seznamu režimù pøedvoleb barev.                                                                                                    |
| 2 | Zkratková klávesa/jas/kontrast         | Pomocí tlaèítka Brightness / Contrast (Jas / kontrast) pøejdìte pøímo do nabídky ovládání Brightness/ Contrast (Jas /kontrast).                                                                                                    |
| 3 |                                        | Tlaèítko Input Source (Vstupní zdroj) slouží k výbiru rùzných videosignálù, které mohou být pøipojeny k monitoru.                                                                                                    |
|   | Funkèní tlaèítko/Vstupní zdroj         | <ul> <li>Vstup DVI-D</li> <li>Vstup DisplayPort</li> <li>Vstup Mini DisplayPort</li> <li>Vstup HDMI</li> </ul> Slouží k zobrazení panelu pro výbir zdroje. Stisknutím tlaèítek a se pohybujete mezi možnostmi nastavení astisknutím tlaèítka vyberte požadovaný vstupní zdroj. |
| 4 | Nabídka                                | Tlaèitkem MENU vyvolejte nabidku na obrazovce (OSD) a vybírejte z ní. Viz <u>Vyvolání nabidky</u> .                                                                                                    |
| 5 | Konec                                  | Tímto tlaèítkem se vrátíte do hlavní nabídky nebo opustíte OSD nabídku.                                                                                                    |
| 6 |                                        |                                                                                                    |

| С                                          | Tlaèítkem napájení zapnete a vypnete monitor.                       |
|--------------------------------------------|---------------------------------------------------------------------|
|                                            | Bílá LED signalizuje zapnutí a plnou funkènost monitoru.            |
| Napájení<br>(se svitelným indikátorem LED) | Se svitelným indikátorem LED signalizuje režim úspory energie DPMS. |

#### Tlaèítka na pøedním panelu

Tlačítka na podní straní monitoru použijte pro úpravu nastavení obrazu.

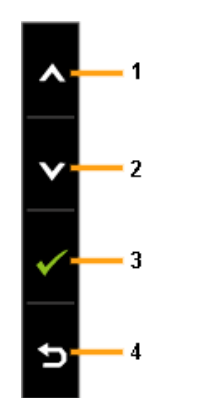

| Ikon | ia na pøedním panelu | Popis                                                                   |
|------|----------------------|-------------------------------------------------------------------------|
| 1    | Nahoru               | Toto tlaèítko použijte pro úpravu (zvýšení hodnoty) položky v OSD menu. |
| 2    | Dolù                 | Toto tlaèítko použijte pro úpravu (snížení hodnoty) položky v OSD menu. |
| 3    | ОК                   | Toto tlaèítko použijte pro potvrzení výbìru.                            |
| 4    | <b>S</b><br>Zpit     | Toto tlaèítko použijte pro návrat do pøedchozího menu.                  |

### Použití nabídky na obrazovce (OSD)

#### Vyvolání nabídky

POZNÁMKA: Pokud zmìníte nastavení a poté pokraèujete na další nabídku nebo opustíte OSD nabídku, monitor automaticky uloží tato nastavení. Zmìny se také uloží, pokud zmìníte nastavení a poté poèkáte, až OSD nabídka zmizí.

1. Stiskem tlaèítka vyvolejte OSD nabídku a zobrazte hlavní nabídku.

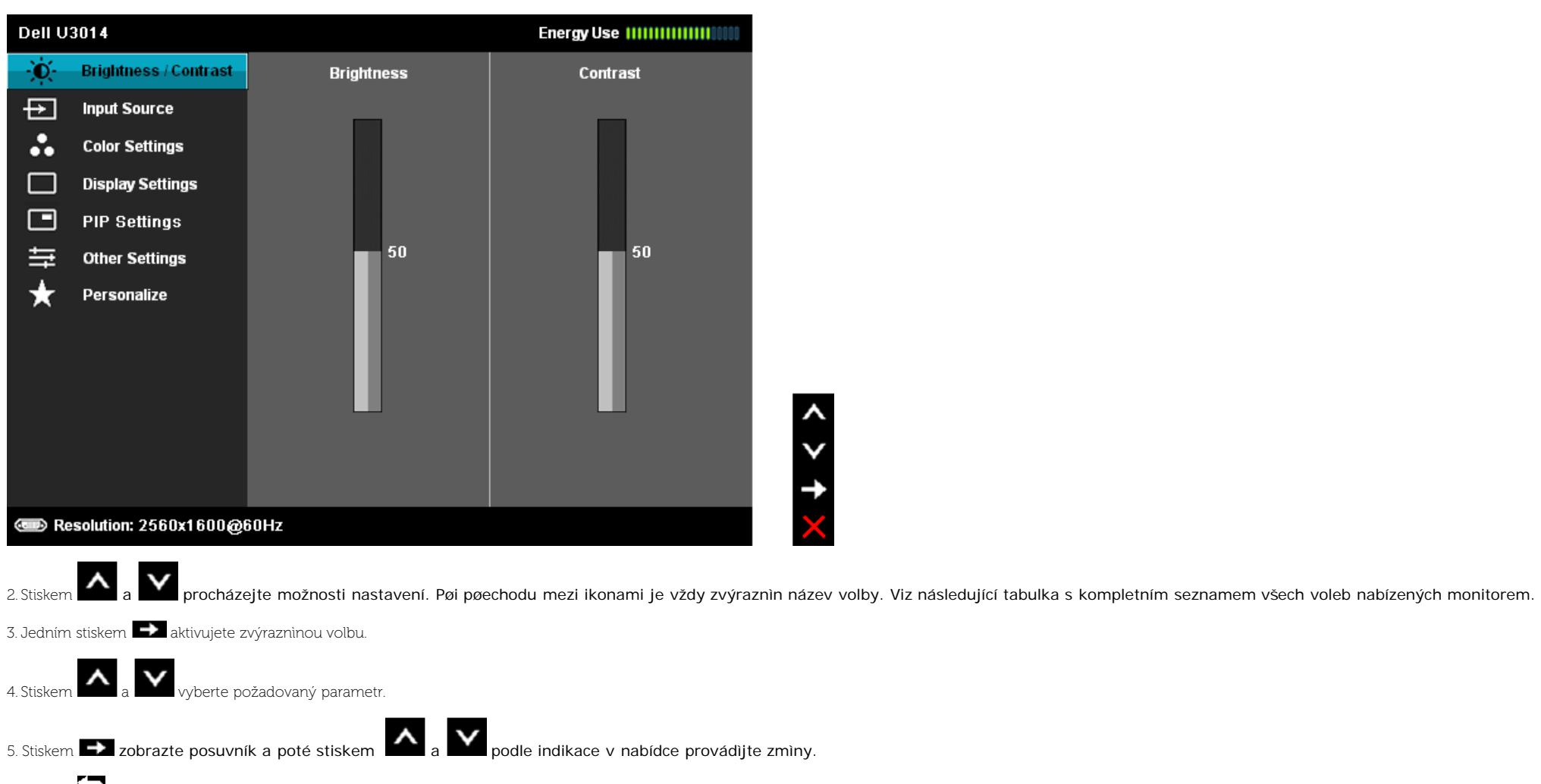

6. Stiskem se vrate do hlavní nabídky.

| Ikona | Nabídky a dílèí<br>nabídky     | Popis                                                                                                    |
|-------|--------------------------------|----------------------------------------------------------------------------------------------------|
| -Ò́-  | Brightness<br>(Jas)/Contrast   | Z této nabídky aktivujte nastavení <b>Brightness (Jas)/Contrast (kontrast)</b> .                                                                                                    |
| 1     | (Kontrast)                     | Dell U3014 Energy Use                                                                                                    |
|       |                                | Brightness/Contrast     Brightness     Contrast                                                                                                    |
|       |                                | Input Source                                                                                                    |
|       |                                | Color Settings                                                                                                    |
|       |                                | Display Settings                                                                                                    |
|       |                                | to other Settings 50 50                                                                                                    |
|       |                                | ★   Personalize A transmission of the second second s |
|       | Brightness (Jas)               | Jas upravuje svítivost podsvícení.                                                                                                    |
|       | Contrast (Kontrast)            | Nejprve nastavte Brightness (Jas), poté nastavte Contrast (Kontrast) pouze pokud je nutné doladiní.         Stiskem       zvyšte jas nebo stiskem         snižte jas (min 0 ~ max 100).         Volba Contrast (Kontrast) miní rozdíl mezi tmavými a svitlými místy obrazu.                                                                                                    |
|       |                                |                                                                                                    |
| Ð     | Input Source (Zdroj<br>vstupu) | Nabídka <b>Input Source (Zdroj vstupu)</b> umožòuje výbìr ze dvou různých video signálů, které mohou být pøipojeny k vašemu monitoru.                                                                                                    |

|         |                                     | Dell U3014 Energy Use                                                                                                    |
|---------|-------------------------------------|----------------------------------------------------------------------------------------------------|
|         |                                     | - 💢 - Brightness / Contrast 🗸 Scan Sources                                                                                                 |
|         |                                     | DVI - D                                                                                                    |
|         |                                     | Color Settings DisplayPort                                                                                                    |
|         |                                     | Display Settings Mini DisplayPort                                                                                                    |
|         |                                     | PIP Settings     HDMI                                                                                                    |
|         |                                     | to Other Settings                                                                                                    |
|         |                                     | Personalize                                                                                                    |
|         |                                     |                                                                                                    |
|         |                                     |                                                                                                    |
|         |                                     |                                                                                                    |
|         |                                     |                                                                                                    |
|         |                                     |                                                                                                    |
|         |                                     | Resolution: 2560x1600@60Hz                                                                                                    |
|         | Hledání zdrojù                      | Stisknutím 🗪 vyberte Scan Sources (Hledat zdroje) a monitor automaticky rozpozná vstup DVI-D, DisplayPort, Mini DisplayPort nebo HDMI.     |
| (•••••) | DVI-D                               | Vyberte volbu <b>DVI-D input (Vstup DVI-D)</b> , pokud máte pøipojen digitální konektor (DVI-D ). Stiskem 🗪 vyberte zdroj DVI .            |
|         | DisplayPort                         | Vyberte volbu DisplayPort input (Vstup DisplayPort), pokud máte pøipojen konektor DisplayPort (DP). Stiskem 🗪 vyberte zdroj DisplayPort.   |
|         | Mini DisplayPort                    | Vyberte vstup <b>Mini DisplayPort</b> , když používáte konektor Mini DisplayPort (DP). Stisknutím Evyberte vstupní zdroj Mini DisplayPort. |
|         | HDMI                                | Vyberte HDMI input (Vstup HDMI), pokud využíváte konektor HDMI.Stiskem 🍽 vyberte jako zdroj vstup HDMI.                                    |
| ••      | Color Settings<br>(Nastavení barvy) | Funkci Color Settings (Nastavení barev) použijte pro úpravu režimu nastavení barev.                                                        |
|         |                                     |                                                                                                    |
|         |                                     |                                                                                                    |
|         |                                     |                                                                                                    |
|         |                                     |                                                                                                    |
|         |                                     |                                                                                                    |
|         |                                     |                                                                                                    |
|         |                                     |                                                                                                    |
|         |                                     |                                                                                                    |
|         |                                     |                                                                                                    |
|         |                                     |                                                                                                    |

|                             | Dell U   | 3014                        |                                    |             | nergy Use ()))))))))))))))))))))))))))))))))))) |                                           |                                           |
|-----------------------------|----------|-----------------------------|------------------------------------|-------------|-------------------------------------------------|-------------------------------------------|-------------------------------------------|
|                             | Đ.       | Brightness / Contrast       | Input Color Format                 | ►           | RGB                                             |                                           |                                           |
|                             | Ð        | Input Source                | Gamma                              | ►           | РС                                              |                                           |                                           |
|                             |          | Color Settings              | Preset Modes                       | ►           | Standard                                        |                                           |                                           |
|                             |          | Display Settings            | Reset Color Settings               |             |                                                 |                                           |                                           |
|                             |          | PIP Settings                |                                    |             |                                                 |                                           |                                           |
|                             | ŧ        | Other Settings              |                                    |             |                                                 |                                           |                                           |
|                             | $\star$  | Personalize                 |                                    |             |                                                 |                                           |                                           |
|                             |          |                             |                                    |             |                                                 |                                           |                                           |
|                             |          |                             |                                    |             |                                                 |                                           |                                           |
|                             |          |                             |                                    |             |                                                 | ^                                         |                                           |
|                             |          |                             |                                    |             |                                                 | V                                         |                                           |
|                             |          |                             |                                    |             |                                                 | <b>→</b>                                  |                                           |
|                             | 💿 Re     | esolution: 2560x1600@6      | 60Hz                               |             |                                                 | ×                                         |                                           |
| Input Color Format          | Umožòuj  | e nastavit režim video vstu | upu na:                            |             |                                                 |                                           |                                           |
| (Formát vstupních<br>barev) | RGB: Tut | o možnost vyberte, pokud    | l je váš monitor pøipojen k poèít. | aèi nebo DV | D pøehrávaèi pomocí kabelu D                    | VI.                                       |                                           |
|                             | RGB.     | uto moznost vyberte, pokl   | ud je vas monitor pølpojen k DVI   | D pøenravae | el pomoci kadelu kadelu YPDPr -                 | DVI nebo pokua neni pro vystupni nastaver | libarev na DVD pøenravael vybrana moznost |
|                             |          |                             |                                    |             |                                                 |                                           |                                           |
|                             |          |                             |                                    |             |                                                 |                                           |                                           |
|                             |          |                             |                                    |             |                                                 |                                           |                                           |
|                             |          |                             |                                    |             |                                                 |                                           |                                           |
|                             |          |                             |                                    |             |                                                 |                                           |                                           |
|                             |          |                             |                                    |             |                                                 |                                           |                                           |
|                             |          |                             |                                    |             |                                                 |                                           |                                           |
|                             |          |                             |                                    |             |                                                 |                                           |                                           |
|                             |          |                             |                                    |             |                                                 |                                           |                                           |
|                             |          |                             |                                    |             |                                                 |                                           |                                           |
|                             |          |                             |                                    |             |                                                 |                                           |                                           |
|                             |          |                             |                                    |             |                                                 |                                           |                                           |
|                             |          |                             |                                    |             |                                                 |                                           |                                           |
|                             |          |                             |                                    |             |                                                 |                                           |                                           |

| Dell U                                                                                                    | 3014                                                                                                    |                                                                                                    | Energy Use                                                                                                    |                                                                                                    |
|----------------------------------------------------------------------------------------------------|----------------------------------------------------------------------------------------------------|----------------------------------------------------------------------------------------------------|----------------------------------------------------------------------------------------------------|----------------------------------------------------------------------------------------------------|
| -O-                                                                                                    | Brightness / Contrast                                                                                                    | Input Color Format                                                                                                    | ✓ RGB                                                                                                    |                                                                                                    |
| ₽                                                                                                    | Input Source                                                                                                    | Gamma                                                                                                    | YPbPr                                                                                                    |                                                                                                    |
| •••                                                                                                    | Color Settings                                                                                                    | Preset Modes                                                                                                    |                                                                                                    |                                                                                                    |
|                                                                                                    | Display Settings                                                                                                    | Reset Color Settings                                                                                                    |                                                                                                    |                                                                                                    |
|                                                                                                    | PIP Settings                                                                                                    |                                                                                                    |                                                                                                    |                                                                                                    |
| ŧ                                                                                                    | Other Settings                                                                                                    |                                                                                                    |                                                                                                    |                                                                                                    |
| $\star$                                                                                                    | Personalize                                                                                                    |                                                                                                    |                                                                                                    |                                                                                                    |
|                                                                                                    |                                                                                                    |                                                                                                    |                                                                                                    |                                                                                                    |
|                                                                                                    |                                                                                                    |                                                                                                    |                                                                                                    |                                                                                                    |
|                                                                                                    |                                                                                                    |                                                                                                    |                                                                                                    | <b>^</b>                                                                                                    |
|                                                                                                    |                                                                                                    |                                                                                                    |                                                                                                    | $\checkmark$                                                                                                    |
|                                                                                                    |                                                                                                    |                                                                                                    |                                                                                                    |                                                                                                    |
| 🚥 Re                                                                                                    | esolution: 2560x1600@6                                                                                                    | ioHz                                                                                                    |                                                                                                    | •<br>◆                                                                                                    |
| Umožòuj                                                                                                    | je provést nastavení stolníh                                                                                                 | o poèítaèe nebo poèítaèe MAC.                                                                                                    |                                                                                                    |                                                                                                    |
| Dell U                                                                                                    | 3014                                                                                                    |                                                                                                    | Energy Use                                                                                                    |                                                                                                    |
| >=                                                                                                    |                                                                                                    |                                                                                                    |                                                                                                    |                                                                                                    |
| 0-                                                                                                    | Brightness / Contrast                                                                                                    | Input Color Format                                                                                                    |                                                                                                    |                                                                                                    |
| -, <b>0</b> ,-<br>-, <b>€</b> -                                                                                                    | Brightness / Contrast<br>Input Source                                                                                        | Input Color Format<br>Gamma                                                                                                    | V PC                                                                                                    |                                                                                                    |
| €                                                                                                    | Brightness / Contrast<br>Input Source<br>Color Settings                                                                      | Input Color Format<br>Gamma<br>Preset Modes                                                                                                    | PC<br>MAC                                                                                                    |                                                                                                    |
|                                                                                                    | Brightness / Contrast<br>Input Source<br>Color Settings<br>Display Settings                                                  | Input Color Format<br>Gamma<br>Preset Modes<br>Reset Color Settings                                                                                                    | ✓ PC<br>MAC                                                                                                    |                                                                                                    |
|                                                                                                    | Brightness / Contrast<br>Input Source<br>Color Settings<br>Display Settings<br>PIP Settings                                  | Input Color Format<br>Gamma<br>Preset Modes<br>Reset Color Settings                                                                                                    | MAC                                                                                                    |                                                                                                    |
| H 🗆 🕂 🖶 🔆                                                                                                    | Brightness / Contrast<br>Input Source<br>Color Settings<br>Display Settings<br>PIP Settings<br>Other Settings                | Input Color Format<br>Gamma<br>Preset Modes<br>Reset Color Settings                                                                                                    | MAC                                                                                                    |                                                                                                    |
| <ul> <li>★ III □</li> <li>□</li> <li>III →</li> <li>↓</li> <li>↓</li>     &lt;</ul> | Brightness / Contrast<br>Input Source<br>Color Settings<br>Display Settings<br>PIP Settings<br>Other Settings<br>Personalize | Input Color Format<br>Gamma<br>Preset Modes<br>Reset Color Settings                                                                                                    | MAC                                                                                                    |                                                                                                    |
|                                                                                                    | Brightness / Contrast<br>Input Source<br>Color Settings<br>Display Settings<br>PIP Settings<br>Other Settings<br>Personalize | Input Color Format Gamma Preset Modes Reset Color Settings                                                                                                    | MAC                                                                                                    |                                                                                                    |
|                                                                                                    | Brightness / Contrast<br>Input Source<br>Color Settings<br>Display Settings<br>PIP Settings<br>Other Settings<br>Personalize | Input Color Format Gamma Preset Modes Reset Color Settings                                                                                                    | MAC                                                                                                    |                                                                                                    |
|                                                                                                    | Brightness / Contrast<br>Input Source<br>Color Settings<br>Display Settings<br>PIP Settings<br>Other Settings<br>Personalize | Input Color Format Gamma Preset Modes Reset Color Settings                                                                                                    | MAC                                                                                                    |                                                                                                    |
|                                                                                                    | Brightness / Contrast<br>Input Source<br>Color Settings<br>Display Settings<br>PIP Settings<br>Other Settings<br>Personalize | Input Color Format Gamma Preset Modes Reset Color Settings                                                                                                    | MAC                                                                                                    |                                                                                                    |
|                                                                                                    | Brightness / Contrast<br>Input Source<br>Color Settings<br>Display Settings<br>PIP Settings<br>Other Settings<br>Personalize | Input Color Format Gamma Preset Modes Reset Color Settings                                                                                                    | MAC                                                                                                    |                                                                                                    |
|                                                                                                    | Brightness / Contrast<br>Input Source<br>Color Settings<br>Display Settings<br>PIP Settings<br>Other Settings<br>Personalize | Input Color Format Gamma Preset Modes Reset Color Settings                                                                                                    | MAC                                                                                                    |                                                                                                    |
|                                                                                                    |                                                                                                    | Imput Source         Imput Source         Color Settings         Display Settings         PIP Settings         Imput Source         Other Settings         PIP Settings         Imput Source         Resolution: 2560x1600@t         Umožòuje provést nastavení stolníh         Dell U3014 | Imput Color Format         Imput Source       Gamma         Imput Source       Gamma         Color Settings       Preset Modes         Imput Source       Gamma         Imput Source       Gamma         Imput Source       Reset Color Settings         Imput Source       Imput Source         Imput Source       Imput Source         Imput Source       Imput Source         Imput Source       Imput Source         Imput Source       Imput Source         Imput Source       Imput Source         Imput Source       Imput Source         Imput Source       Imput Source         Imput Source       Imput Source | Weige use Antimitation         Imput Source       Gamma         Imput Source       Gamma         Imput Source       Gamma         VPbPr         Color Settings       Preset Modes         Display Settings       Reset Color Settings         PIP Settings       Preset Modes         Imput Source       Gamma         YPbPr       Preset Modes         Imput Settings       Reset Color Settings         PIP Settings |

st. režimy)

Temp. (Teplota barev), Color Space (Barevný prostor) nebo Custom Color (Vlastní barva).

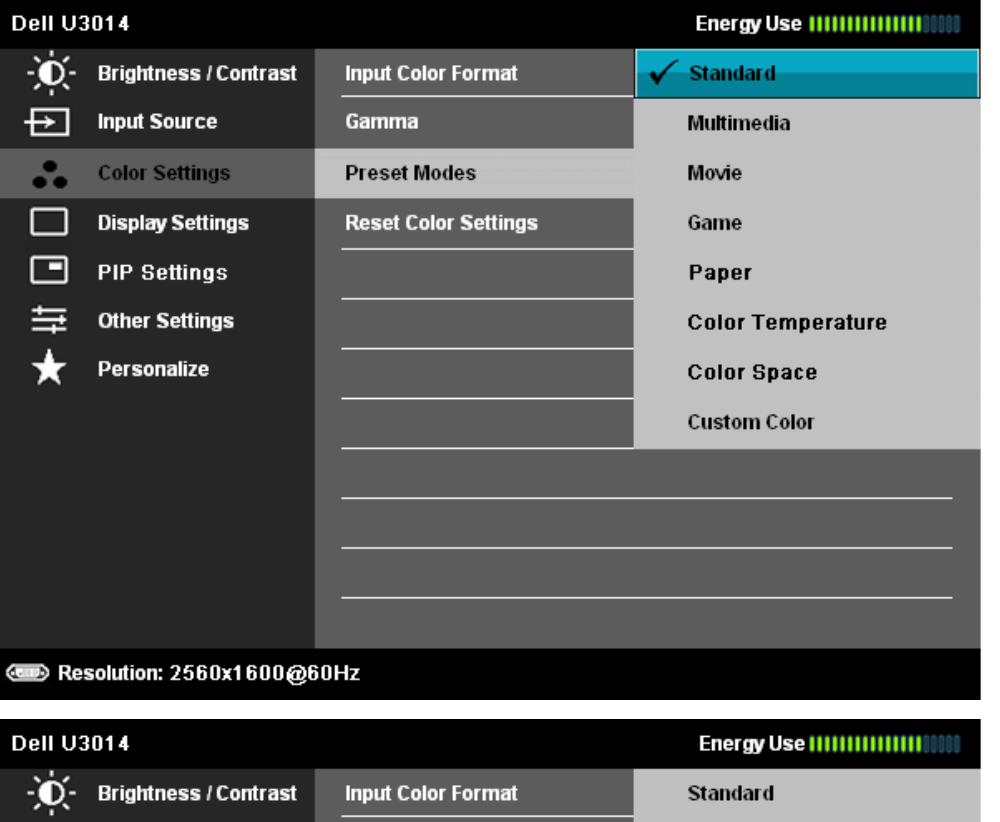

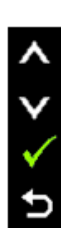

D

| Dell U3 | 8014                  |                      | Energy Use [[[]]] |
|---------|-----------------------|----------------------|-------------------|
| Ð.      | Brightness / Contrast | Input Color Format   | Standard          |
| Ð       | Input Source          | Gamma                | Multimedia        |
| •••     | Color Settings        | Preset Modes         | 🗸 Movie           |
|         | Display Settings      | Hue                  | Game              |
|         | PIP Settings          | Saturation           | Paper             |
| ţţ      | Other Settings        | Reset Color Settings | Color Temperature |
| $\star$ | Personalize           |                      | Color Space       |
|         |                       |                      | Custom Color      |
|         |                       |                      |                   |
|         |                       |                      |                   |
|         |                       |                      |                   |
|         |                       |                      |                   |
| 👁 🔊 Re  | solution: 2560x1600@6 | OHz                  |                   |
|         |                       |                      |                   |

• Standard (Standardní): Nahrání výchozích barevných nastavení monitoru. Jde o výchozí pøednastavený režim.

• Multimedia (Multimédia): Nahrání barevných nastavení monitoru ideálních pro multimediální aplikace.

• Movie (Film): Nahrání barevných nastavení monitoru ideálních pro vitšinu filmu.

- Game (Hra): Nahrání barevných nastavení monitoru ideálních pro vitšinu her. Doporuèujeme, V režimu Hry je deaktivováno SVE.
- Papír: Loads brightness and sharpness settings ideal for viewing text. Blend the text background to simulate paper media without affecting color images. Platí pouze pro vstupní formát RGB.
- Color Temp. (Teplota barev): Obraz je teplejší s nádechem do červena/žluta, pokud posuvník nastavíte na 5 000 K, nebo chladnijší s nádechem do modra, pokud posuvník nastavíte na 10 000 K.

D

| Dell U3014 |                         |                      | Energy Use          |
|------------|-------------------------|----------------------|---------------------|
| Ð.         | Brightness / Contrast   | Input Color Format   | Standard            |
| ₽          | Input Source            | Gamma                | Multimedia          |
| ••         | Color Settings          | Preset Modes         | Movie               |
|            | Display Settings        | Reset Color Settings | Game                |
|            | PIP Settings            |                      | Paper               |
| tit        | Other Settings          |                      | ✓ Color Temperature |
| ★          | Personalize             |                      | Color Space         |
|            |                         |                      | Custom Color        |
|            |                         |                      |                     |
|            |                         |                      |                     |
|            |                         |                      |                     |
|            |                         |                      |                     |
| 💷 D Re     | esolution: 2560x1600@60 | )Hz                  |                     |

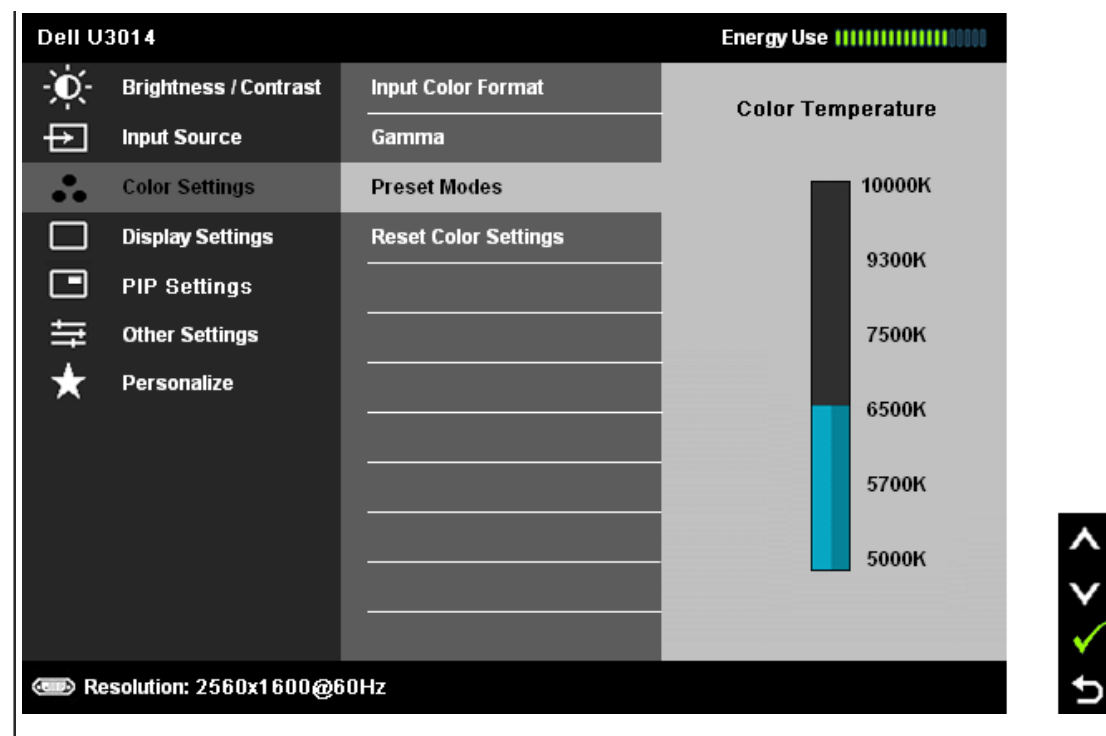

• Color Space (Barevný prostor): Umožòuje uživateli vybrat barevný prostor: Adobe RGB, sRGB, CAL1, CAL2.

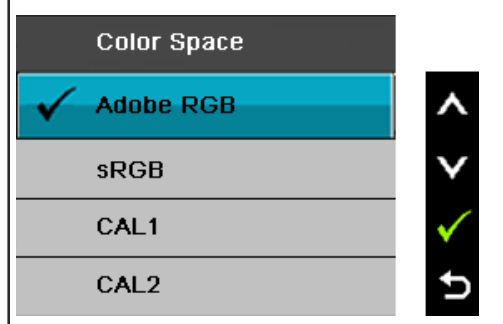

Adobe RGB: Tento režim je kompatibilní s Adobe RGB (99% pokrytí). sRGB: Emuluje 72 % barev NTSC

CAL1 / CAL2: Režim pøedvoleb s uživatelskou kalibrací za použití Dell Ultrasharp Color Calibration Solution nebo jiného softwaru schváleného spoleènostiDell. Dell Ultrasharp Color Calibration Software spolupracuje s kolorimetrem X-rite i1Display Pro. i1Display Pro Ize zakoupit na webu s elektronikou, softwarem apøíslušenstvím Dell.

POZNÁMKA: Pøesnost sRGB, AdobeRGB, CAL1 a CAL2 je optimalizována pro vstupní formát barev RGB. Pro dosažení optimální pøesnosti barev sRGB a AdobeRGB vypnite funkci kompenzace rovnomirnosti.

POZNÁMKA: Pøi obnovení továrních nastavení budou odstranina veškerá kalibraèní data z CAL1 a CAL2.

• Custom Color (Uživatelské barvy): Umožòuje ruènì upravit nastavení barev. Stisknutím tlaèítek 🎑 a 💟 upravte hodnotu tøí bar

a upravte hodnotu tøí barev (R, G, B) avytvoøte váš vlastní režim barev.

|   |                                                        | Custom Color                                                                                                    |
|---|--------------------------------------------------------|----------------------------------------------------------------------------------------------------|
|   |                                                        | Gain                                                                                                    |
|   |                                                        | Offset                                                                                                    |
|   |                                                        | Hue                                                                                                    |
|   |                                                        | Saturation                                                                                                    |
|   |                                                        | Pomocí tlaèítka nebo Nyberte Gain (Zesílení), Offset (Odchylka), Hue (Odstín), Saturation (Sytost).                                                                                                    |
|   |                                                        | Gain (Zesílení): Slouží k nastavení úrovnì zesílení vstupního signálu RGB (výchozí hodnota je 100).<br>Offset (Odchylka): Slouží k nastavení hodnoty odchylky úrovnì èemé RGB (výchozí hodnota je 50) pro ovládání základní barvy monitoru.<br>Hue (Odstín): Slouží k individuálnímu výbiru hodnoty odstínu RGBCMY (výchozí hodnota je 50).<br>Saturation (Sytost): Slouží k individuálnímu výbiru hodnoty sytosti RGBCMY (výchozí hodnota je 50). |
|   | Hue (Odstín)                                           | Tato funkce dokáže posunout barvy obrazu do zelena nebo do fialova. Slouží k úpravi barevného podání pleti. Stiskem 🖍 nebo 🖍 nastavte ostrost od '0' do '100'.                                                                                                    |
|   |                                                        | Press to increase the green shade of the video image.                                                                                                    |
|   |                                                        | Stiskem zvýšíte podíl zelené v obrazu.<br>POZNÁMKA: Nastavení odstínu je dostupné pouze v režimech Movie (Film) a Game (Hra).                                                                                                    |
|   | Saturation (Sytost)                                    | Tato funkce ovládá barevnou sytost obrazu. Stiskem 📩 nebo 💟 nastavte ostrost od '0' do '100'.                                                                                                    |
|   |                                                        | Stiskem omezíte barevnost obrazu.                                                                                                    |
|   |                                                        | Stiskem zesílíte barevnost obrazu.<br>POZNÁMKA: Nastavení sytosti je dostupné pouze v režimech Movie (Film) a Game (Hra).                                                                                                    |
|   | Reset Color Settings<br>(Resetovat nastavení<br>barvy) | Rbnovení výchozích továrních nastavení barvy.                                                                                                    |
|   | Display Settings<br>(Nastavení<br>zobrazení)           | Nabídka Display Settings (Nastavení zobrazení) umožòuje úpravu obrazu.                                                                                                    |
|   |                                                        |                                                                                                    |
|   |                                                        |                                                                                                    |
|   |                                                        |                                                                                                    |
|   |                                                        |                                                                                                    |
|   |                                                        |                                                                                                    |
|   |                                                        |                                                                                                    |
| 1 | I                                                      |                                                                                                    |

|                                         | Dell U3014                                                                                                    |                                                   |            | Energy Use IIIIIIIIIIIIIIIIIIII    |                                                                                      |  |  |  |
|-----------------------------------------|----------------------------------------------------------------------------------------------------|---------------------------------------------------|------------|------------------------------------|--------------------------------------------------------------------------------------|--|--|--|
|                                         | - O- Brightness / Contrast                                                                                                    | Aspect Ratio                                      | ►          | Wide 16:10                         |                                                                                      |  |  |  |
|                                         | → Input Source                                                                                                    | Sharpness                                         | ►          | 50                                 |                                                                                      |  |  |  |
|                                         | Color Settings                                                                                                    | Noise Reduction                                   |            |                                    |                                                                                      |  |  |  |
|                                         | Display Settings                                                                                                    | Dynamic Contrast                                  |            |                                    |                                                                                      |  |  |  |
|                                         | PIP Settings                                                                                                    | Uniformity Compensation                           | ►          | Off                                |                                                                                      |  |  |  |
|                                         | +++ Other Settings                                                                                                    | Smart Video Enhance                               | •          | Movie                              |                                                                                      |  |  |  |
|                                         | 🛨 Personalize                                                                                                    | DisplayPort 1.2                                   | •          | Disable                            |                                                                                      |  |  |  |
|                                         |                                                                                                    | Display Info                                      |            |                                    |                                                                                      |  |  |  |
|                                         |                                                                                                    | Reset Display Settings                            |            |                                    |                                                                                      |  |  |  |
|                                         |                                                                                                    |                                                   |            |                                    |                                                                                      |  |  |  |
|                                         |                                                                                                    |                                                   |            |                                    |                                                                                      |  |  |  |
|                                         |                                                                                                    |                                                   |            |                                    |                                                                                      |  |  |  |
|                                         | esolution: 2560x1600@f                                                                                                    | inHz                                              |            | _                                  |                                                                                      |  |  |  |
| Aspect Ratio (Pomìr s                   | Slouží k nastavení pomiru stran obra                                                                                                    | azu, napøíklad širokoúhlý 16:10, 16:9             | ), autom   | natická zmìna velikosti. 4:3 neb   | <b></b>                                                                              |  |  |  |
| ran)                                    |                                                                                                    |                                                   |            |                                    |                                                                                      |  |  |  |
| Sharpness (Ostrost)                     | Tato funkce umožòuje nastavit ostø                                                                                                    | zejší nebo mìkèí obraz. Stiskem 🦾                 | nebo       | nastavte ostrost od                | '0' do '100'.                                                                        |  |  |  |
| Potlaèení šumu                          | Vylepšuje kvalitu filmového obrazu                                                                                                    | potlaèováním šumu na okraji obraz                 | u.         |                                    |                                                                                      |  |  |  |
|                                         | POZNÁMKA: Funkce redukce šumu                                                                                                    | ı je k dispozici pouze v režimech Hr              | ry a Film  | ny.                                |                                                                                      |  |  |  |
| Dynamic Contrast                        | Dvnamický kontrast zvyšuje kon                                                                                                    | trastní pomír na 2 000 000: 1                     |            |                                    |                                                                                      |  |  |  |
| (Dynamický kontrast)                    | Stiskem 🗭 nastavte volbu Dyn                                                                                                    | amic Contrast (Dynamický kontrasť                 | ) na "Or   | n (Zap)" nebo "Off (Vyp)".         |                                                                                      |  |  |  |
|                                         | POZNÁMKA: Volba Dynamic Co                                                                                                    | ntrast (Dynamický kontast) nabí:                  | zí ještì i | vyšší kontrast než volby <b>Ga</b> | me (Hra) a Movie (Film).                                                             |  |  |  |
| Uniformity                              | Nastavte jas obrazovky a možnosti kompenzace jednotnosti barev.                                                                                                    |                                                   |            |                                    |                                                                                      |  |  |  |
| compensation                            | Funkce Uniformity Compensation upravuje rùzné oblasti na obrazovce podle støedu za úèelem dosažení rovnomìmého jasu a barvy na celé obrazovce. K zajištiní optimální funkce obrazovky bude pø<br>zapnuté funkci kompenzace jednotnosti u nikterých pøednastavených režimù (standardní, teplota barev) deaktivováno nastavení jasu a kontrastu. Je-li zapnuta kompenzace jednotnosti, nelze<br>aktivovat funkci Energy Smart. |                                                   |            |                                    |                                                                                      |  |  |  |
|                                         | POZNÁMKA: Je-li zapnuta funkce Korekce rovnomirnosti, doporuèuje se uživateli použít výchozí tovární nastavení jasu.                                                                                                    |                                                   |            |                                    |                                                                                      |  |  |  |
|                                         | Pøi použití jiného na                                                                                                    | stavení úrovnì jasu se mùže funkce                | korekce    | e rovnomirnosti odchýlit od da     | at uvedených v kalibraèní zprávi výrobce.                                            |  |  |  |
| Smart Video Enhance<br>Chytré vylepšení | Stisknutím tlaèítka 🕩 vyberte me                                                                                                    | zi možnostmi nastavení funkce Sm                  | art Vide   | eo Enhance (Chytré vylepšení v     | videa) "Movie" (Film), "Advance" (Upøesnit) nebo "Off" (Vypnuto).                    |  |  |  |
| ridea)                                  | Funkce Smart Video Enhance (Chyt<br>dispozici jsou dvì rùzná nastavení vy                                                                                                    | ré vylepšení videa) automaticky rozy<br>ylepšení: | poznáva    | á video(pohyb) v jakémkoli oki     | nì na obrazovce a vylepšuje video. Vylepšení bude provedeno pouze v oknì s videem. K |  |  |  |
|                                         | Movie (Film) – vhodné pro filmy nel<br>Advance (Upøesnit) – uživatelská na                                                                                                    | oo multimediální videoklipy.<br>astavení.         |            |                                    |                                                                                      |  |  |  |
|                                         | POZNÁMKA: Smart Video Enhar                                                                                                    | ıce (Chytré vylepšení videa, SVE)                 | vylepš     | suje jedno z oken s videem         | (obvykle nejvitší), pokud je na obrazovce více aktivních oken s videem.              |  |  |  |

|                                                          | POZNÁMKA: V režimu Hry je deaktivováno SVE.<br>POZNÁMKA: Poi aktivaci a deaktivaci SVE můžete zaznamenat zmínu barev okna videa (nebo videa na celé obrazovce). Jedná se o očekávané chování poi uplatníní nastavení pro<br>vylepšení zobrazení. |                                        |                                        |                                     |                                           |                                                                                                    |  |
|----------------------------------------------------------|----------------------------------------------------------------------------------------------------|----------------------------------------|----------------------------------------|-------------------------------------|-------------------------------------------|----------------------------------------------------------------------------------------------------|--|
| DisplayPort 1.2                                          | Stisknutím tlaèítka 🗪 akt                                                                                                    | tivujte nebo dea                       | ktivujte DisplayF                      | Port 1.2.                           |                                           |                                                                                                    |  |
|                                                          | Chcete-li používat funkci I                                                                                                    | DP MST (Daisy C                        | Chain) nebo HBR                        | 2, aktivujte DP1.                   | 2.                                        |                                                                                                    |  |
|                                                          | POZNÁMKA: Pøed výbirer<br>Nikteré grafické karty nepo                                                                                                    | n DP1.2 zkontro<br>odporují MCCS (!    | lujte, zda vaše g<br>Sada instrukcí pr | rafická karta poc<br>o ovládání mor | lporuje tyto funkc<br>iitoru) na DP1.2. V | ce. V pøípadi nesprávného nastavení se na obrazovce pravdipodobni nic zobrazí.<br>/ tichto pøípadech nemusí být funkèní DDM (Správce displeje Dell). |  |
| Zobrazit informace                                       | Zobrazuje aktuální nastave                                                                                                    | Zobrazuje aktuální nastavení monitoru. |                                        |                                     |                                           |                                                                                                    |  |
| Reset Display<br>Settings (Reset<br>nastavení zobrazení) | Touto volbou obnovíte výchozí nastavení zobrazení.                                                                                                    |                                        |                                        |                                     |                                           |                                                                                                    |  |
| PIP Settings                                             | Tato funkce zobrazí okno                                                                                                    | s obrazem z dal                        | šího vstupního z                       | droje.                              |                                           |                                                                                                    |  |
|                                                          |                                                                                                    | Podokno                                |                                        |                                     |                                           |                                                                                                    |  |
|                                                          | Hlavniokno                                                                                                    | DVI                                    | min-DP                                 | DP                                  | HDMI                                      |                                                                                                    |  |
|                                                          | DVI                                                                                                    | Х                                      | √                                      | √                                   | Х                                         | 1                                                                                                    |  |
|                                                          | min-DP                                                                                                    | √                                      | Х                                      | Х                                   | √                                         | 1                                                                                                    |  |

^ V

Ð

| Tato funkce zobrazí okno s obrazem z dalšího vstupního zdroje. |         |              |              |              |  |  |  |  |
|----------------------------------------------------------------|---------|--------------|--------------|--------------|--|--|--|--|
| Hamíolmo                                                       | Podokno |              |              |              |  |  |  |  |
| Havriokrio                                                     | DVI     | min-DP       | DP           | HDMI         |  |  |  |  |
| DVI                                                            | Х       | $\checkmark$ | $\checkmark$ | Х            |  |  |  |  |
| min-DP                                                         |         | Х            | Х            | $\checkmark$ |  |  |  |  |
| DP                                                             |         | Х            | Х            | $\checkmark$ |  |  |  |  |
| HDMI                                                           | Х       |              |              | Х            |  |  |  |  |

POZNÁMKA: V režimu PBP bude obraz zobrazen na støedu obrazovky, nikoli na celou obrazovku.

#### Podnabídka PIP/PBP když je PIP/PBP vypnuto

| Dell US | 3014                  |          |   | Energy Use |
|---------|-----------------------|----------|---|------------|
| - O     | Brightness / Contrast | PIP Mode | • | PIP        |
| ₽       | Input Source          | Size     | ► | Large      |
| ••      | Color Settings        | Position | ► | Top-Right  |
|         | Display Settings      | Contrast | ► | 50         |
|         | PIP Settings          |          |   |            |
| ŧt      | Other Settings        |          |   |            |
| *       | Personalize           |          |   |            |
|         |                       |          |   |            |
|         |                       |          |   |            |
|         |                       |          |   |            |
|         |                       |          |   |            |
|         |                       |          |   |            |
| 👁 🔊 Re  | solution: 2560x1600@6 | OHz      |   |            |

|          |                                    | Podnabídka PIP/PBP když je PIP/PBP zapnuto                                                                                                    |
|----------|------------------------------------|----------------------------------------------------------------------------------------------------|
|          |                                    | Dell U3014 Energy Use IIIIIIIIIIIII                                                                                                    |
|          |                                    | - 🔆 - Brightness / Contrast PIP Mode > Off                                                                                                    |
|          |                                    | → Input Source                                                                                                    |
|          |                                    | Color Settings                                                                                                    |
|          |                                    | Display Settings                                                                                                    |
|          |                                    | PIP Settings                                                                                                    |
|          |                                    | titie Other Settings                                                                                                    |
|          |                                    | Personalize                                                                                                    |
|          |                                    |                                                                                                    |
|          |                                    |                                                                                                    |
|          |                                    |                                                                                                    |
|          |                                    |                                                                                                    |
|          |                                    |                                                                                                    |
|          |                                    |                                                                                                    |
|          |                                    | Come Resolution: 2560x1600@60Hz                                                                                                    |
| F        | ležim PIP                          | K dispozici jsou tøi režimy: obrazu v obrazu (PIP), obraz vedle obrazu (PBP) a vypnuto.                                                                                   |
|          |                                    | Pomocí tlaèítek 🛆 a 💟 vyhledejte a 🗸 vyberte možnost "pryè" "PIP" nebo "PBP".                                                                                             |
| <b>∼</b> | /e¾kos                             | Vybra ve¾kos okna PIP.                                                                                                    |
|          |                                    | Pomocí tlaèítek 🤷 a 💟 vyhledejte a 💟 vyberte možnost "Small (Malý)" nebo "Large (Velký)".                                                                                 |
| P        | oloha                              | Vybra pozíciu okna PIP.                                                                                                    |
|          |                                    | Pomocí tlaèítek 🛋 a 💟 vyhledejte a 💟 vyberte možnost "Top-Left (Vlevo nahoøe)", "Top-Right (Vpravo nahoøe)", "Bottom-Right (Vpravo dole)" nebo"Bottom-Left (Vlevo dole)". |
| ĸ        | Contrast                           | Slouží k nastavení úrovni kontrastu obrazu v režimu PIP/PBP.                                                                                                    |
|          |                                    | snižuje kontrast                                                                                                    |
|          |                                    | zvyšuje kontrast                                                                                                    |
|          | Other Settings (Další<br>astavení) | Touto voľbou zpøístupníte nastavení nabídky OSD, jako je napøíklad jazyk, doba zobrazení atd.                                                                             |
|          |                                    |                                                                                                    |
|          |                                    |                                                                                                    |
|          |                                    |                                                                                                    |
|          |                                    |                                                                                                    |
|          |                                    |                                                                                                    |

| ,                                                                                                    | Dell U3014                                                                                                    |                                                                                                    | E                                                                           | Energy Use                                                                                                    |                                                                                                    |  |  |  |  |  |
|----------------------------------------------------------------------------------------------------|----------------------------------------------------------------------------------------------------|----------------------------------------------------------------------------------------------------|-----------------------------------------------------------------------------|----------------------------------------------------------------------------------------------------|----------------------------------------------------------------------------------------------------|--|--|--|--|--|
|                                                                                                    | - 👿 - Brightness / Contrast                                                                                                    | Language                                                                                                    | ►                                                                           | English                                                                                                    |                                                                                                    |  |  |  |  |  |
|                                                                                                    | → Input Source                                                                                                    | Menu Transparency                                                                                                    | ►                                                                           | 20                                                                                                    |                                                                                                    |  |  |  |  |  |
|                                                                                                    | Color Settings                                                                                                    | Menu Timer                                                                                                    | •                                                                           | 20s                                                                                                    |                                                                                                    |  |  |  |  |  |
|                                                                                                    | Display Settings                                                                                                    | Menu Lock                                                                                                    | •                                                                           | Unlock                                                                                                    |                                                                                                    |  |  |  |  |  |
|                                                                                                    | PIP Settings                                                                                                    | Button Sound                                                                                                    | •                                                                           | Off                                                                                                    |                                                                                                    |  |  |  |  |  |
|                                                                                                    | 🚔 Other Settings                                                                                                    | Auto Rotate                                                                                                    | •                                                                           | On                                                                                                    |                                                                                                    |  |  |  |  |  |
|                                                                                                    | 🛨 Personalize                                                                                                    | Energy Smart                                                                                                    | ►                                                                           | Off                                                                                                    |                                                                                                    |  |  |  |  |  |
|                                                                                                    |                                                                                                    | Menu Location                                                                                                    | ►                                                                           | Bottom-Right                                                                                                    |                                                                                                    |  |  |  |  |  |
|                                                                                                    |                                                                                                    | Power Save Audio                                                                                                    |                                                                             |                                                                                                    |                                                                                                    |  |  |  |  |  |
|                                                                                                    |                                                                                                    | DDC/CI                                                                                                    | ►                                                                           | Enable                                                                                                    | <b>^</b>                                                                                                    |  |  |  |  |  |
|                                                                                                    |                                                                                                    | LCD Conditioning                                                                                                    | Þ                                                                           | Disable                                                                                                    | ×                                                                                                    |  |  |  |  |  |
|                                                                                                    |                                                                                                    | Factory Reset                                                                                                    |                                                                             | Reset All Settings                                                                                                    | →                                                                                                    |  |  |  |  |  |
|                                                                                                    | @ Resolution: 2560x1600@6                                                                                                    | i0Hz                                                                                                    |                                                                             |                                                                                                    | ×                                                                                                    |  |  |  |  |  |
| .anguage (Jazyk)                                                                                                    | Nabídka OSD se mùže zobrazovat v<br>Simplified Chinese - zjednodušená è                                                                                                    | osmi jazycích (English - angliètin<br>ínština a Japanese - japonština).                                                                                                    | ıa, Espanol                                                                 | - španilština, French - franco                                                                                                    | Nabídka OSD se může zobrazovat v osmi jazycích (English - angliètina, Espanol - španìlština, French - francouzština, Deutsch - nìmèina, Brazilian Portuguese - brazilská portugalština, Russian - ruš<br>Simplified Chinese - zjednodušená éjnština a Japanese - japonština).                                                                                                    |  |  |  |  |  |
|                                                                                                    | Po výbiru této voľby nastavíte prùhlednost nabídky tlaèítky a nebo (minimum: 0 ~ maximum: 100).                                                                                                    |                                                                                                    |                                                                             |                                                                                                    |                                                                                                    |  |  |  |  |  |
| lenu Transparency (<br>rùhlednost nabídky)                                                                                                    | Po výbiru této volby nastavíte průhle                                                                                                    | ednost nabídky tlaèítky a <b>na</b>                                                                                                    | ebo V                                                                       | (minimum: 0 ~ maximum: 1                                                                                                    | 00).                                                                                                    |  |  |  |  |  |
| lenu Transparency (<br>rùhlednost nabídky)<br>lenu Timer (Èasovaè<br>abídky)                                                                                                    | Po výbiru této volby nastavíte prùhle<br>OSD Hold Time (Doba zobrazení OS                                                                                                    | ednost nabídky tlaèítky a <b>re</b> nd<br>D): Nastavení doby zobrazení nab                                                                                                    | ebo                                                                         | (minimum: 0 ~ maximum: 1<br>po posledním stisku tlaèítka.                                                                                                    | 00).                                                                                                    |  |  |  |  |  |
| Aenu Transparency (<br>Prùhlednost nabídky)<br>Aenu Timer (Èasovaè<br>Iabídky)<br>Aenu Lock (Zámek n                                                                                                    | Po výbiru této voľby nastavíte průhle<br>OSD Hold Time (Doba zobrazení OS<br>Tlaèítky <b>nebo</b> upravte n<br>Ovládá poístup uživatele k nastavení                                                                                                    | ednost nabídky tlaèítky a <b>re</b> nd<br>D): Nastavení doby zobrazení nab<br>nastavení s krokem 1 sekundy, od<br>m. Pøi volbì <b>Lock (Zamknout)</b> ne                                                                                                    | ebo<br>bídky OSD<br>l 5 do 60 s<br>emùže uživ                               | (minimum: 0 ~ maximum: 1<br>po posledním stisku tlaèítka.<br>ekund.<br>vatel minit nastavení. Jsou za                                                                                                    | 00).<br>mèena všechna tlaèítka.                                                                                                    |  |  |  |  |  |
| Menu Transparency (<br>rùhlednost nabídky)<br>Menu Timer (Èasovaè<br>labídky)<br>Menu Lock (Zámek n<br>bídky)                                                                                                    | Po výbiru této volby nastavíte průhle<br>OSD Hold Time (Doba zobrazení OS<br>Tlaèítky nebo upravte i<br>Ovládá pøístup uživatele k nastavení<br><b>POZNÁMKA:</b> Lock function (Funkce<br>Unlock function (Funkce Odemknow                                                                                                    | ednost nabídky tlaèítky a <b>reinne</b><br>D): Nastavení doby zobrazení nab<br>nastavení s krokem 1 sekundy, od<br>m. Pøi voľbì <b>Lock (Zamknout)</b> ne<br>Zamknout) – buito softwarová (z<br>ut) – <b>Only (Pouze)</b> hardwarová (s                                                                                                    | ebo<br>pidky OSD<br>1 5 do 60 s<br>emùže uživ<br>z nabidky C<br>stiskem a p | (minimum: 0 ~ maximum: 1<br>po posledním stisku tlaèítka.<br>ekund.<br>vatel minit nastavení. Jsou za<br>DSD) nebo hardwarová (stiske<br>pøidržením tlaèítka nad vypína                                                                                                    | 00).<br>mèena všechna tlaèítka.<br>m a pøidržením tlaèítka nad vypínaèem po dobu 10 s)<br>aèem po dobu 10 s)                                                                                                    |  |  |  |  |  |
| Menu Transparency (<br>rùhlednost nabídky)<br>Menu Timer (Èasovaè<br>.abídky)<br>Menu Lock (Zámek n<br>bídky)<br>vuk tlaèítek nabídky                                                                                   | Po výbiru této volby nastavíte průhle<br>OSD Hold Time (Doba zobrazení OS<br>Tlaèítky <b>nebo</b> upravte n<br>Ovládá pøístup uživatele k nastavení<br><b>POZNÁMKA:</b> Lock function (Funkce<br>Unlock function (Funkce Odemknor<br>Pøi každém výbiru nové možnosti v                                                                                                    | ednost nabídky tlačítky a <b>koleti</b> na<br>D): Nastavení doby zobrazení nat<br>nastavení s krokem 1 sekundy, od<br>m. Pøi volbi <b>Lock (Zamknout)</b> ne<br>Zamknout) – buïto softwarová (z<br>ut) – <b>Only (Pouze)</b> hardwarová (s<br>nabídce monitor pípne. Toto tlač                                                                                                    | ebo                                                                         | (minimum: 0 ~ maximum: 1<br>po posledním stisku tlaèítka.<br>ekund.<br>vatel minit nastavení. Jsou za<br>DSD) nebo hardwarová (stiske<br>pøidržením tlaèítka nad vypína<br>je nebo deaktivuje zvuk.                                                                                                    | 00).<br>mèena všechna tlaèítka.<br>m a pøidržením tlaèítka nad vypínaèem po dobu 10 s)<br>aèem po dobu 10 s)                                                                                                    |  |  |  |  |  |
| Menu Transparency (<br>Prùhlednost nabídky)<br>Menu Timer (Èasovaè<br>nabídky)<br>Menu Lock (Zámek n<br>abídky)<br>Zvuk tlaèítek nabídky                                                                                | Po výbiru této volby nastavíte průhle<br>OSD Hold Time (Doba zobrazení OS<br>Tlaèítky <b>nebo</b> upravte n<br>Ovládá pøístup uživatele k nastavení<br><b>POZNÁMKA:</b> Lock function (Funkce<br>Unlock function (Funkce Odemknov<br>Pøi každém výbiru nové možnosti v<br>Tento monitor je vybaven snímačer<br>Pokud je nainstalována aplikace Dell<br>Chcete-li tuto funkci deaktivovat, na                                                                                                    | ednost nabídky tlačítky a<br>D): Nastavení doby zobrazení nat<br>hastavení s krokem 1 sekundy, od<br>m. Pøi voľbì <b>Lock (Zamknout)</b> ne<br>Zamknout) – buito softwarová (z<br>ut) – <b>Only (Pouze)</b> hardwarová (s<br>nabídce monitor pípne. Toto tlač<br>n orientace. Pøi otáčení monitoru<br>Display Manager(DDM) a vhodná<br>istavte položku Auto Rotate (Auto                                                                                                    | ebo                                                                         | (minimum: 0 ~ maximum: 1<br>po posledním stisku tlaèítka.<br>ekund.<br>vatel minit nastavení. Jsou za<br>DSD) nebo hardwarová (stiske<br>pøidržením tlaèítka nad vypína<br>je nebo deaktivuje zvuk.<br>na šíøku (nebo zpit) se bude s<br>vá grafická karta, bude se rovr<br>táèení) na OFF (VYPNUTO).                                                                                           | 00).<br>mèena všechna tlaèítka.<br>m a pøidržením tlaèítka nad vypínaèem po dobu 10 s)<br>aèem po dobu 10 s)<br>automaticky otáèet nabídka OSD odpovídajícímzpùsobem.<br>iž otáèet obsah obrazovky odpovídajícímzpùsobem.                                                                                                    |  |  |  |  |  |
| Menu Transparency (<br>Irùhlednost nabídky)<br>Menu Timer (Èasovaè<br>labídky)<br>Menu Lock (Zámek n<br>bídky)<br>Svuk tlaèítek nabídky                                                                                 | Po výbiru této volby nastavíte průhle<br>OSD Hold Time (Doba zobrazení OS<br>Tlačítky nebo upravte r<br>Ovládá poístup uživatele k nastavení<br>POZNÁMKA:Lock function (Funkce<br>Unlock function (Funkce Odemknou<br>Poi každém výbiru nové možnosti v<br>Tento monitor je vybaven snímačer<br>Pokud je nainstalována aplikace Dell<br>Chcete-li tuto funkci deaktivovat, na                                                                                                    | ednost nabídky tlačítky a<br>D): Nastavení doby zobrazení nak<br>nastavení s krokem 1 sekundy, od<br>m. Pøi volbi <b>Lock (Zamknout)</b> ne<br>Zamknout) – buito softwarová (z<br>ut) – <b>Only (Pouze)</b> hardwarová (s<br>nabídce monitor pípne. Toto tlač<br>n orientace. Pøi otáčení monitoru<br>Display Manager(DDM) a vhodná<br>istavte položku Auto Rotate (Auto<br>utomaticky otočit) není k dispozic                                                                                                    | ebo                                                                         | (minimum: 0 ~ maximum: 1<br>po posledním stisku tlačítka.<br>ekund.<br>vatel minit nastavení. Jsou za<br>DSD) nebo hardwarová (stiske<br>poidržením tlačítka nad vypína<br>je nebo deaktivuje zvuk.<br>na šíøku (nebo zpit) se bude s<br>vá grafická karta, bude se rovr<br>táčení) na OFF (VYPNUTO).<br>zapnutá funkce PIP/PBP.                                                                | 00).<br>mèena všechna tlaèítka.<br>m a pøidržením tlaèítka nad vypínaèem po dobu 10 s)<br>aèem po dobu 10 s)<br>automaticky otáèet nabídka OSD odpovídajícímzpüsobem.<br>itž otáèet obsah obrazovky odpovídajícímzpüsobem.                                                                                                    |  |  |  |  |  |
| Aenu Transparency (<br>Irùhlednost nabídky)<br>Aenu Timer (Èasovaè<br>labídky)<br>Aenu Lock (Zámek n<br>bídky)<br>Svuk tlaèítek nabídky<br>sutomatické otáèení<br>Energy Smart<br>Chytrá energie)                       | Po výbiru této volby nastavíte průhle<br>OSD Hold Time (Doba zobrazení OS<br>Tlaèítky nebo upravte r<br>Ovládá pøístup uživatele k nastavení<br>POZNÁMKA:Lock function (Funkce<br>Unlock function (Funkce Odemknou<br>Pøi každém výbiru nové možnosti v<br>Tento monitor je vybaven snímaèer<br>Pokud je nainstalována aplikace Dell<br>Chcete-li tuto funkci deaktivovat, na<br>POZNÁMKA: Funkce Auto Rotate (A<br>Zapnutí nebo vypnutí funkce dynam<br>Zapnutí nebo vypnutí funkce dynam                                                                                       | ednost nabídky tlačítky a<br>D): Nastavení doby zobrazení nak<br>nastavení s krokem 1 sekundy, od<br>m. Pøi volbi <b>Lock (Zamknout)</b> ne<br>Zamknout) – buïto softwarová (z<br>ut) – <b>Only (Pouze)</b> hardwarová (s<br>nabídce monitor pípne. Toto tlač<br>n orientace. Pøi otáčení monitoru<br>Display Manager(DDM) a vhodná<br>istavte položku Auto Rotate (Auto<br>utomaticky otočit) není k dispozic<br>ického stmívání.                                                                                    | ebo                                                                         | (minimum: 0 ~ maximum: 1<br>po posledním stisku tlačítka.<br>ekund.<br>vatel minit nastavení. Jsou za<br>DSD) nebo hardwarová (stiske<br>poidržením tlačítka nad vypína<br>je nebo deaktivuje zvuk.<br>na šíøku (nebo zpit) se bude s<br>vá grafická karta, bude se rovr<br>táčení) na OFF (VYPNUTO).<br>zapnutá funkce PIP/PBP.                                                                | 00).<br>mèena všechna tlaėítka.<br>m a pøidržením tlaėítka nad vypínaèem po dobu 10 s)<br>aèem po dobu 10 s)<br>automaticky otáèet nabídka OSD odpovídajícímzpùsobem.<br>hž otáèet obsah obrazovky odpovídajícímzpùsobem.                                                                                                    |  |  |  |  |  |
| Menu Transparency (<br>Prùhlednost nabídky)<br>Menu Timer (Èasovaè<br>nabídky)<br>Menu Lock (Zámek n<br>abídky)<br>Zvuk tlaèítek nabídky<br>Automatické otáèení<br>Energy Smart<br>(Chytrá energie)                     | Po výbiru této volby nastavíte průhle<br>OSD Hold Time (Doba zobrazení OS<br>Tlačítky nebo upravte r<br>Ovládá poistup uživatele k nastavení<br>POZNÁMKA: Lock function (Funkce<br>Unlock function (Funkce Odemknou<br>Poi každém výbiru nové možnosti v<br>Tento monitor je vybaven snímačer<br>Pokud je nainstalována aplikace Dell<br>Chcete-li tuto funkci deaktivovat, na<br>POZNÁMKA: Funkce Auto Rotate (A<br>Zapnutí nebo vypnutí funkce dynam<br>Zapnutí nebo vypnutí funkce dynam<br>Zapnutí nebo vypnutí funkce dynam<br>Zapnutí nebo vypnutí funkce dynam            | ednost nabídky tlačítky a<br>D): Nastavení doby zobrazení nak<br>nastavení s krokem 1 sekundy, od<br>m. Pøi volbi <b>Lock (Zamknout)</b> ne<br>Zamknout) – buito softwarová (z<br>ut) – <b>Only (Pouze)</b> hardwarová (s<br>nabídce monitor pípne. Toto tlač<br>n orientace. Pøi otáčení monitoru<br>Display Manager(DDM) a vhodná<br>istavte položku Auto Rotate (Auto<br>utomaticky otočit) není k dispozic<br>nického stmívání.<br>e aktivováno automatické stmívár<br>rch na tmavijší scény v režimu En          | ebo                                                                         | (minimum: 0 ~ maximum: 1<br>po posledním stisku tlačítka.<br>ekund.<br>vatel minit nastavení. Jsou za<br>DSD) nebo hardwarová (stiske<br>poidržením tlačítka nad vypína<br>je nebo deaktivuje zvuk.<br>na šíøku (nebo zpit) se bude s<br>vá grafická karta, bude se rovr<br>táčení) na OFF (VYPNUTO).<br>zapnutá funkce PIP/PBP.<br>funkce Energy Smart "zapnuta<br>t se bude ukazatel spotøeby | 00).<br>měena všechna tlaèítka.<br>m a pøidržením tlaèítka nad vypínaèem po dobu 10 s)<br>aèem po dobu 10 s)<br>automaticky otáèet nabídka OSD odpovídajícímzpůsobem.<br>liž otáèet obsah obrazovky odpovídajícímzpůsobem.<br>jř. monitor spotøebovává celkovi méni energie, než když je funkce Energy Smart "vy<br>energie snižovat. Pøe pøecházení z tmavých na jasné scény se bude ukazatel spotø |  |  |  |  |  |
| Menu Transparency (<br>Prùhlednost nabídky)<br>Menu Timer (Èasovaè<br>nabídky)<br>Menu Lock (Zámek n<br>abídky)<br>Zvuk tlaèítek nabídky<br>Automatické otáèení<br>Energy Smart<br>(Chytrá energie)<br>Umístìní nabídky | Po výbiru této volby nastavíte průhle<br>OSD Hold Time (Doba zobrazení OS<br>Tlaèitky <b>nebo</b> upravte n<br>Ovládá pøístup uživatele k nastavení<br><b>POZNÁMKA:</b> Lock function (Funkce<br>Unlock function (Funkce Odemknor<br>Pøi každém výbiru nové možnosti v<br>Tento monitor je vybaven snímaèer<br>Pokud je nainstalována aplikace Dell<br>Chcete-li tuto funkci deaktivovat, na<br><b>POZNÁMKA:</b> Funkce Auto Rotate (A<br>Zapnutí nebo vypnutí funkce dynam<br>Zapnutím funkce Energy Smart bude<br><b>POZNÁMKA:</b> Pøi pøecházení z jasný<br>energie zvyšovat. | ednost nabídky tlačítky a<br>D): Nastavení doby zobrazení nak<br>nastavení s krokem 1 sekundy, od<br>m. Pøi volbi <b>Lock (Zamknout)</b> ne<br>Zamknout) – buïto softwarová (z<br>ut) – <b>Only (Pouze)</b> hardwarová (s<br>nabídce monitor pípne. Toto tlače<br>n orientace. Pøi otáčení monitoru<br>Display Manager(DDM) a vhodná<br>istavte položku Auto Rotate (Auto<br>utomaticky otočit) není k dispozicí<br>ického stmívání.<br>e aktivováno automatické stmívár<br>rch na tmavijší scény v režimu En<br>OSD. | ebo                                                                         | (minimum: 0 ~ maximum: 1<br>po posledním stisku tlačítka.<br>ekund.<br>vatel minit nastavení. Jsou za<br>DSD) nebo hardwarová (stiske<br>pøidržením tlačítka nad vypína<br>je nebo deaktivuje zvuk.<br>na šíøku (nebo zpit) se bude a<br>vá grafická karta, bude se rovr<br>táčení) na OFF (VYPNUTO).<br>zapnutá funkce PIP/PBP.<br>funkce Energy Smart "zapnuta<br>t se bude ukazatel spotøeby | 00).<br>měena všechna tlaèítka.<br>m a pøidržením tlaèítka nad vypínaèem po dobu 10 s)<br>aèem po dobu 10 s)<br>automaticky otáèet nabídka OSD odpovídajícímzpùsobem.<br>iž otáèet obsah obrazovky odpovídajícímzpùsobem.<br>iž otáèet obsah obrazovky odpovídajícímzpùsobem.                                                                                                    |  |  |  |  |  |

| (Úspora energie<br>ozvuèení)      |                                                                                                    |                            |                                      |                                         |                                                                            |  |  |  |  |
|-----------------------------------|----------------------------------------------------------------------------------------------------|----------------------------|--------------------------------------|-----------------------------------------|----------------------------------------------------------------------------|--|--|--|--|
| DDC/CI                            | DDC/CI (Display Data Channel/Command Interface) umožòuje úpravu parametrù monitoru (jas, vyvážení barev atd.) ze softwaru na poèítaèi. Tuto funkci můžete blokovat volbou "Disable (Blokovat)".<br>V zájmu nejlepšího uživatelského zážitku a optimálního výkonu monitoru ponechte tuto funkci povolenou. |                            |                                      |                                         |                                                                            |  |  |  |  |
|                                   | Dell U                                                                                                    | 3014                       |                                      | Energy Use IIIIIIIIIIIIIIIIII           |                                                                            |  |  |  |  |
|                                   | - O                                                                                                    | Brightness / Contrast      | Language                             |                                         |                                                                            |  |  |  |  |
|                                   | ÷                                                                                                    | Input Source               | Menu Transparency<br>Menu Timer      |                                         |                                                                            |  |  |  |  |
|                                   | •••                                                                                                    | Color Settings             |                                      |                                         |                                                                            |  |  |  |  |
|                                   |                                                                                                    | Display Settings           | Menu Lock                            |                                         |                                                                            |  |  |  |  |
|                                   |                                                                                                    | PIP Settings               | Button Sound                         |                                         |                                                                            |  |  |  |  |
|                                   | ŧ                                                                                                    | Other Settings             | Auto Rotate                          |                                         |                                                                            |  |  |  |  |
|                                   | ★                                                                                                    | Personalize                | Energy Smart                         |                                         |                                                                            |  |  |  |  |
|                                   |                                                                                                    |                            | Menu Location                        |                                         |                                                                            |  |  |  |  |
|                                   |                                                                                                    |                            | Power Save Audio                     |                                         |                                                                            |  |  |  |  |
|                                   |                                                                                                    |                            | DDC/CI                               | ✓ Enable                                |                                                                            |  |  |  |  |
|                                   |                                                                                                    |                            | LCD Conditioning                     | Disable                                 | $\sim$                                                                     |  |  |  |  |
|                                   |                                                                                                    |                            | Factory Reset                        |                                         |                                                                            |  |  |  |  |
|                                   | 💷 D Re                                                                                                    | esolution: 2560x1600@6     | OHz                                  |                                         | 5                                                                          |  |  |  |  |
| LCD Conditioning<br>(Korekce LCD) | Pomáhá                                                                                                    | opravit drobné projevy vyp | alování obrazu. V závislosti na stup | oni vypálení se tato funkce mùže projev | it až po delší dobì. Tuto funkci můžete povolit volbou "Enable (Povolit)". |  |  |  |  |
| (                                 |                                                                                                    |                            |                                      |                                         |                                                                            |  |  |  |  |
|                                   |                                                                                                    |                            |                                      |                                         |                                                                            |  |  |  |  |
|                                   |                                                                                                    |                            |                                      |                                         |                                                                            |  |  |  |  |
|                                   |                                                                                                    |                            |                                      |                                         |                                                                            |  |  |  |  |
|                                   |                                                                                                    |                            |                                      |                                         |                                                                            |  |  |  |  |
|                                   |                                                                                                    |                            |                                      |                                         |                                                                            |  |  |  |  |
|                                   |                                                                                                    |                            |                                      |                                         |                                                                            |  |  |  |  |
|                                   |                                                                                                    |                            |                                      |                                         |                                                                            |  |  |  |  |
|                                   |                                                                                                    |                            |                                      |                                         |                                                                            |  |  |  |  |
|                                   |                                                                                                    |                            |                                      |                                         |                                                                            |  |  |  |  |
|                                   |                                                                                                    |                            |                                      |                                         |                                                                            |  |  |  |  |
|                                   |                                                                                                    |                            |                                      |                                         |                                                                            |  |  |  |  |
|                                   |                                                                                                    |                            |                                      |                                         |                                                                            |  |  |  |  |

|   |                                   | Dell U3014                     |                            | Energy Use IIIIIIIIIIIIIIIII |              |  |
|---|-----------------------------------|--------------------------------|----------------------------|------------------------------|--------------|--|
|   |                                   | Brightness / Contras           | st Language                |                              |              |  |
|   |                                   | Input Source                   | Menu Transparency          |                              |              |  |
|   |                                   | Color Settings                 | Menu Timer                 |                              |              |  |
|   |                                   | Display Settings               | Menu Lock                  |                              |              |  |
|   |                                   | PIP Settings                   | Button Sound               |                              |              |  |
|   |                                   | 🕂 Other Settings               | Auto Rotate                |                              |              |  |
|   |                                   | 🛨 Personalize                  | Energy Smart               |                              |              |  |
|   |                                   |                                | Menu Location              |                              |              |  |
|   |                                   |                                | Power Save Audio           |                              |              |  |
|   |                                   |                                | DDC/CI                     |                              | ^            |  |
|   |                                   |                                | LCD Conditioning           | Enable                       | $\mathbf{v}$ |  |
|   |                                   |                                | Factory Reset              | 🗸 Disable                    | $\checkmark$ |  |
|   |                                   | Resolution: 2560x1600          | @60Hz                      |                              | t)           |  |
|   | Factory Reset (Továr<br>ní reset) | Reset nastavení OSD nabídky na | a tovární výchozí hodnoty. |                              |              |  |
| * | (Personalizace)                   | funkèni tlaèitko.              |                            |                              |              |  |

| Dell V | 3014                   |                   | E | nergy Use IIIIIIIIIIIIIIIIIIIIII |
|--------|------------------------|-------------------|---|----------------------------------|
| Đ.     | Brightness / Contrast  | Shortcut Key 1    | ► | Preset Modes                     |
| Ð      | Input Source           | Shortcut Key 2    | ► | Brightness / Contrast            |
| •••    | Color Settings         | Shortcut Key 3    | ► | Input Source                     |
|        | Display Settings       | Reset Personalize |   |                                  |
|        | PIP Settings           |                   |   |                                  |
| 草      | Other Settings         |                   |   |                                  |
| *      | Personalize            |                   |   |                                  |
|        |                        |                   |   |                                  |
|        |                        |                   |   |                                  |
|        |                        |                   |   |                                  |
|        |                        |                   |   |                                  |
|        |                        |                   |   |                                  |
| C Re   | esolution: 2560x1600@6 | OHz               |   |                                  |

#### Varovné zprávy OSD

Pokud je aktivována funkce Energy Smart (Dynamický jas) nebo Dynamic Contrast (Dynamický kontrast) (pøi použití tichto pøednastavených režimù: Game (Hry) neboMovie (Film)), bude ruèní úprava jasu zakázána.

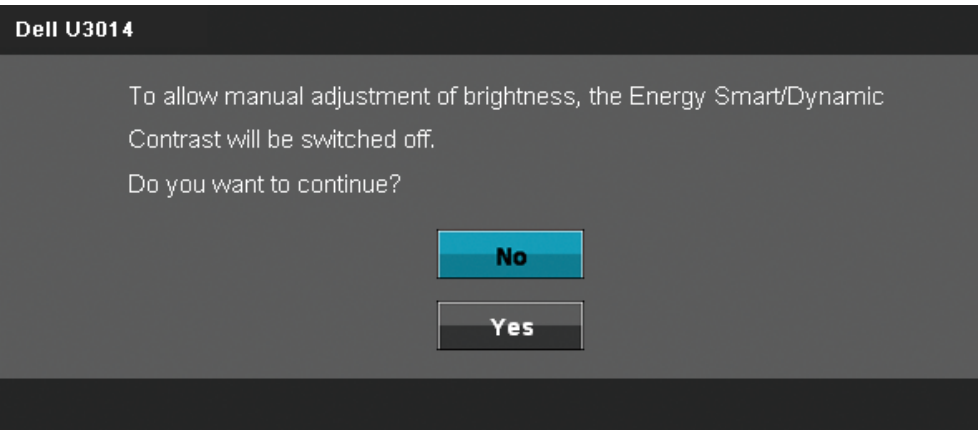

Pokud monitor nepodporuje urèité rozlišení, zobrazí se následující zpráva:

#### Dell U3014

The current input timing is not supported by the monitor display. Please change your input timing to 2560x1600@60Hz or any other monitor

listed timing as per the monitor specifications.

#### 

To znamená, že se monitor nedokáže synchronizovat se vstupním signálem z poěítaèe. Rozsahy øádkových a snímkových kmitoètù podporované tímto monitorem viz Specifikace monitoru. Doporuèený režim je 2560 X 1600.

Pøed deaktivací funkce DDC/CI se zobrazí následující zprávy.

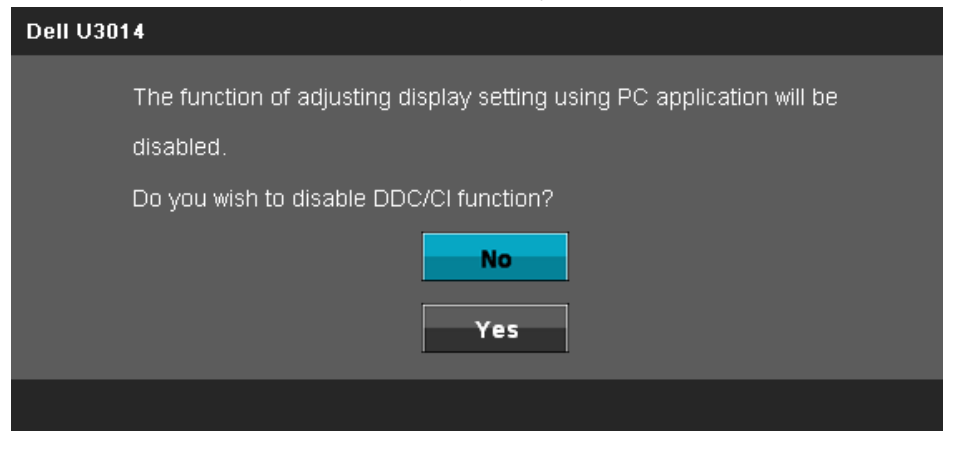

#### Dell U3014

Entering Power Save Mode.

#### (**\*\*\***)

Aktivací poèítaèe a monitoru zpøístupníte nabídku OSD

Po stisku libovolného tlaèítka kromi tlaèítka napájení se zobrazí jedna z následujících zpráv, v závislosti na vybraném vstupu:

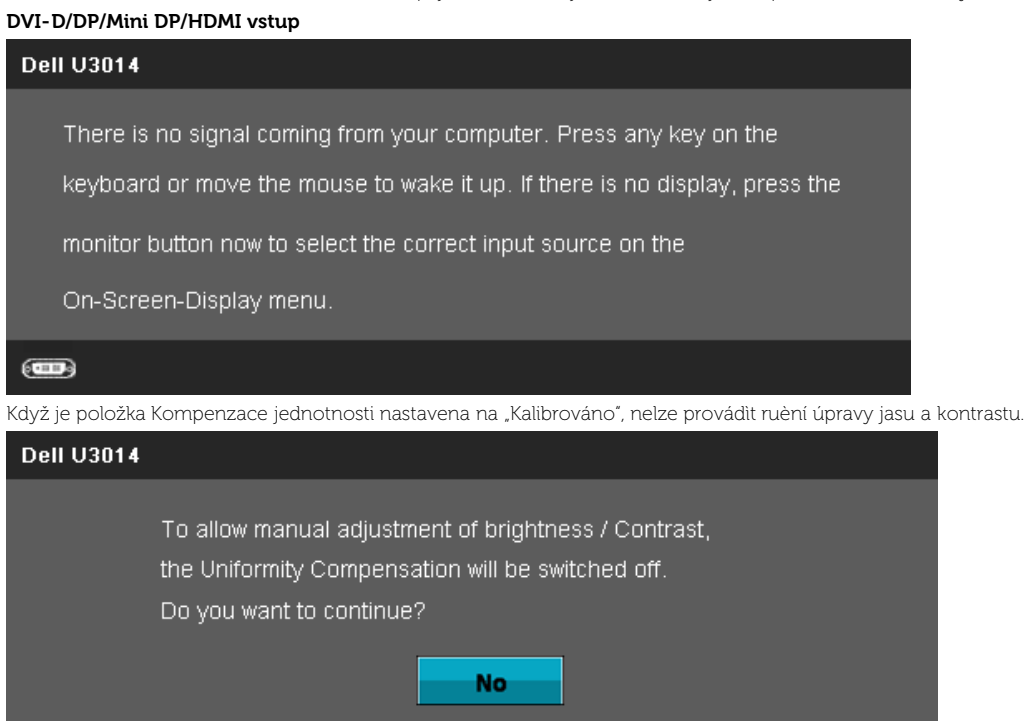

Yes

Pokud je vybrán nikterý ze vstupů DVI-D/DisplayPort/Mini DisplayPort/HDMI, ale není pøiépojen pøíslušný kabel DVI-D/DisplayPort/Mini DisplayPort/HDMI, zobrazí se následující místní dialogové okno.

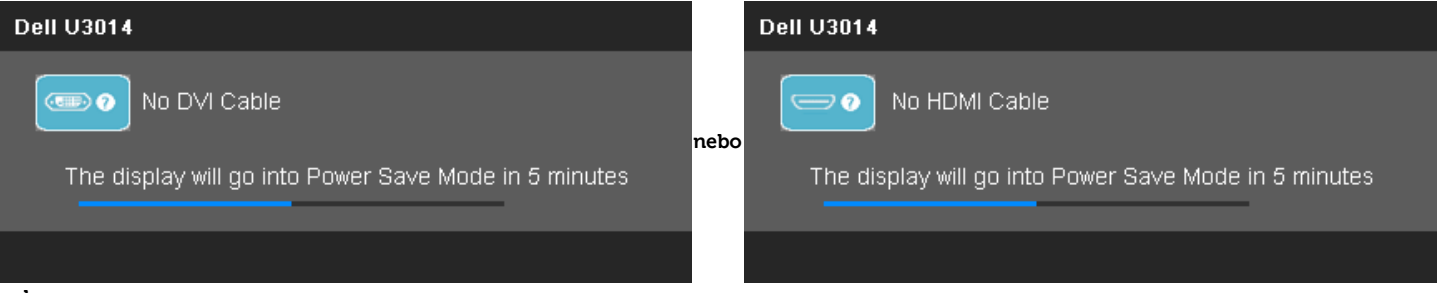

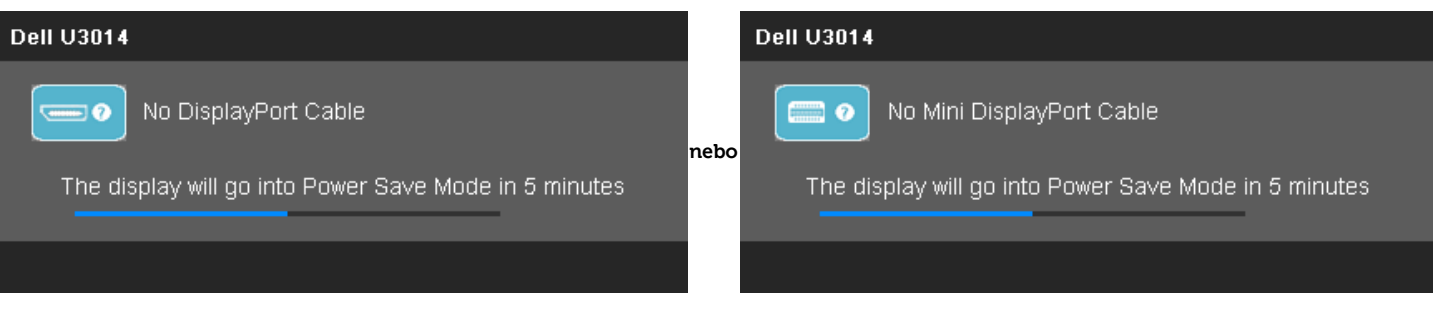

Více informací viz Øešení problémù.

### Nastavení maximálního rozlišení

Nastavení maximálního rozlišení monitoru:

V operaèním systému Windows Vista<sup>®</sup>, Windows<sup>®</sup> 7 nebo Windows<sup>®</sup> 8/Windows<sup>®</sup> 8.1:

- 1. Pouze pro operaèní systém Windows<sup>®</sup> 8/Windows<sup>®</sup> 8.1: výbìrem dlaždice **Desktop (Pracovní plocha)** pøepnìte na klasické zobrazení pracovní plochy.
- 2. Klepnite pravým tlačítkem na plochu a klepnite na položku Screen resolution (Rozlišení obrazovky).
- 3. Klepnite na rozevírací seznam rozlišení obrazovky a vyberte rozlišení 2560 x 1600.
- 4. Klepnìte na **OK**.

#### Ve Windows® 10:

- 1. Kliknite pravým tlaèítkem na plochu a vyberte volbu nastavení zobrazení.
- 2, Klepnite na Advanced display settings (Upøesnit nastavení zobrazení).
- 3. Klepnite na rozevírací seznam Resolution (Rozlišení) a vyberte možnost 2560 x 1600.
- 4. Klepnite na Apply (Použít).

Pokud v nabídce není volba 2560 X 1600, může být nutno aktualizovat ovladaě grafické karty. V závislosti na poěítaěi proveïte jeden z níže uvedených postupů:

Pokud máte pøenosný nebo stolní poèítaè Dell:

• Otevøete web support.dell.com, zadejte údaje ze servisního štítku a stáhnite si nejnovijší ovladaè své grafické karty.

Pokud máte poèítaè jiné znaèky než Dell (pøenosný nebo stolní)

- Otevøete web podpory výrobce svého poèítaèe a stáhníte nejnovijší ovladaèe grafické karty.
- Otevøete web výrobce grafické karty a stáhnite nejnovijší ovladaèe grafické karty.

### Použití ozvuèení Dell Soundbar AX510/AX510PA (volitelné)

Dell Soundbar je dvoukanálový stereo systém pøizpùsobený k pøipevnìní na ploché zobrazovaèe Dell. Soundbar je vybaven otoèným ovladaèem hlasitosti a vypínaèem, modrou LED kontrolkou napájení a dvìma konektory pro sluchátka.

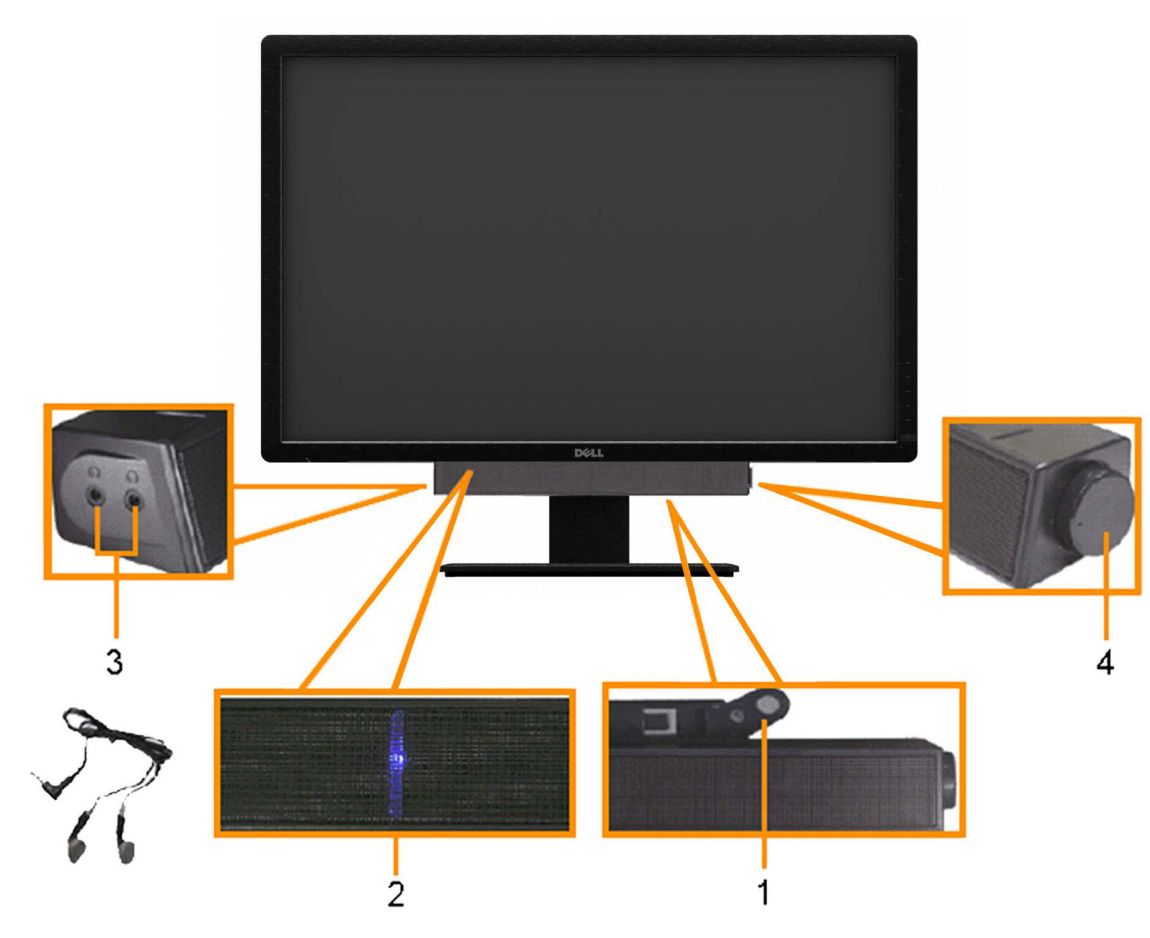

- **1.** Upevòovací mechanismus
- 2. Konektory sluchátek
- 3. Kontrolka napájení
- 4. Vypínaè/ovládání hlasitosti

### Náklon, otoèení a svislé vysunutí

POZNÁMKA: Toto platí pro monitor se stojanem. Pøi zakoupení jiného stojanu dodržujte pokyny k instalaci pøíslušného stojanu, které jsou s ním dodávány.

#### Náklon, otoèení

#### Svislé vysunutí

Díky zabudovanému stojanu můžete monitor naklánit a otáčet tak, abyste mili co nejlepší pozorovací úhel.

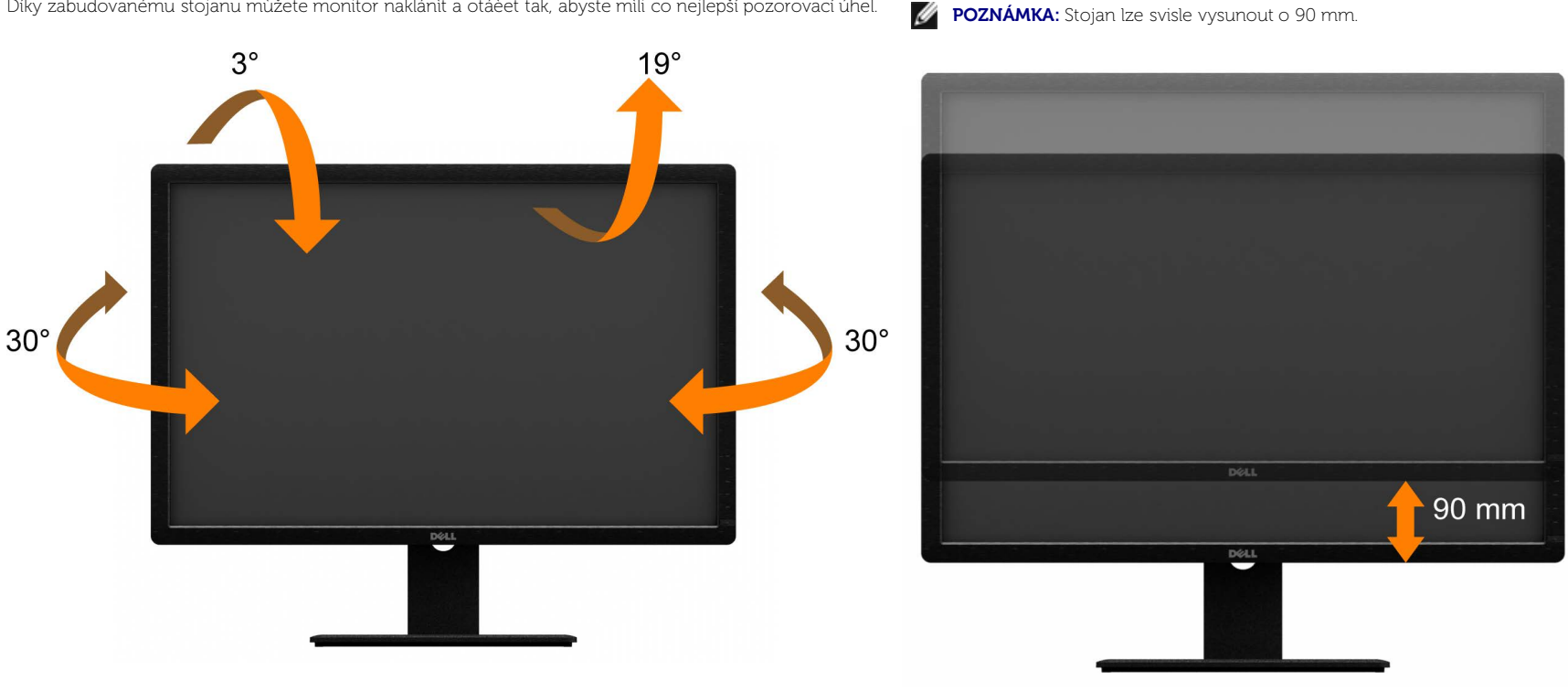

POZNÁMKA: Stojan je pøi expedici monitoru z výroby odmontován. IJ

**POZNÁMKA:** Obrázek uvedený výše znázorouje svislé vysunutí stojanu.

Zpìt na obsah

# Odstraòování problémù

Uživatelská pøíruèka plochého monitoru Dell™ U3014

- Samotest
- Zabudovaná diagnostika
- Bìžné problémy
- Problémy konkrétního produktu
- Problémy rozhraní Universal Serial Bus.
- Problémy ozvuèení Dell Soundbar
- Èteèka karet odstraòování problémù
- 🕂 VÝSTRAHA: Než zahájíte postupy v této sekci, pøeètìte si <u>Bezpeènostní pokyny</u>.

# Samotest

Monitor obsahuje samotest, který umožouje ovìøení, zda monitor správnì funguje. Pokud je monitor správnì propojen s poèítaèem, ale nezobrazuje obraz, spuste samotest monitoru následujícím postupem:

- 1. Vypnìte poèítaè i monitor.
- 2. Odpojte video kabel od poèítaèe. Pro zajištìní správné èinnosti autotestu odpojte všechny video kabely od zadní strany poèítaèe.
- 3. Zapnite monitor.

Mìlo by se zobrazit plovoucí dialogové okno (na èerném pozadí) s upozornìním, že monitor nedetekuje vstupní signál a pøitom správnì funguje. V režimu samotestu svítí LED napájení bílá. V závislosti na vybraném vstupu bude na obrazovce neustále rolovat jeden z následujících nápisù.

| Dell U3014                                            |      | Dell U3014                                            |
|-------------------------------------------------------|------|-------------------------------------------------------|
| No DVI Cable                                          | ıebo | No HDMI Cable                                         |
| The display will go into Power Save Mode in 5 minutes |      | The display will go into Power Sa∨e Mode in 5 minutes |
|                                                       |      |                                                       |

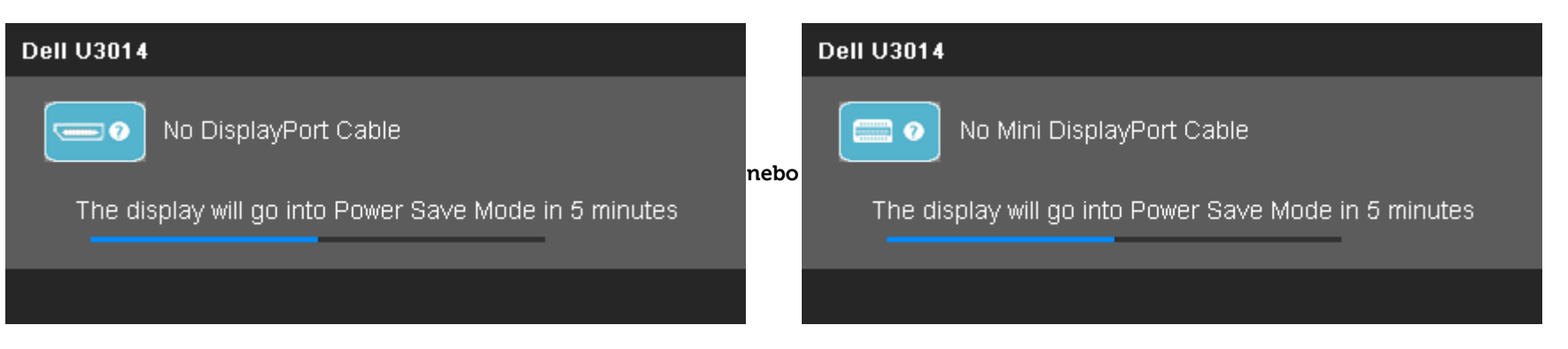

4. Toto okno se také zobrazí pøi bìžném fungování systému v pøípadì odpojení nebo poškození video kabelu.

5. Vypnite monitor a znovu pøipojte video kabel, poté zapnite poèítaè i monitor.

Pokud obrazovka monitoru zùstane i po provedení výše popsaného postupu èerná, zkontrolujte video kartu a poèítaè, protože se oviøilo, že monitor funguje správnì.

# Zabudovaná diagnostika

Monitor má zabudovaný diagnostický nástroj, který vám pomùže urèit, zda je abnormální zobrazení zpùsobeno problémem monitoru nebo problémem poèítaèe a videokarty.

**POZNÁMKA:** Zabudovanou diagnostiku lze spustit pouze pokud je video kabel odpojen a monitor je v *režimu samotestu*.

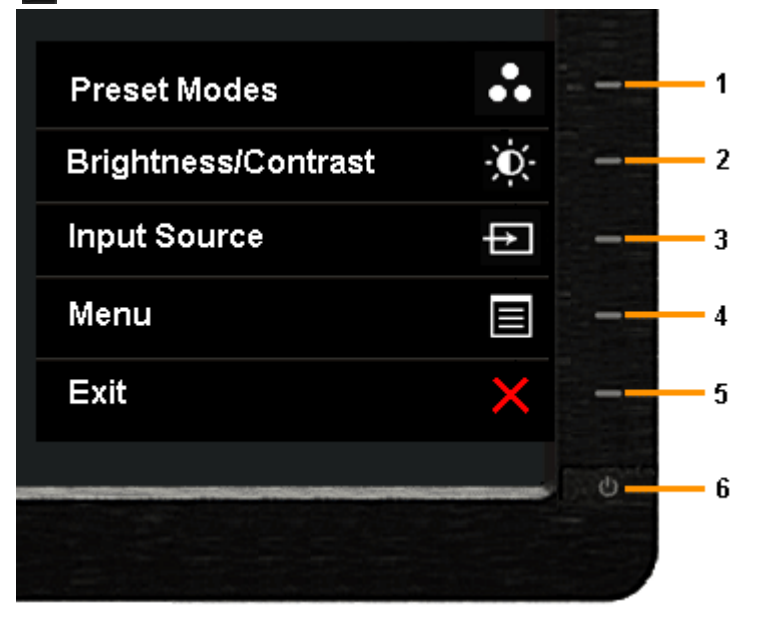

Spuštìní zabudované diagnostiky:

- 1. Zajistite, aby byl zobrazovaè èistý (bez èástic prachu na povrchu).
- 2. Odpojte video kabel od zadní strany poèítaèe nebo monitoru. Monitor pøejde do režimu samotestu.
- 3. Souèasnì stisknìte a pøidržte tlaèítko 1 a tlaèítko 4 na pøedním panelu po dobu 2 sekund. Objeví se šedá obrazovka.

- 4. Peèlivì zkontrolujte abnormality zobrazení.
- 5. Znovu stisknite **tlaė́ítko 4** na pøedním panelu. Obrazovka zminí barvu na èervenou.
- 6. Zkontrolujte pøípadné abnormální zobrazení.
- 7. Chcete-li zkontrolovat šedou, èervenou, zelenou, modrou, èernou, bílou a textovou obrazovku displeje, zopakujte kroky 5 a 6.

Po zobrazení bílé barvy je test dokonèen. Ukonèete postup stiskem tlaèítka 4.

Pokud pomocí zabudované diagnostiky nezjistíte žádnou abnormalitu zobrazení, funguje monitor správni. Zkontrolujte videokartu a poèítaè.

# Bìžné problémy

Následující tabulka uvádí obecné informace o bìžných problémech monitoru, na které mùžete narazit, vèetnì možných øešení.

| Bìžné symptomy                   | Co pozorujete                         | Možná øešení                                                                                                    |
|----------------------------------|---------------------------------------|----------------------------------------------------------------------------------------------------|
| Chybí obraz/nesvítí LED napájení | Chybí obraz                           | <ul> <li>Zkontrolujte, zda je monitor propojen video kabelem s poèítaèem a zda jsou konektory zasunuty na doraz.</li> <li>Oviøte správnou funkci elektrické zásuvky pøipojením jiného spotøebièe.</li> <li>Zkontrolujte, zda byl vypínaè stisknut až na doraz.</li> <li>Zkontrolujte, zda je vybrán správný vstup signálu tlaèítkem <u>výbiru vstupu</u>.</li> </ul>                                                             |
| Chybí obraz/svítí LED napájení   | Chybí obraz nebo je tmavý             | <ul> <li>Pomocí OSD zvyšte nastavení jasu a kontrastu.</li> <li>Proveïte samotest monitoru.</li> <li>Zkontrolujte, zda nejsou ohnuté nebo zlomené vývody konektoru.</li> <li>Spuste zabudovanou diagnostiku:</li> <li>Zkontrolujte, zda je vybrán správný vstup signálu tlaèítkem <u>výbiru vstupu</u>.</li> </ul>                                                                                                    |
| Neostrý obraz                    | Rozmazaný, neostrý, nebo s duchy      | <ul> <li>Nepoužívejte prodlužovací video kabely.</li> <li>Obnovte Factory Settings (tovární nastavení) monitoru.</li> <li>Na poèítaèi pøepnite rozlišení zobrazení na správný pomir stran (16:9).</li> </ul>                                                                                                    |
| Obraz se chvije                  | Obraz se vlní nebo drobnì pohybuje    | <ul> <li>Obnovte Factory Settings (tovární nastavení) monitoru.</li> <li>Zkontrolujte parametry prostøedí.</li> <li>Pøemístite monitor a vyzkoušejte jej v jiné místnosti.</li> </ul> <b>POZNÁMKA:</b> Používáte-li pøipojení prostøednictvím DVI, zkontrolujte, zda je použit kabel Dual Link DVI (souèást dodávky monitoru). Zkontroluite, zda není uvolniné pøipojení. V pøípadi potøeby kabel odpojte a poté znovu pøipojte. |
| Chybìjící obrazové body          | Na LCD zobrazovaèi jsou tmavé teèky   | <ul> <li>Vypnite a zapnite napájení.</li> <li>Trvale svítící body jsou pøirozenou vlastností technologie LCD zobrazovaèù.</li> <li>Více informací ohledni zásad kvality a obrazových bodù monitorù Dell viz web podpory Dell:<br/>www.dell.com/support/monitors.</li> </ul>                                                                                                    |
| Trvale svítící body              | Na LCD zobrazovaèi jsou svítící teèky | <ul> <li>Vypnite a zapnite napájení.</li> <li>Trvale svítící body jsou pøirozenou vlastností technologie LCD zobrazovaèù.</li> <li>Více informací ohledni zásad kvality a obrazových bodù monitorù Dell viz web podpory Dell:<br/>www.dell.com/support/monitors.</li> </ul>                                                                                                    |
| Problémy s jasem                 | Pøíliš tmavý nebo svitlý obraz        | Obnovte Factory Settings (tovární nastavení) monitoru.                                                                                                    |

|                                                                                |                                                          | Pomocí OSD zvyšte nastavení jasu a kontrastu.                                                                                                    |  |
|--------------------------------------------------------------------------------|----------------------------------------------------------|----------------------------------------------------------------------------------------------------|--|
| Geometrické zkreslení                                                          | Nevystøedìný obraz                                       | Obnovte Factory Settings (tovární nastavení) monitoru.                                                                                                    |  |
| Vodorovné/svislé pruhy                                                         | Na obrazovce je jedna nebo více èar                      | <ul> <li>Obnovte Factory Settings (tovární nastavení) monitoru.</li> <li>Proveïte samotest monitoru a zkontrolujte, zda se stejné èáry zobrazují i pøi nìm.</li> <li>Zkontrolujte, zda nejsou ohnuté nebo zlomené vývody konektoru.</li> <li>Spuste zabudovanou diagnostiku:</li> <li>Používáte-li pøipojení DVI, zkontrolujte, zda je použit kabel Dual Link DVI (dodaný s monitorem).</li> <li>Zkontrolujte, zda není uvolnìné žádné pøipojení. Podle potøeby odpojte a znovu pøipojte.</li> </ul>                                                                            |  |
| Problémy se synchronizací                                                      | Deformovaný nebo rozbitý obraz                           | <ul> <li>Obnovte Factory Settings (tovární nastavení) monitoru.</li> <li>Proveïte samotest monitoru a zkontrolujte, zda se stejné èáry zobrazují i pøi nìm.</li> <li>Zkontrolujte, zda nejsou ohnuté nebo zlomené vývody konektoru.</li> <li>Spuste zabudovanou diagnostiku:</li> <li>Používáte-li pøipojení DVI, zkontrolujte, zda je použit kabel Dual Link DVI (dodaný s monitorem).</li> <li>Zkontrolujte, zda není uvolniné žádné pøipojení. Podle potøeby odpojte a znovu pøipojte.</li> </ul>                                                                            |  |
| Problémy s bezpeèností                                                         | Viditelné známky kouøe nebo jiskøení                     | <ul> <li>Neprovádìjte žádné kroky pro odstraòování problémù.</li> <li>Okamžitì kontaktujte Dell.</li> </ul>                                                                                                    |  |
| Náhodnì se objevující problémy                                                 | Monitor chvíli funguje a chvíli ne                       | <ul> <li>Zkontrolujte, zda je monitor propojen video kabelem s poèítaèem a zda jsou konektory zasunuty na doraz.</li> <li>Obnovte Factory Settings (tovární nastavení) monitoru.</li> <li>Proveïte samotest monitoru a zkontrolujte, zda se krátkodobé problémy objevují i pøi nìm.</li> </ul>                                                                                                    |  |
| Výpadek barvy                                                                  | V obrazu chybí jedna barva                               | <ul> <li>Proveïte samotest monitoru.</li> <li>Zkontrolujte, zda je monitor propojen video kabelem s poèítaèem a zda jsou konektory zasunuty na doraz.</li> <li>Zkontrolujte, zda nejsou ohnuté nebo zlomené vývody konektoru.</li> </ul>                                                                                                    |  |
| Nesprávná barva                                                                | Vadné barvy zobrazení                                    | <ul> <li>Pøepnite Color Setting Mode (Režim nastavení barev) v OSD Color Settings (Nastavení barev) na Graphics (Grafika) nebo Video podle vaší aplikace.</li> <li>Vyzkoušejte různé Color Preset Settings (Pøedvolby barev) v OSD Color Settings (Nastavení barev). Upravte hodnoty R/G/B v OSD Color Settings (Nastavení barev), pokud je volba Color Management (Správa barev) vypnuta.</li> <li>Pøepnite Input Color Format (Formát barevného vstupu) na PC RGB nebo YPbPr v OSD Advance Setting (Pokroèilá nastavení).</li> <li>Spuste zabudovanou diagnostiku:</li> </ul> |  |
| Pøi dlouhodobém zobrazení statického<br>obrazu se obraz vypálí do zobrazovaèe. | Zobrazuje se slabý stín dlouhodobì<br>zobrazeného obrazu | <ul> <li>Využijte øízení spotøeby k vypínání monitoru v dobì, kdy není používán (více informací viz <u>Režimy øízení spotøeby</u>).</li> <li>Nebo využijte dynamicky prominný spoøiè obrazovky.</li> </ul>                                                                                                    |  |

# Problémy konkrétního produktu

| Konkrétní symptomy                                  | Co pozorujete                                          | Možná øešení                                                                                                    |
|-----------------------------------------------------|--------------------------------------------------------|----------------------------------------------------------------------------------------------------|
| Obraz je pøíliš malý                                | Obraz je vystøedìn, ale není roztažen<br>po celé ploše | <ul> <li>Zkontrolujte Scaling Ratio (Pomir zvitšení) v OSD Image Setting (Nastavení obrazu)</li> <li>Obnovte Factory Settings (tovární nastavení) monitoru.</li> </ul>                                                                                                    |
| Monitor nelze ovládat tlaèítky na<br>pøedním panelu | Nezobrazuje se nabídka OSD                             | <ul> <li>Vypnite monitor, odpojte napájecí kabel, znovu jej pøipojte a pak zapnite monitor.</li> <li>Zkontrolujte, zda není nabídka OSD zamèena. Pokud je zamèena, odemknite ji stiskem a pøidržením tlaèítka nad vypínaèem na 10 s. Viz <u>zámek nabídky</u>.</li> </ul>                                                                                                    |
| Pøi stisku ovladaèù chybí vstupní signál            | Žádný obraz, indikátor LED svítí bíle.                 | <ul> <li>Zkontrolujte zdroj signálu. Pohybem myši nebo stiskem klávesy na klávesnici ovìøte, zda poèítaè není v režimu úspory energie.</li> <li>Zkontrolujte, zda je zdroj signálu S-Video, kompozitního nebo komponentního zapnut a zda pøehrává video.</li> <li>Zkontrolujte, zda je signálový kabel správnì pøipojen, pøípadnì jej odpojte a znovu pøipojte.</li> <li>Resetujte poèítaè nebo pøehrávaè videa.</li> </ul> |
| Obraz nevyplòuje celou obrazovku.                   | Obraz nevyplòuje celou výšku nebo<br>šíøku obrazovky   | <ul> <li>V dùsledku odlišného formátu videa (pomìru stran) u diskù DVD nemusí obraz zabírat celou plochu monitoru.</li> <li>Spuste zabudovanou diagnostiku:</li> </ul>                                                                                                    |
| Žádný obraz pøi používání pøipojení<br>DP kpoèítaèi | Èerná obrazovka                                        | <ul> <li>Oviøte pro který standard DP (DP 1.1a nebo DP 1.2) je certifikována vaše grafická karta. Stáhnite a nainstalujtenejnovijší ovladaè grafické karty.</li> <li>Nikteré grafické karty DP 1.1a nepodporují monitory DP 1.2. Zmiòte nastavení DP monitoru tak, aby odpovídalovaší grafické karti, podle pokynù uvedených v èásti <u>"Pøipojení monitoru pro funkci DP MST</u>".</li> </ul>                              |

# Problémy rozhraní Universal Serial Bus (USB)

| Konkrétní symptomy                             | Co pozorujete                                                                                                | Možná øešení                                                                                                    |
|------------------------------------------------|----------------------------------------------------------------------------------------------------|----------------------------------------------------------------------------------------------------|
| Rozhraní USB nefunguje                         | Periferní zaøízení USB nefungují                                                                             | <ul> <li>Zkontrolujte, zda je monitor zapnut.</li> <li>Znovu pøipojte USB kabel k poèítaèi.</li> <li>Znovu pøipojte konektor USB pro perifemí zaøízení.</li> <li>Vypnite a znovu zapnite monitor.</li> <li>Restartujte poèítaè.</li> <li>Nikterá zaøízení USB jako tøeba pøenosné pevné disky mají vitší odbir proudu - pøipojte je pøímo k poèítaèi.</li> </ul> |
| Vysokorychlostní rozhraní USB 3.0<br>jepomalé. | Periferní zaøízení<br>podporujícívysokorychlostní rozhraní<br>USB 3.0pracují pomalu nebo nepracují<br>vùbec. | <ul> <li>Zkontrolujte, zda poèítaè podporuje USB 3.0.</li> <li>Nìkteré poèítaèe nabízejí porty USB 3,0 i USB 2,0. Použijte správný USB port.</li> <li>Znovu pøipojte USB kabel k poèítaèi.</li> <li>Znovu pøipojte konektor USB pro periferní zaøízení.</li> <li>Restartujte poèítaè.</li> </ul>                                                                 |

# Problémy ozvuèení Dell Soundbar

| Bìžné symptomy  | Co pozorujete                                           | Možná øešení                                                                                                    |  |
|-----------------|---------------------------------------------------------|----------------------------------------------------------------------------------------------------|--|
| Žádný zvuk      | Soundbar není napájen - kontrolka<br>nesvítí            | <ul> <li>Otoète knoflík Power/Volume (Vypínaè/Hlasitosti) na ozvuèení Soundbar po smìru hodin do støední polohy, zkontrolujte, zda svítí kontrolka napájení (modrá LED) na pøední stranì ozvuèení Soundbar.</li> <li>Ovìøte, zda je napájecí kabel ozvuèení Soundbar pøipojen k adaptéru.</li> </ul>                                                                                                    |  |
| Žádný zvuk      | Ozvuèení Soundbar je napájeno -<br>kontrolka svítí      | <ul> <li>Pøipojte audio kabel ke zvukovému výstupu poèítaèe.</li> <li>Nastavte ve Windows všechny ovladaèe hlasitosti na maximum.</li> <li>Pøehrávejte na poèítaèi zvuk (napø. audio CD nebo MP3).</li> <li>Otoète knoflík Power/Volume (Vypínaè/Hlasitosti) na ozvuèení Soundbar po smìru hodin na vyšší hlasitost.</li> <li>Vytáhnite, oèistite a znovu zasuòte audio konektor.</li> <li>Otestujte Soundbar pomocí jiného zdroje signálu (napø. pøenosného pøehrávaèe CD).</li> </ul>                                                                                                    |  |
| Zkreslený zvuk  | Jako zdroj signálu se používá zvuková<br>karta poèítaèe | <ul> <li>Odstraòte pøekážky mezi ozvuèením Soundbar a uživatelem.</li> <li>Oviøte, že je konektor audio kabelu zasunut do výstupu zvukové karty až na doraz.</li> <li>Nastavte ve Windows všechny ovladaèe hlasitosti na støed.</li> <li>Snižte hlasitost v aplikaci pøehrávající zvuk.</li> <li>Otoète knoflík Power/Volume (Vypínaè/Hlasitosti) na ozvuèení Soundbar proti smìru hodin na nižší hlasitost.</li> <li>Vytáhnìte, oèistite a znovu zasuòte audio konektor.</li> <li>Øešte potíže se zvukovou kartou poèítaèe.</li> <li>Otestujte Soundbar pomocí jiného zdroje signálu (napø. pøenosného pøehrávaèe CD).</li> </ul> |  |
| Zkreslený zvuk  | Použití jiného zdroje signálu                           | <ul> <li>Odstraòte pøekážky mezi ozvuèením Soundbar a uživatelem.</li> <li>Ovìøte, že je konektor audio kabelu zasunut do výstupu zdroje zvukového signálu až na doraz.</li> <li>Snižte hlasitost na zaøízení pøehrávajícím zvuk.</li> <li>Otoète knoflík Power/Volume (Vypínaè/Hlasitosti) na ozvuèení Soundbar proti smìru hodin na nižší hlasitost.</li> <li>Vytáhnìte, oèistìte a znovu zasuòte audio konektor.</li> </ul>                                                                                                    |  |
| Nevyvážený zvuk | Hraje pouze jedna strana ozvuèení<br>Soundbar           | <ul> <li>Odstraòte pøekážky mezi ozvuèením Soundbar a uživatelem.</li> <li>Oviøte, že je konektor audio kabelu zasunut do výstupu zvukové karty nebo zdroje zvukového signálu až na doraz.</li> <li>Nastavte ve Windows všechny ovladaèe stereováhy (L-R) na støed.</li> <li>Vytáhnite, oèistite a znovu zasuòte audio konektor.</li> <li>Øešte potíže se zvukovou kartou poèítaèe.</li> <li>Otestujte Soundbar pomocí jiného zdroje signálu (napø. pøenosného pøehrávaèe CD).</li> </ul>                                                                                                    |  |
| Nízká hlasitost | Pøíliš nízká hlasitost                                  | <ul> <li>Odstraòte pøekážky mezi ozvuèením Soundbar a uživatelem.</li> <li>Otoète knoflík Power/Volume (Vypínaè/Hlasitosti) na ozvuèení Soundbar po smìru hodin na maximum.</li> <li>Nastavte ve Windows všechny ovladaèe hlasitosti na maximum.</li> <li>Zvyšte hlasitost v aplikaci pøehrávající zvuk.</li> <li>Otestujte Soundbar pomocí jiného zdroje signálu (napø. pøenosného pøehrávaèe CD).</li> </ul>                                                                                                    |  |

# Èteèka karet – odstraòování problémù

| Obecné pøíznaky                                              | Zjištìné projevy                                                                                                    | Možná øešení                                                                                                    |
|--------------------------------------------------------------|----------------------------------------------------------------------------------------------------|----------------------------------------------------------------------------------------------------|
| Jednotce nebylo pøiøazeno                                    | Konflikt s písmenem síové jednotky.                                                                                                    | A. Klepnite pravým tlaèítkem na položku My Computer                                                                                                    |
| písmeno.(Pouze operaèní systém<br>Windows® XP)               |                                                                                                    | <ul> <li>(Tento poèítaè) napracovní ploše a potom klepnite na položku Manage (Správa). V èástiComputer Management (Správa poèítaèe) klepnite na položku DeskManagement (Správa pracovní plochy).</li> <li>B. V seznamu jednotek na pravém panelu klepnite pravým tlaèítkem napoložku Removable Device (Vyminitelné zaøízení) a potom klepnite naChange Drive Letter and Paths (Zminit písmeno jednotky a cestu).</li> <li>C. Klepnite na Change (Zminit) a rozevíracím poli vyberte písmenojednotky pro Removable Device (Vyminitelné zaøízení), které nenípøiøazeno k žádné z namapovaných síových jednotek.</li> <li>D. Klepnite na tlaèítko OK a potom znovu klepnite na tlaèítko OK</li> </ul> |
| Jednotce bylo pøiøazeno písmeno,<br>ale médiumnení pøístupné | Médium je tøeba pøeformátovat.                                                                                                    | <ul> <li>Klepnite pravým tlaèítkem na jednotku v Prùzkumníkovi a v<br/>zobrazenénabídce vyberte možnost Format (Formátovat).</li> </ul>                                                                                                    |
| Médium bylo vyjmuto bìhem zápisi                             | J Zobrazila se chybová zpráva "Error copying file or folder." (Pøi kopírování souborunebo složky                                                                                                    | <ul> <li>Znovu pøipojte médium a znovu zapište nebo vymažte.</li> </ul>                                                                                                    |
| nebomazání.                                                  | došlo k chybì.).<br>Bìhem zápisu se zobrazila chybová zpráva "Cannot write folder (folder name) orfile (file name)"<br>(Nelze zapsat složku (název složky) nebo soubor (názevsouboru)) nebo "Cannot remove folder<br>(folder name) or file(file name)" (Nelzeodebrat složku (název složky) nebo soubor (název<br>souboru)). Bìhem mazánínelze zapisovat a mazat složku nebo soubor stejného názvu. | <ul> <li>Naformátujtemédium pro zápis nebo mazání složky nebo<br/>souboru stejného názvu.</li> </ul>                                                                                                    |
| Aèkoli místní okno zmizelo, médiur                           | n<br>Aèkoli místní okno bìhem zápisu zmizelo, pokud vyjmete médium, dokudindikátor LED bliká,                                                                                                    | Naformátujte médium pro zápis nebo mazání složky nebo                                                                                                    |
| bylovyjmuto, když indikátor LED<br>blikal.                   | nelze dokonèit vaši akci na médiu.                                                                                                    | souborustejného názvu.                                                                                                    |
| Nelze naformátovat nebo zapisovat<br>na médium.              | Je aktivován pøepínaè ochrany proti zápisu.                                                                                                    | <ul> <li>Ovìøte, zda je pøepínaè ochrany proti zápisu média<br/>odemknutý.</li> </ul>                                                                                                    |
| Èteèka karet nefunguje                                       | Rozhraní USB nefunguje.                                                                                                    | <ul> <li>Zkontrolujte, zda je zapnuto napájení monitoru.</li> <li>Znovu pøipojte výstupní kabel od poèítaèe k monitoru.</li> <li>Znovu pøipojte médium.</li> <li>Vypnite a znovu zapnite napájení monitoru.</li> <li>Restartujte poèítaè.</li> </ul>                                                                                                    |

**UPOZORNÌNÍ:** Nevyjímejte pøístroj pøi ètení nebo zápisu média. Mohlo by dojít ke ztráti dat nebo nesprávného v médiích.

# Dodatek

Uživatelská pøíruèka plochého monitoru Dell™ U3014

- Bezpeènostní pokyny
- Informace FCC (pouze USA) a další informace regulaèních orgánù
- Kontakt na Dell

# **VÝSTRAHA:** Bezpeènostní pokyny

VÝSTRAHA: Použití ovládacích prvkù, úprav nebo postupù jinak než je stanoveno v této dokumentaci mùže vést k zásahu elektrickým proudem, elektrickým a/nebo mechanickým rizikùm.

Bezpeènostní pokyny viz Informace o bezpeènosti, prostøedí a pøedpisech (SERI).

# Informace FCC (pouze USA) a další informace regulaèních orgánù

Informace FCC a další informace regulaèních orgánù viz web splnìní požadavkù regulaèních orgánù www.dell.com/regulatory\_compliance.

# Kontakt na Dell

Zákazníci v USA - volejte 800-WWW-DELL (800-999-3355).

🖉 POZNÁMKA: Pokud nemáte funkèní pøipojení k Internetu, najdete kontaktní informace na faktuøe, úètence, na dodacím listu nebo v katalogu produktù Dell.

Spoleènost Dell poskytuje øadu možností podpory a služeb online a prostøednictvím telefonu. Dostupnost se liší podle zemì a výrobku a je možné, že nìkteré služby nebudou ve vaší oblasti k dispozici.

Pøístup k obsahu podpory pro monitor online:

1. Navštivte <u>www.dell.com/support/monitors</u>.

Kontaktování spoleènosti Dell ohlednì odbytu, technické podpory nebo služeb pro zákazníky:

1. Navštivte <u>support.dell.com</u>.

- 2. Najdìte svou zemi nebo region v rozbalovacím seznamu Choose A Country/Region (Vyberte zemi/region) na dolním okraji stránky.
- 3. Klepnite na Contact Us (Kontaktujte nás) v levé èásti stránky.
- 4. Vyberte pøíslušný odkaz na servis nebo podporu dle vašich potøeb.
- 5. Vyberte metodu kontaktu na Dell, která vám vyhovuje.

<u>Zpìt na obsah</u>

# Sestavení monitoru

Plochý monitor Dell™ U3014

# Pokud máte stolní poèítaè Dell™ nebo pøenosný poèítaè Dell™ s pøipojením k Internetu

1. Otevøete http://support.dell.com, zadejte údaje ze servisního štítku a stáhnite si nejnovijší ovladaè své grafické karty.

2. Po instalaci ovladaèe grafické karty zkuste znovu nastavit rozlišení na 2560 X 1600.

💋 POZNÁMKA: Pokud se vám nepodaøí nastavit rozlišení na 2560 X 1600, kontaktujte Dell™ ohlednì grafické karty, která toto rozlišení podporuje.

Zpìt na obsah

# Sestavení monitoru

Plochý monitor Dell™ U3014

## Pokud máte stolní nebo pøenosný poèítaè nebo grafickou kartu jiné znaèky než Dell™

Ve Windows Vista<sup>®</sup> nebo Windows<sup>®</sup> 7 nebo Windows<sup>®</sup> 8/Windows<sup>®</sup> 8.1:

- 1. V pøípadì operaèního systému Windows® 8/Windows<sup>®</sup> 8.1 výbìrem dlaždice **Desktop (Pracovní plocha)** pøepnìte na klasické zobrazení pracovní plochy.
- 2. Klepnite pravým tlaèítkem myši na plochu a pak na Personalization (Pøizpùsobení).
- 3. Klepnite na Change Display Settings (Zminit nastavení zobrazení).
- 4. Klepnite na Advanced Settings (Pokroèilá nastavení).
- 5. Identifikujte dodavatele své grafické karty podle nápisu v horní èásti okna (napø. NVIDIA, ATI, Intel atd.).
- 6. Vyhledejte aktualizovaný ovladaè na webu výrobce karty (napø. http://www.ATI.com NEBO http://www.NVIDIA.com ).
- 7. Po instalaci ovladaèe grafické karty zkuste znovu nastavit rozlišení na 2560 X 1600 .
- Ve Windows® 10:
- 1. Kliknite pravým tlaèítkem na plochu a vyberte volbu nastavení zobrazení.
- 2. Klepnite na Advanced display settings (Upøesnit nastavení zobrazení).
- 3. Klepnite na Display adapter properties (Vlastnosti zobrazovacího adaptéru).
- 4. Identifikujte dodavatele své grafické karty podle nápisu v horní èásti okna (napø. NVIDIA, ATI, Intel atd.).
- 5. Vyhledejte aktualizovaný ovladaè na webu výrobce karty (napø. http://www.ATI.com NEBO http://www.NVIDIA.com ).
- 6. Po instalaci ovlada<br/>èe grafické karty zkuste znovu nastavit rozlišení na<br/>  ${\bf 2560~X~1600}$  .

🖉 POZNÁMKA: Pokud se vám nepodaøilo nastavit doporuèené rozlišení, obrate se na výrobce svého poèítaèe nebo zvažte zakoupení grafického adaptéru, který podporuje rozlišení videa.

**POZNÁMKA:** Je-li pøipojen tablet nebo pøehrávaè DVD/Blu-Ray, je maximální výstupní rozlišení omezeno na **1 920 x 1 080**. V tomto pøípadì pøepnìte nastavení videa v nabídce OSD monitoru na 1:1, pokud požadujete pùvodní rozlišení tabletu (na stranách obrazovky se v tomto pøípadì mohou zobrazit èerné pruhy).

Zpìt na obsah